# 老年心理关爱行动 信息服务与管理平台

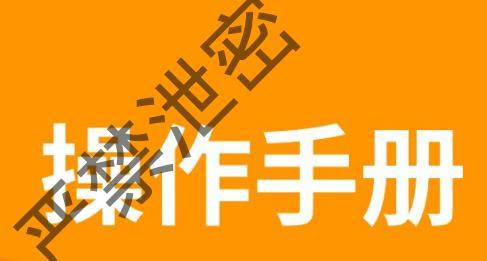

<sup>%</sup>北京市老年心理关爱行动工作组

| 目录                         |
|----------------------------|
| 一、目标6                      |
| 二、 老年心理关爱行动信息服务与管理平台构成     |
|                            |
| (一) 电脑端管理十合进入地址            |
| (二) 手机端进入地址                |
| 三、各级功能操作10                 |
| (一) 省级管理员权限10              |
| 1. 省级负责市级、县区管理人员手机号和姓名上报11 |
| 2. 省级中请导出数据加密工具 KEY        |
| 3- 省级进行行动卢申报               |
| 指它必须医疗机构素 13               |
|                            |
| <b>5.</b>                  |
| 6. 查看乡镇街道心理健康服务能力表14       |
| 7. 查看调查员信息统计14             |
| 8. 服务人员能力调查表15             |
| 9. 查看调查表信息15               |
| 10 查看评估结果                  |
|                            |
| 11. 亘有谷级元成间仍10             |
| 12. 查看本省级分类干预名单16          |
| 13. 查看统计结果17               |
| 14. 公告资料不载17               |
| (二) 有级管理员权限18              |
| 2                          |
|                            |
| ×××                        |

(k)

| 1. 市级负责县区管理人员、乡镇街道和社区人员手机号和姓名 |
|-------------------------------|
| 上报18                          |
| 2. 填写市级医疗机构表                  |
| 3. 市级申请导出数据加密工具 KEY19         |
| 4. 填写市级医疗机构表                  |
| 5. 查看调查员信息表                   |
| 6. 查看乡镇街道 <b>心理</b> 健康服务能力表   |
| 7. 查看调查员信息统计                  |
| 8. 服务入员能力调查表                  |
| 9- 查看调查表信息                    |
| 查看评估结果                        |
| 11. 查看各级完成情况                  |
| 12. 查看本市级分类干预名单               |
| 13. 查看统计结果                    |
| 14. 公告资料下载                    |
| 15. 在手机端填写能力调查表 25            |
| (三) 具区级管理员权限                  |
| 1 目区级负责幺镇街道和社区》员毛机是和批々上据 25   |
| 1. 云区级贝贝乡镇街道和在区风贝士机与和姓石工报23   |
| 2. 填与去区级医疗机构表                 |
| 3. 甲頃守出数掂加密工具 KEY             |
| 4. 填与县区数医疗机构表                 |
| 5. 查看调查员信息表                   |
|                               |
| W=X 1                         |

(k)

|                                                                            | SH IS          |
|----------------------------------------------------------------------------|----------------|
|                                                                            |                |
| 。本毛女结体送入四体序四女化上主                                                           | X              |
| 6.                                                                         | 28             |
| 7. 查看调查员信息统计                                                               | 29             |
| 8. 服务人员能力调查表                                                               | 29             |
| 9. 查看调查表信息                                                                 | 29             |
| 10. 查看评估结果                                                                 | 30             |
| 11. 查看各级完成情况                                                               | 30             |
| 12. 查看本级分类平顶名单                                                             | 31             |
| 13. 查看统计结果                                                                 | 31             |
| 14. 公告资料下载                                                                 | 32             |
| 15. 在手机端填写能力调查表                                                            | 32             |
| 乡镇街道级管理员权限                                                                 | 32             |
| 1. 负责社区人员手机号和姓名上报                                                          |                |
| 2. 查看省级、市级和县区级医疗机构表                                                        | 33             |
|                                                                            | 22             |
| 3. 中间寻击致据加密工具 AC1                                                          | 33             |
| 4. 查看调查员信息表                                                                | 34             |
| 5. 填写乡镇街道心理健康服务能力表                                                         | 35             |
| 6. 查看调查员信息统计                                                               | 35             |
| 7. 服务人员能力调查表                                                               | 35             |
| 8. 查看调查表信息                                                                 | 36             |
|                                                                            |                |
| 9.                                                                         | 36             |
| 9. 查看评估结果<br>10. 查看本级完成情况                                                  | 36<br>37       |
| 9. 查看评估结果<br>10. 查看本级完成情况<br>11. 查看本级分类干预名单                                | 36<br>37<br>37 |
| <ol> <li>9. 查看评估结果</li> <li>10. 查看本级完成情况</li> <li>11. 查看本级分类干预名单</li></ol> | 36<br>37<br>37 |
| <ol> <li>9. 查看评估结果</li> <li>10. 查看本级完成情况</li> <li>11. 查看本级分类干预名单</li></ol> | 36<br>37<br>37 |

(k)

|                       | A    |
|-----------------------|------|
|                       | Ϋ́   |
|                       | •    |
| 12. 查看统计结果            | . 38 |
| 13. 公告资料下载            | . 38 |
| 14. 在手机端填写能力调查表       | . 38 |
| (五) 社区服务中心管理员权限       | . 39 |
| 1. 查看省级、市级和县区级医疗机构表   | . 39 |
| 2. 申请导出数据加密工具 KPY     | . 39 |
| 3. 查看调查员信息表           | . 40 |
| 4. 查看调查表信息            | . 41 |
| 5. 查看评估结果             | . 41 |
| 6-查看本级完成情况            | . 42 |
| 查看本级分类干预名单            | . 42 |
| 8. 查看统计结果             | AZ-  |
| 9. 公告资料下载             | . 43 |
| 10. 在手机端填写能力调查表       | .44  |
| (六) 实施机构管理员权限         | . 44 |
| 1. 填写调查员信息表           | . 44 |
| 2. 查看调查员信息统计          | . 44 |
| 3. 对调查个案数量进行查看        | . 45 |
| 4. 在手机端填写能力调查表        | . 45 |
| (七) 调查员权限             | . 46 |
| 1. 调查员具有使用手机进行调查表录入权限 | 46   |
| 2. 注意事项               | . 46 |
| 5                     |      |
|                       |      |
| xxx i                 |      |

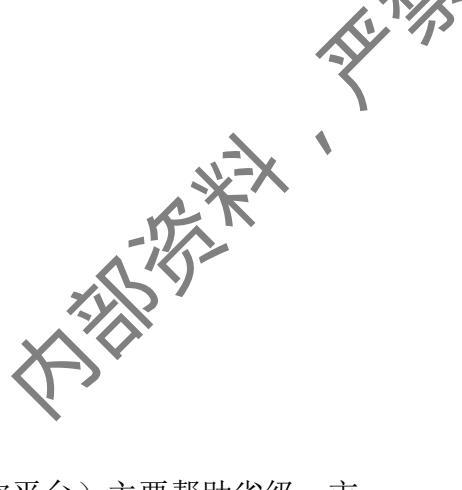

一、目标

- 老年心理关爱行动信息服务与管理平台(以下简称平台)主要帮助省级、市级、县区、乡镇街道和村居、实施机构完成信息收集与管理工作,展现各级完成工作内容及进展。
- ➤ 省级主要完成项目点申报工作,填写省级医疗机构表情况,查看省级工作进展等工作。
- 市级主要协助会区、乡镇街道、社区完成工作人员手机号和姓名上报,填写市级医疗机构情况表,查看市级工作进度。

又区主要协助乡镇街道、社区完成工作人员手机号和姓名上报,填写县区东 疗机构情况表,查看县区工作进展。

- > 乡镇街道主要协助社区完成工作人员手机号和姓名上报,填写乡镇街道医疗服务能力表,查看乡镇街道工作进展。
- ▶ 社区工作人员查看社区工作进展和各级医疗服务能为信息。
- > 实施机构主要完成现场调查表采集, 查看调查进度。

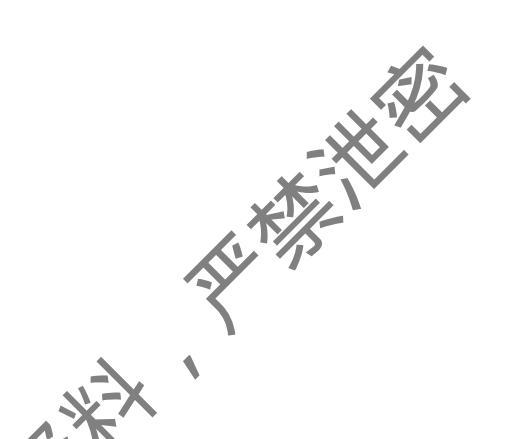

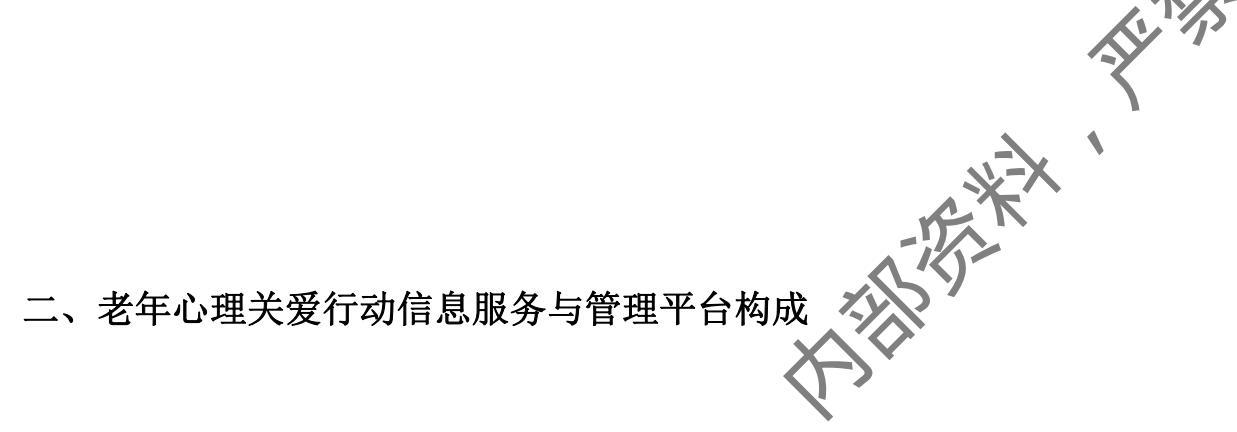

平台由【电脑端管理平台】和【手机端调查表采集平台】两部分组成:

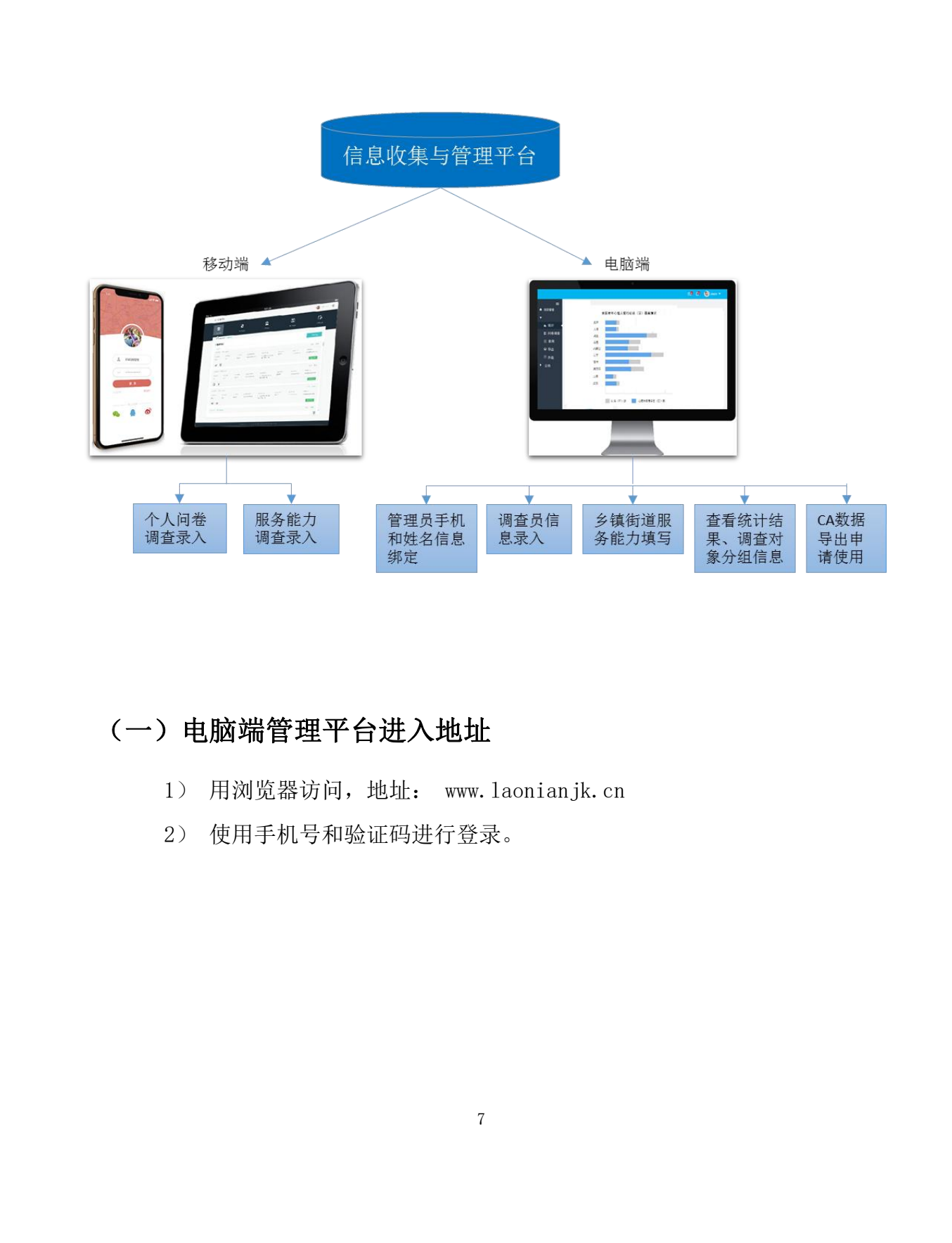

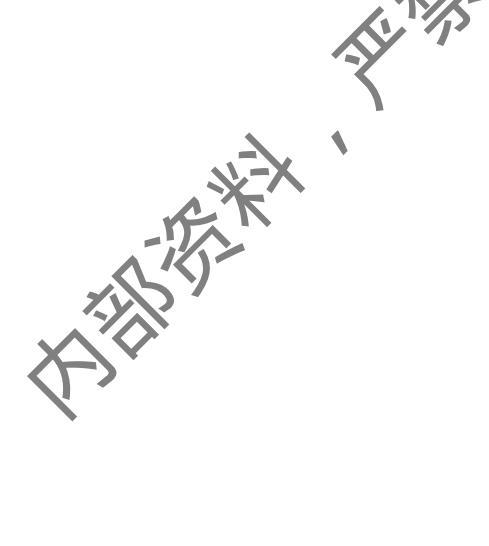

# (二) 手机端进入流程

1. 下载流程:

### Ios下载流程

- 1) 点击App Stor, 搜索"上谷医生"。
- 2) 点击按钮下载。
- 3) 下载成功, App出现在手机界面中。

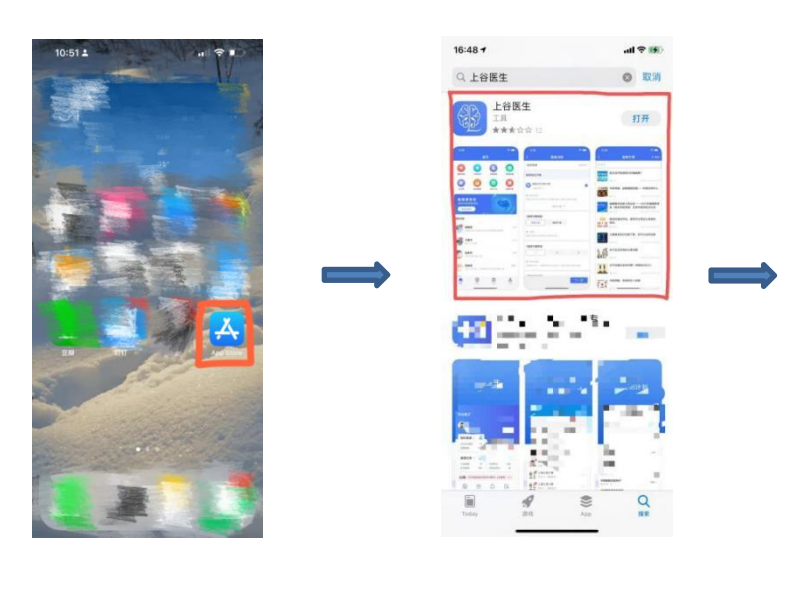

### 安卓下载流程

- 1) 打开浏览器扫描二维码。
- 2) 点击程序的"下载"按钮,并允许系统安装该应用。
- 3) 下载完成, App出现在手机界面中。

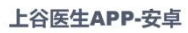

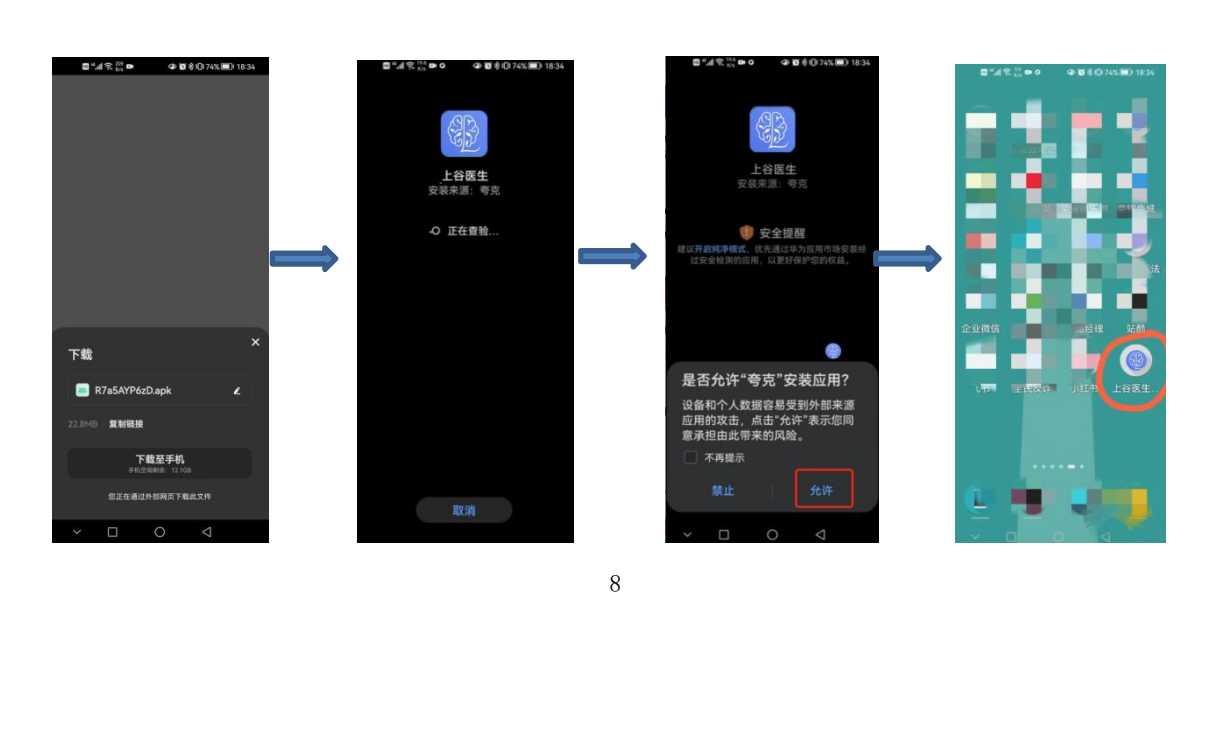

### 2. 注册流程:

- 1)
- 2)
- 3) 信息填写完成后,点击"注册"按钮,进入填写认证资料页面。
- 4)
- L.JJ 流程: 打开上谷医生APP后,在登录页面点击"注册"按钮、 点击"注册"按钮,进入到注册填写信息页面。 信息填写完成后,点击"注册"按钮,进入<sup>1++</sup> 生身份认证页面,根据医生<sup>++-+</sup> 【证资料页面<sup>++-+</sup> 5)

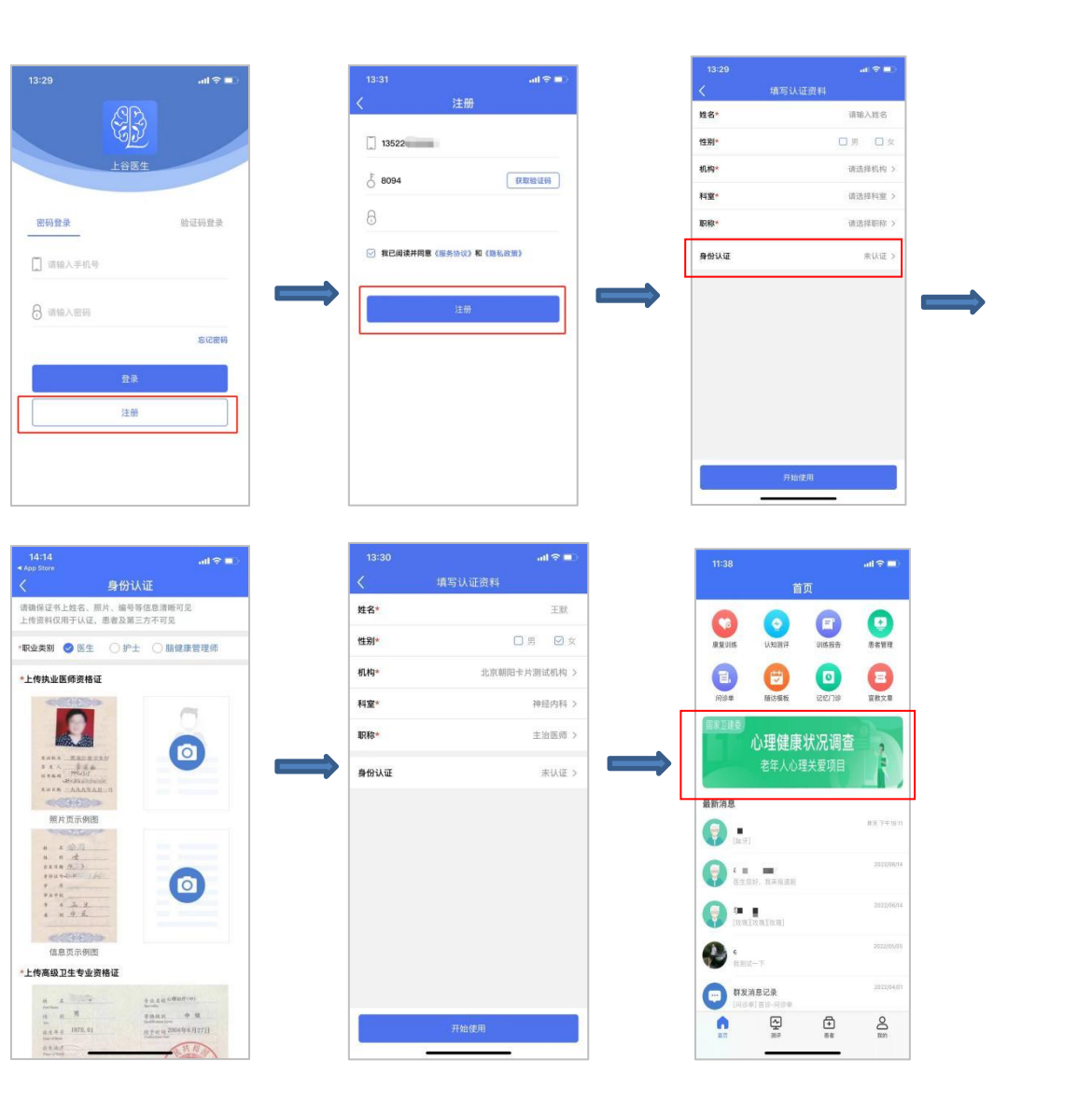

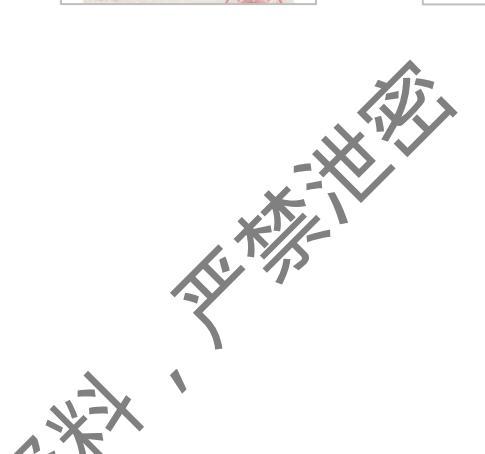

3. 登录

已有账号用户进行登录,登录成功后进入到首页,找到项目入口

\*\*

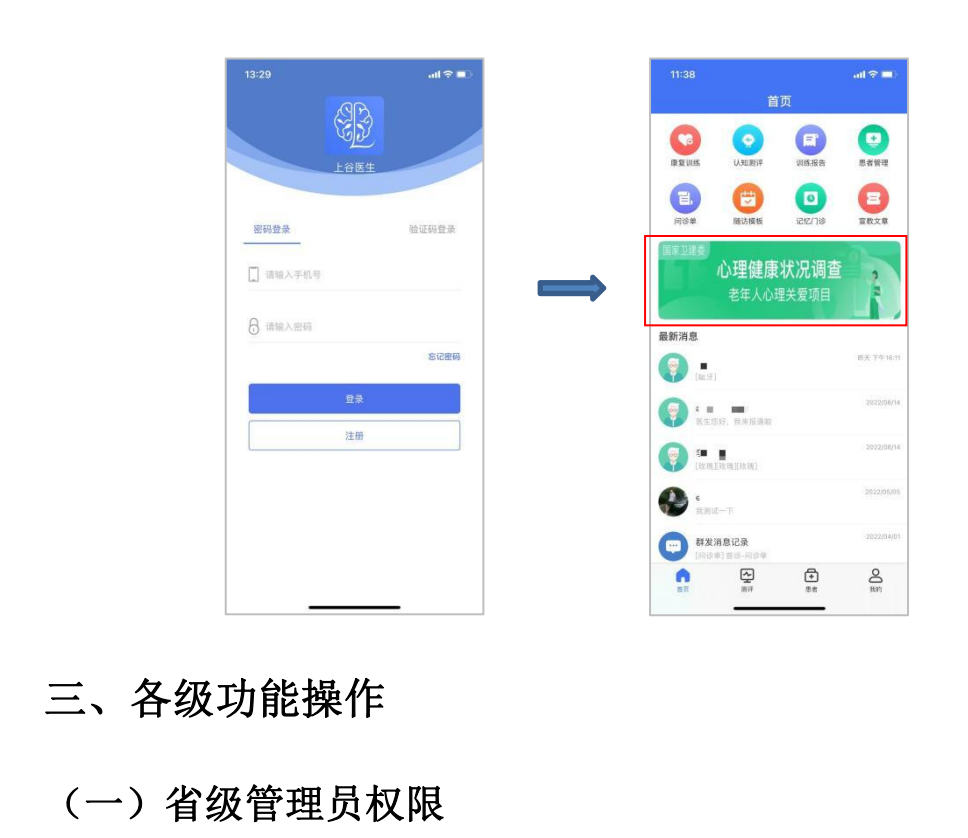

省级管理员首先上报手机号和姓名给国家项目组,国家项目组赋于电脑端登 录权限,使用手机号和验证码进行登录:

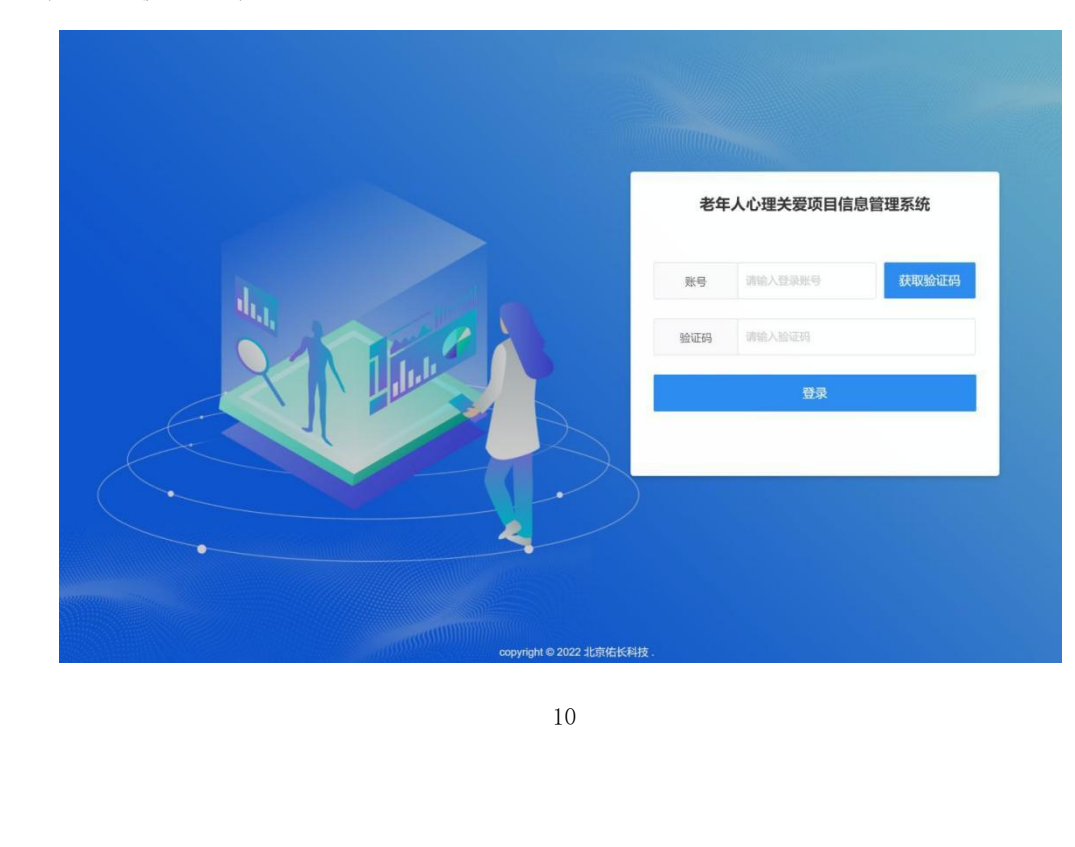

# 1. 省级负责市级、县区管理人员手机号和姓名上报

操作:点击综合管理、管理员账号,查看行动点名称,点击人报按钮,填写姓名和手机号。

<u>\_\_</u>

| 老   | 年人心理关爱项目                   |     |               |              |                   |                |              |       | 23 | 6 | 999999-11▼ |
|-----|----------------------------|-----|---------------|--------------|-------------------|----------------|--------------|-------|----|---|------------|
|     | (CA10010 0                 |     | <b>管理员账号</b>  |              |                   |                |              |       |    |   | 综合管理       |
|     | 综合管理<br>管理员账号 <sup>2</sup> | ^   | 账号/手机号        | Q、搜索         | As.               |                |              |       |    |   |            |
|     | 数据导出证书申请                   |     | ▼筛选           |              |                   |                |              |       |    |   |            |
|     | 项目点申报                      |     | 项目点名称 🔻       | 项目点代集        | ¥8, ¥ 8           | 理员姓名 ▼         | 手机号 平 上报状态 平 | 操作    |    |   |            |
|     | 技术支持                       |     | 北京市           | 118000       | 上报事机              |                | ×            |       |    |   |            |
| 0   | 调查表管理                      | ~   | 北京市           | ×17/         | 9 绑定手机号           |                |              |       |    |   |            |
|     | 问关照理                       | ~   | 北京市           | TIS          | 账号 110101001      | I-01           |              |       |    |   |            |
| -   | 1-July En All              |     | 北京市           | 10100        | 管理局姓名 110101001   | L01 A          |              |       |    |   |            |
| (3) | 分类干预管理                     | ~   | 东城区           | 110101       | ELECTED HOTOTOG   | -01            |              |       |    |   |            |
| 0   | 系统管理                       | ~   | 东城区           | 110101       | 手机号 手机号           | 非常关键,不         | 正确无法登录       |       |    |   |            |
|     | 8293 - 232                 |     | 东华门街道         | 110101001    |                   | 确定 👩           |              |       |    |   |            |
| Q   | 综合查询                       | ~   | atus - Territ | 110101001    |                   | -              |              | 上报解郑  |    |   |            |
| 0   | 开发管理                       | ~   | 历代花市《金加》      | 110101013    |                   |                |              | ER M# |    |   |            |
| 0   | 44-60000 YE                | 2   | <b>秋</b> 市街道  | 110101013    |                   |                |              |       |    |   |            |
| ۳   | <b>奴括官</b> 理               | V.  | 广渠门外南里社区      | 110101013006 | 110101013006-02 1 | 10101013006-02 | 未上报          | 上报 解绑 |    |   |            |
| 0   | 公告资料资理                     | (v) |               |              |                   |                |              |       |    |   | 编辑筛选条件     |
|     | XV                         |     | < 1 2 3 4 > 1 | 第二1页 确定 共    | 166条 50条/页 🔻      |                |              |       |    |   |            |
|     |                            |     |               |              |                   |                |              |       |    |   |            |
| X   |                            |     |               |              |                   |                |              |       |    |   |            |

### 2. 省级申请导出数据加密工具 KEY

省级如果有需要导出数据,需使用加密工具 KEY。申请 KEY 的操作流程为: 点击数据导出证书申请、点击添加按钮、填写相关信息,国家项目组收到信息后,根 据填写地址进行邮寄:

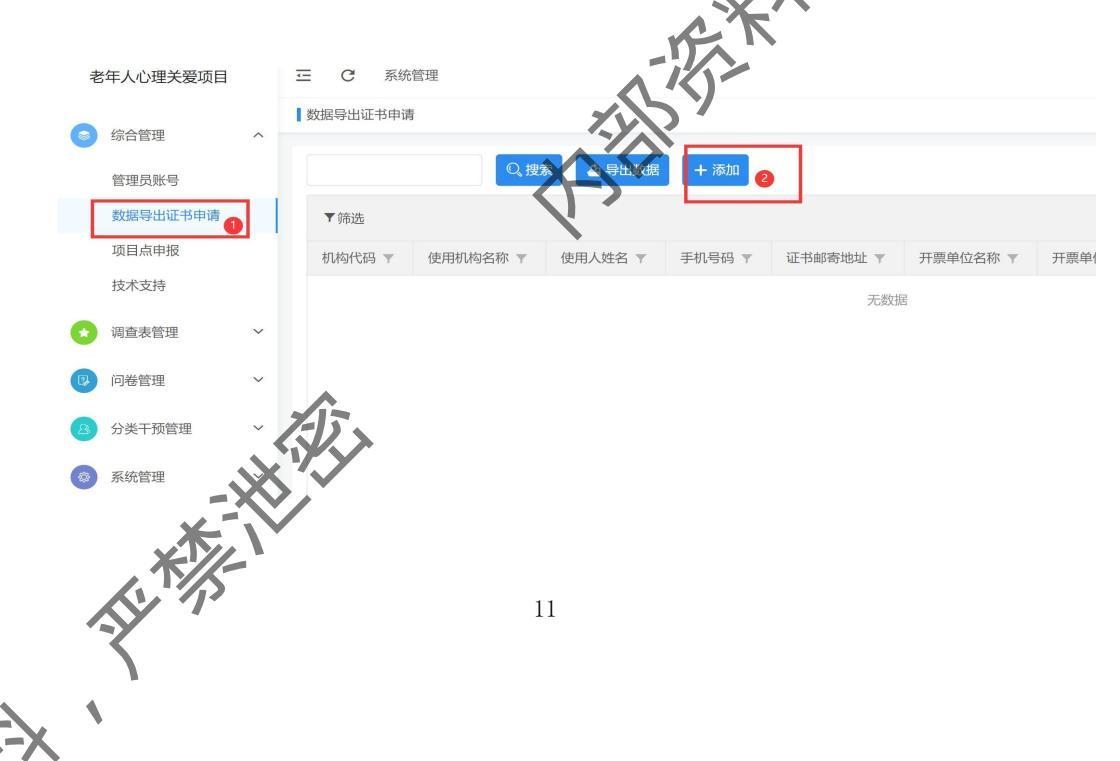

|         |               |       | XXX     |
|---------|---------------|-------|---------|
|         |               |       | <u></u> |
| 甘十/左白   |               | A THE |         |
| 基半后尽    |               | (L)   |         |
| 使用机构名称* | 请输入使用机构名称     | •     |         |
| 使用人姓名*  | 请输入使用人姓名      |       |         |
| 手机号码*   | 请输入手机号码       |       |         |
| 证书邮寄地址* | 请输入证书邮寄地址     |       |         |
| 开票单位名称* | 请输入开票单位公      |       |         |
| 开票单位税号* | 调输入 计工作过程     |       |         |
| 单位盖章文件* | ▲ 选择图片        |       |         |
| -¥-     |               |       |         |
| -12-16  |               |       |         |
|         |               |       |         |
|         | TIT 1234      |       | 215     |
|         | <u>4</u> (7)Н |       |         |
|         |               |       |         |

# 3. 省级进行行动点申报

省级需进行行动点申报。

操作:点击添加按钮,层级进行选择,成功后点击提交,完成申报。

(注意):实施机构调查范围选择市级,代表此实施单位负责整个市的调查,选择县区时,代表整个县区调查,选择乡镇街道,代表整个乡镇街道调查,选择村居,代表整个社区调查,选择哪个层级,具有哪个层级的数据查看权限。

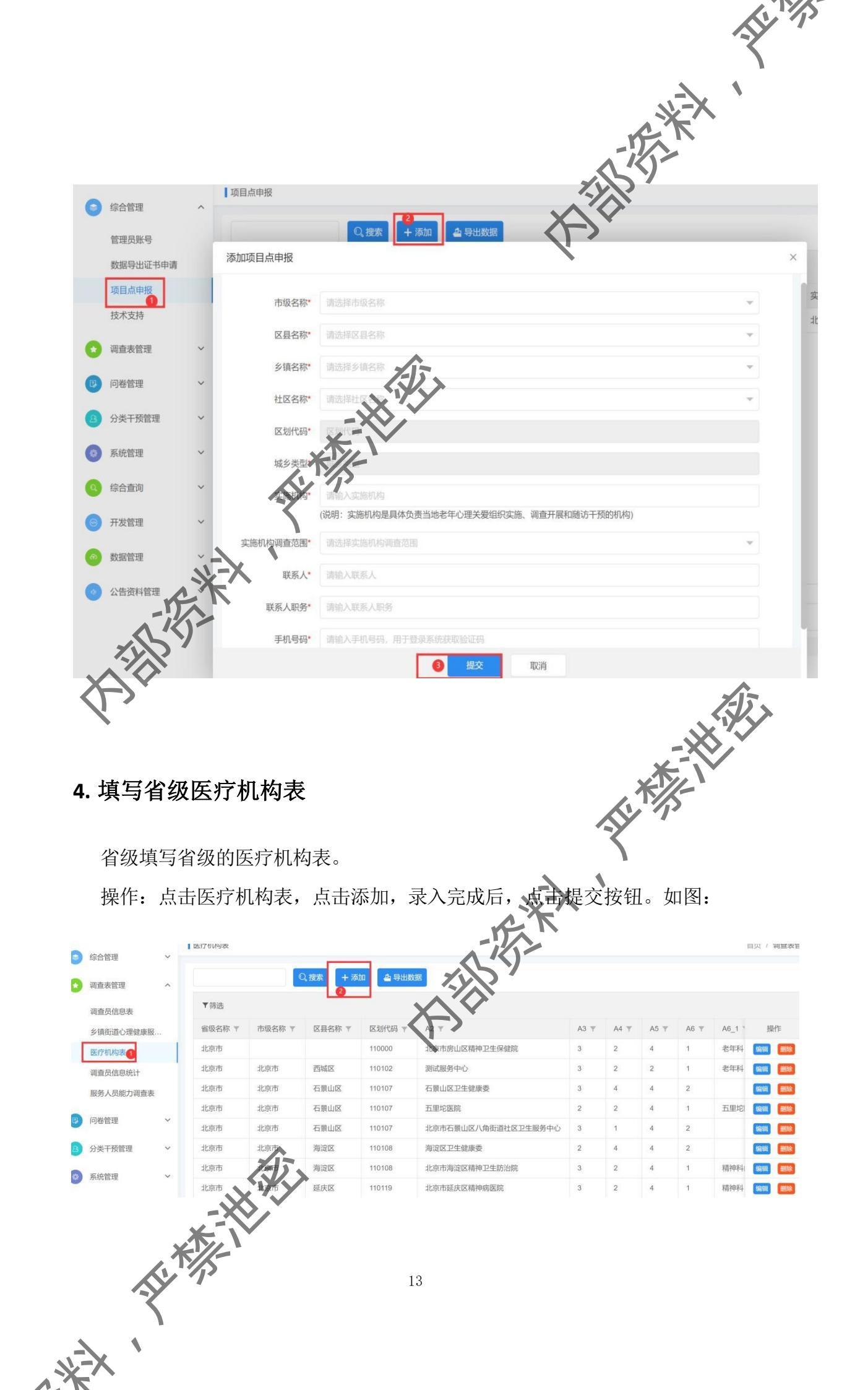

# 5. 查看调查员信息表

省级具有查看全省调查员信息表的权限。

操作:点击调查表管理,点击调查员信息表,可见本省调查员信息:

E.W.X

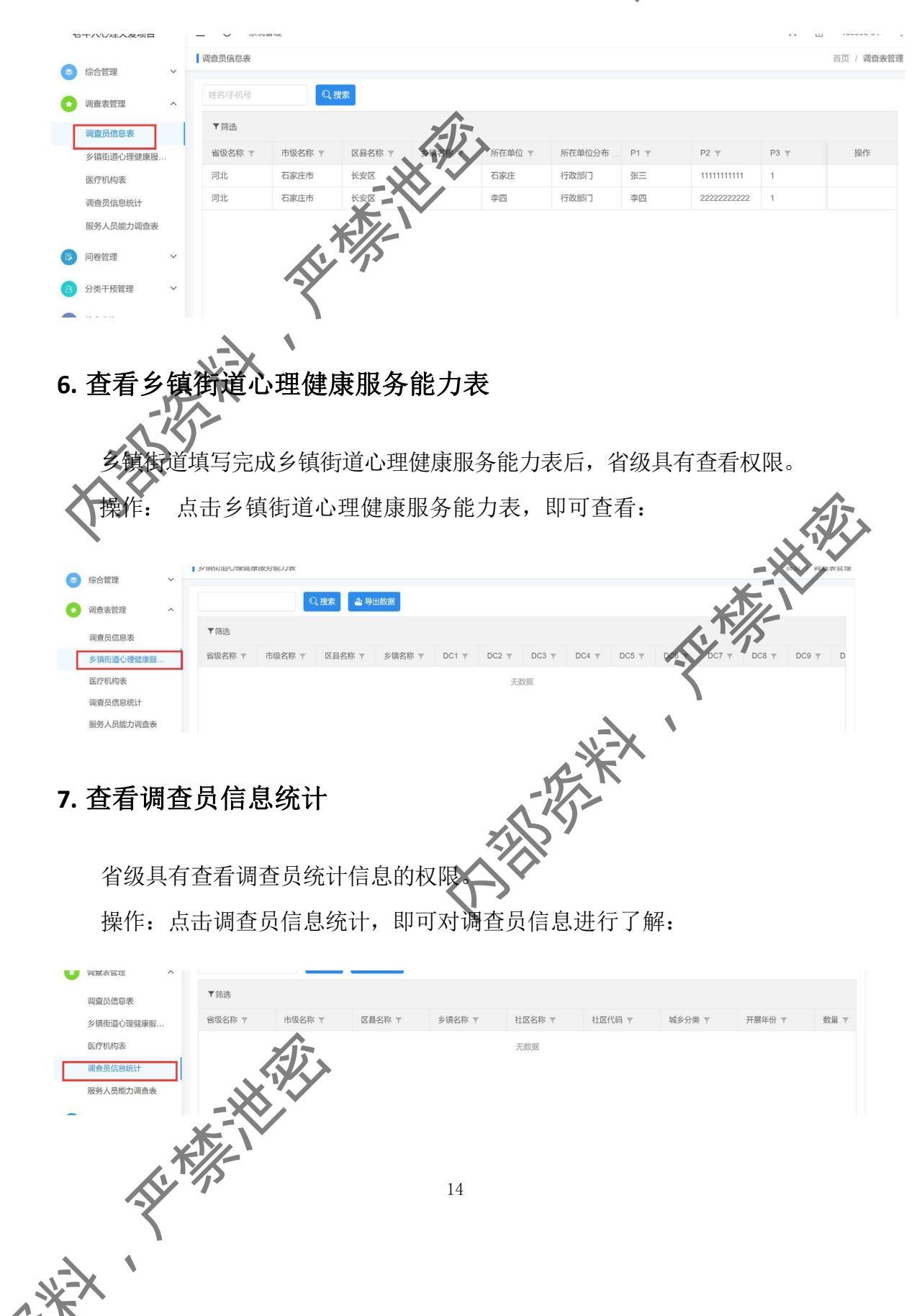

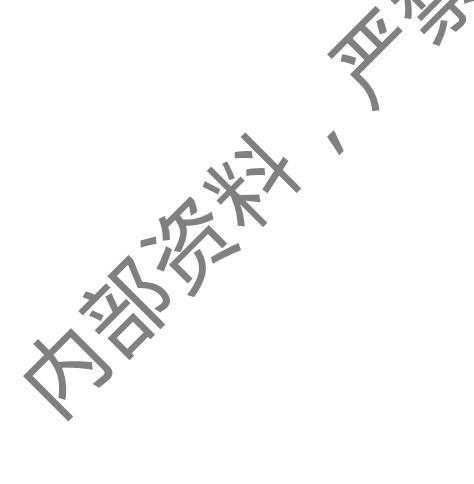

# 8. 服务人员能力调查表

省级具有查看服务人员能力调查表的权限。

操作: 点击服务人员能力调查表, 即可显示数据:

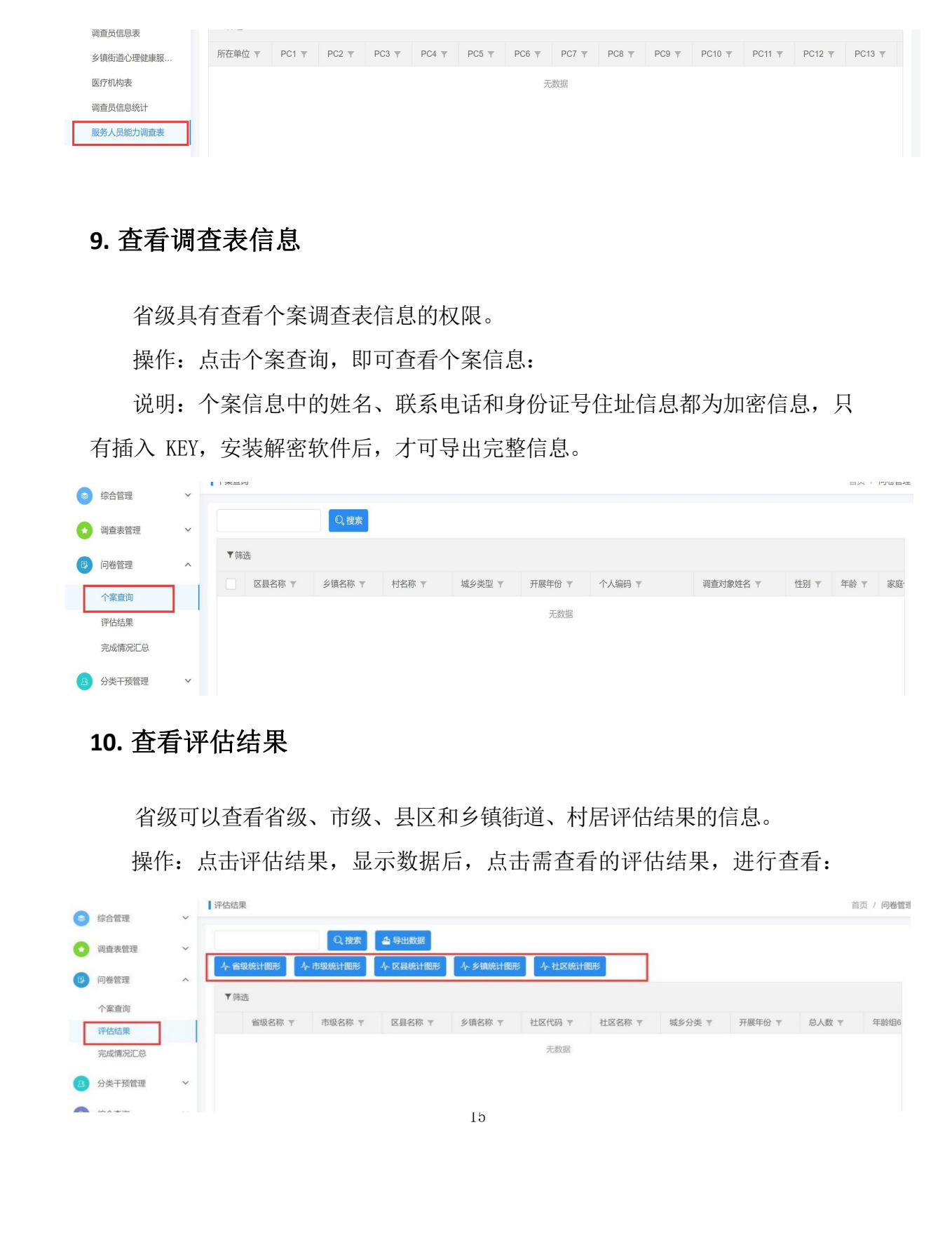

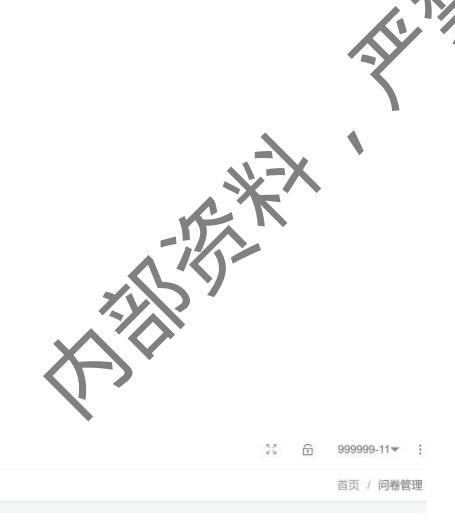

# 11. 查看各级完成情况

|        |              | 14    |        |            |        |       |         |      |         |       |      |      |          |
|--------|--------------|-------|--------|------------|--------|-------|---------|------|---------|-------|------|------|----------|
| 综合管理   | ~            | 完成情况汇 | R.     |            |        |       |         |      |         |       |      |      | 百贞 / 问着  |
| 调查表管理  | ~            |       |        | Q、搜索       | 🛆 导出数据 |       |         |      |         |       |      |      |          |
| 问卷管理   | ~            | ▼筛选   |        |            |        |       |         |      |         |       |      |      |          |
|        |              | 省名称 ▼ | 市代码 🔻  | 市名称 🔻      | 区县代码   | KE SW | 乡草代码    | 乡镇名称 | 村居代码    | 村居名称  | 城乡类型 | 开展年份 | 数量 〒     |
| 个案查询   |              | 可北    | 130500 | 邢台市        | 130534 | 清河去   | 1305341 | 油坊镇  | 1305341 | 邵店村   | 2    | 2020 | 95       |
| 评估结果   | _            | 可北    | 130500 | 邢台市        | 130534 | 這個县   | 1305341 | 油坊镇  | 1305341 | 前孙庄村  | 2    | 2019 | 102      |
| 完成情况汇总 |              | 可北    | 130500 | 邢台市        | 130534 | 派问县   | 1305341 | 油坊镇  | 1305341 | 后孙庄村  | 2    | 2019 | 169      |
| 分类干预管理 | ~            | 可北    | 130500 | 邢台市        | 11/11  | 清河县   | 1305341 | 油坊镇  | 1305341 | 黄庄村   | 2    | 2020 | 128      |
| 灭体等理   | ~            | 可北    | 130500 | 邢台市        | 13155  | 清河县   | 1305341 | 油坊镇  | 1305341 | 前郭屯村  | 2    | 2019 | 177      |
| 玩动口口上  |              | 可北    | 130500 | RET        | 130534 | 清河县   | 1305341 | 油坊镇  | 1305341 | 后郭屯村  | 2    | 2020 | 95       |
| 综合查询   | ~            | 可北    | 130500 | <b>新始市</b> | 130534 | 清河县   | 1305341 | 油坊镇  | 1305341 | 东渡口驿村 | 2    | 2020 | 160      |
| 开发管理   | ~            | 可北    | 130500 | 邢台市        | 130534 | 清河县   | 1305341 | 油坊镇  | 1305341 | 安家那村  | 2    | 2020 | 114      |
|        |              | 可北    | 130500 | 邢台市        | 130534 | 清河县   | 1305341 | 油坊镇  | 1305341 | 魏家那村  | 2    | 2020 | 32       |
| 数据管理   | ~            | 可北    | 130500 | 邢台市        | 130534 | 清河县   | 1305341 | 油坊镇  | 1305341 | 董家那村  | 2    | 2020 | 63       |
| 公告资料管理 | ~            | 耴     | 130500 | 邢台市        | 130534 | 清河县   | 1305341 | 油坊镇  | 1305341 | 杜家楼村  | 2    | 2020 | 283      |
|        | -1           |       | •      |            |        |       |         |      |         |       |      |      | 编辑筛选条    |
|        | $\wedge$ $4$ |       |        |            |        |       |         |      |         |       |      | 合计   | 18382.00 |

12. 查看本省级分类干预名单

省级可查看本省级的分类干预名单。

操作:点击分类干预管理,点击干预对象名单,查看一般人群、临界人员和 高危人群名单。

说明: 名单信息中的姓名、联系电话和身份证号住址信息都为加密信息,只有插入 KEY,安装解密软件后,才可导出完整信息。

| •  | 综合管理   | ~   |       |                                 |       |        | 2        | У      |        |        |        |      |
|----|--------|-----|-------|---------------------------------|-------|--------|----------|--------|--------|--------|--------|------|
| 0  | 调查表管理  | ~   |       | Q                               | 叟索    | X      | <u> </u> |        |        |        |        |      |
| 12 | 问卷管理   | ~   | ▼筛选   |                                 |       | Z      |          |        |        |        |        |      |
| ß  | 分类干预管理 | ~   | 省名称 🔻 | 市代码 🔻                           | 市名称 🔻 | 区县代码 ▼ | 区县名称 ▼   | 乡镇代码 ▼ | 乡镇名称 ▼ | 村居代码 🔻 | 村居名称 🔻 | 城乡类型 |
|    | 干预对象名单 | ~   |       |                                 |       |        | 无        | 数据     |        |        |        |      |
| Γ  | 一般人群名单 | 1   |       |                                 |       |        |          |        |        |        |        |      |
|    | 临界人群名单 |     |       | As.                             |       |        |          |        |        |        |        |      |
| L  | 高危人群名单 |     |       | $\langle \gamma \gamma \rangle$ | •     |        |          |        |        |        |        |      |
|    |        | E 1 |       |                                 |       | 16     |          |        |        |        |        |      |
| 1  | × `    |     |       |                                 |       |        |          |        |        |        |        |      |

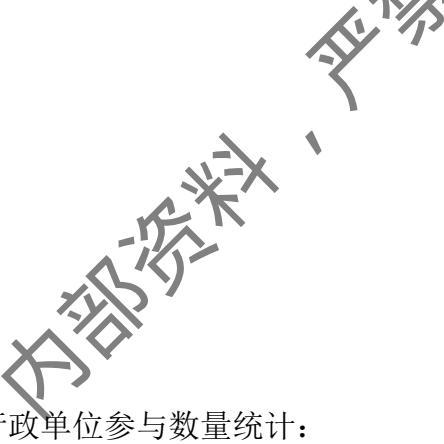

# 13. 查看统计结果

查看各级调查统计结果、调查表完成统计,各级行政单位参与数量统计:

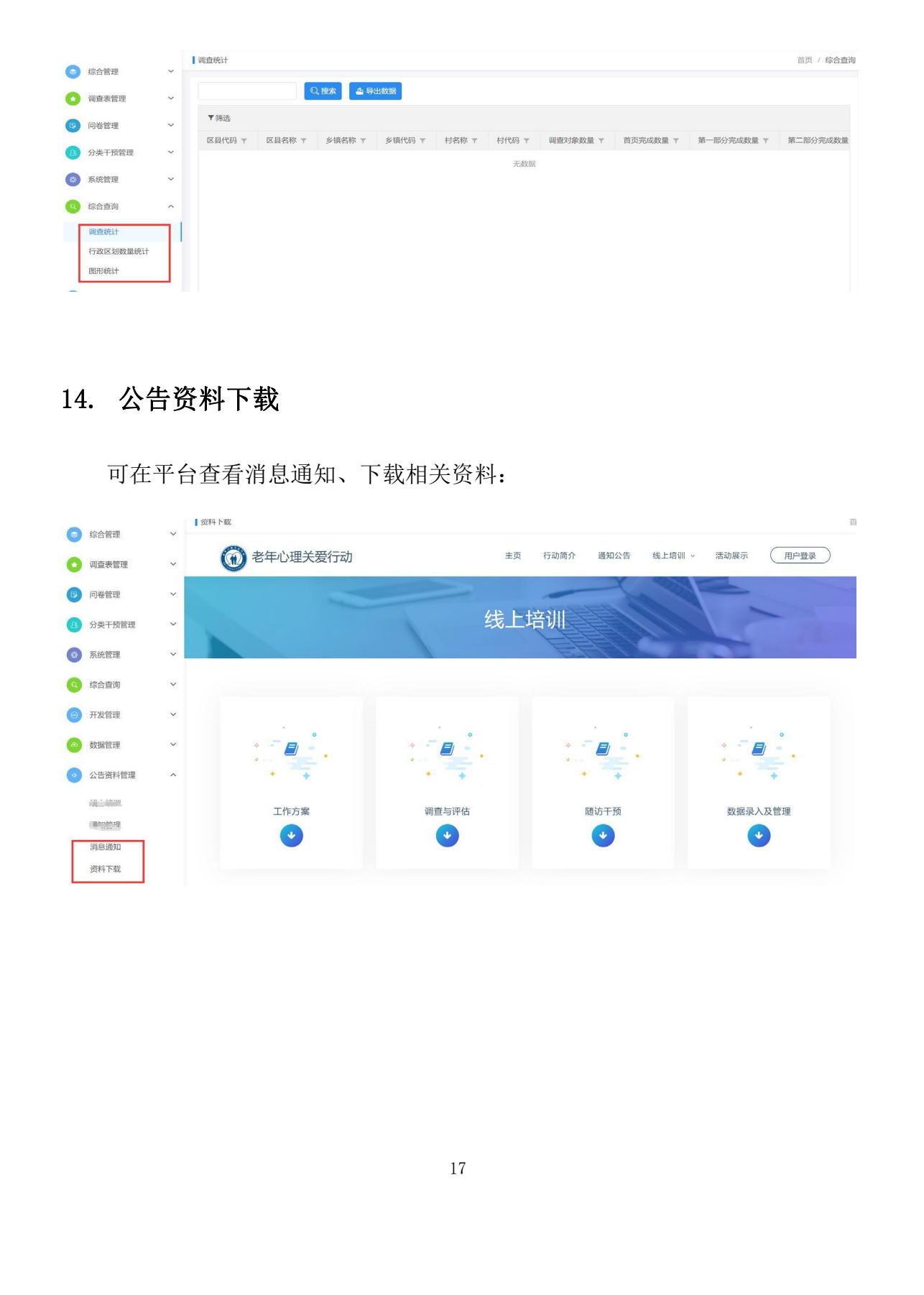

(二)市级管理员权限

1. 市级负责县区管理人员、乡镇街道和社区人员手机号和姓名上报

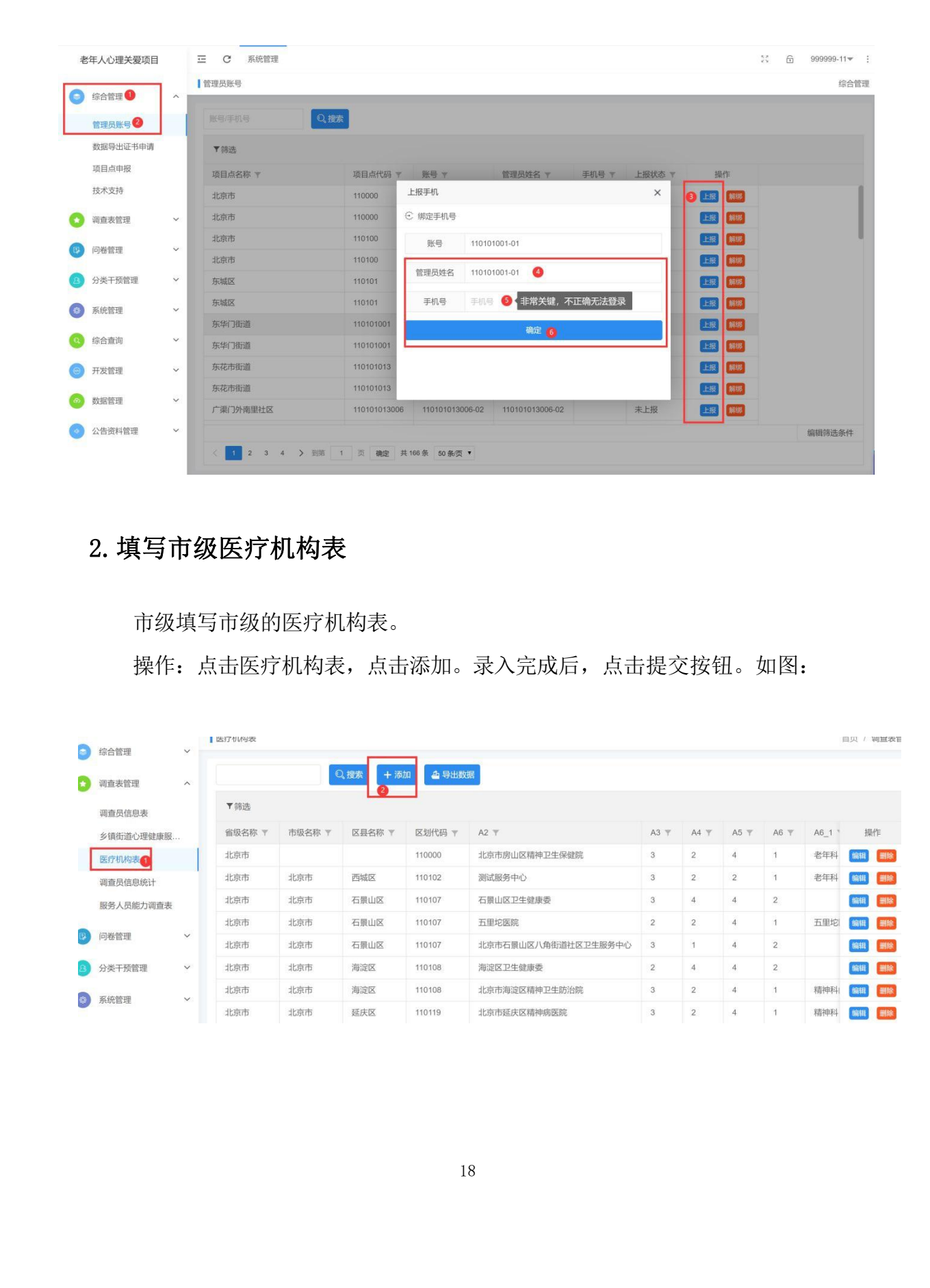

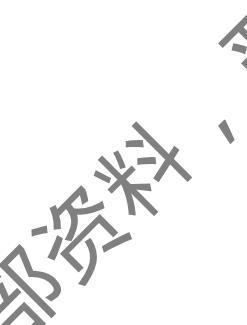

1 p

# 3. 市级申请导出数据加密工具 KEY

市级如果有需要导出数据,需使用加密工具 KEY, **冲请** KEY 的操作流程为: 点击数据导出证书申请,点击添加按钮,填写相关信息,国家项目组收到信息后,根 据填写地址进行邮寄:

| 老年人心理关爱项目                     | 三 C 系統管理                                            |
|-------------------------------|-----------------------------------------------------|
| (二) 经合管理 (二)                  | 数据导出证书申请                                            |
|                               | ディー ディー 一 学生数据 🕇 + 添加 👩                             |
| <b>省理</b> 页版 5<br>数据导出证书申请    |                                                     |
| 项目点申报                         | 机构 化 使用机构名称 文 使用人姓名 文 手机号码 文 证书邮寄地址 文 开票单位名称 文 开票单付 |
| 技术支持                          | 无数据                                                 |
| ● 调查表管理                       |                                                     |
|                               | K                                                   |
| A 分类干预管理 ×                    |                                                     |
|                               |                                                     |
|                               |                                                     |
| $\langle \rightarrow \rangle$ | 215                                                 |
| 基本信息                          |                                                     |
|                               |                                                     |
| 使用机构名称*                       | 请输入使用机构名称                                           |
| 使用人姓名*                        | 请输入使用人姓名                                            |
| 740 8704                      |                                                     |
| 于他与妈*                         | 请输入于机号码                                             |
| 证书邮寄地址*                       | 请输入证书邮寄地址                                           |
| <b>丁</b>                      |                                                     |
| 开景甲12名称"                      | 頃細人力豪毕业名が                                           |
| 开票单位税号*                       | 请输入开票单位税号                                           |
| 的位美帝文件*                       | ▲ 洗择图片                                              |
| 早位盖卓义什"                       |                                                     |
|                               |                                                     |
|                               |                                                     |
|                               |                                                     |
|                               | <i>1</i> 55 ~                                       |
|                               |                                                     |
|                               |                                                     |
| , <del>*//-</del>             | <b>b</b>                                            |
|                               | 19                                                  |
| 5                             |                                                     |
| <u> </u>                      |                                                     |
| ~*-X                          |                                                     |

# 4. 填写市级医疗机构表

市级填写本市的医疗机构表。

操作:点击医疗机构表,点击添加,录入完成后,点击提交按钮,如图:

555-1-2 1

| D                                                                                                | 调查表管理 ^                                                                                                    |                                                                                                    | 2                                                                                                    |                                                                                                    | -                                       |                                                                                                    |      |                               |        |                |                                       |                                         |
|--------------------------------------------------------------------------------------------------|----------------------------------------------------------------------------------------------------|----------------------------------------------------------------------------------------------------|----------------------------------------------------------------------------------------------------|----------------------------------------------------------------------------------------------------|-----------------------------------------|----------------------------------------------------------------------------------------------------|------|-------------------------------|--------|----------------|---------------------------------------|-----------------------------------------|
|                                                                                                  | A Real of the second second seco                                                                                                    |                                                                                                    |                                                                                                    | 2、搜索 + 添                                                                                             | 四日日日日日日日日日日日日日日日日日日日日日日日日日日日日日日日日日日日日日日 | <u>坎据</u>                                                                                                    |      |                               |        |                |                                       |                                         |
|                                                                                                  | 御書日(古書)                                                                                                    | ▼ 筛选                                                                                                    |                                                                                                    |                                                                                                    | _                                       | •                                                                                                    |      |                               |        |                |                                       |                                         |
|                                                                                                  | 利益欠估思求                                                                                                    | 省级字称 🔻                                                                                                    | 市级名称 👻                                                                                                    | 区具名称 マ                                                                                               | 区划444                                   | DAX                                                                                                    | A3 🔻 | A4 🐨                          | A5 🔻   | A6 💌           | A6 1 1                                |                                         |
| Г                                                                                                | シ頃田道心理健康服…                                                                                                    | 北京市                                                                                                    | the second second second second second second second second second second second second second second second se                                                                                                    |                                                                                                    | TIQUOD                                  | 北京市房山区精神卫牛保健院                                                                                                    | 3    | 2                             | 4      | 1              | 表年利                                   | 620                                     |
| L                                                                                                | 医疗机构表                                                                                                    | 北京市                                                                                                    | 北京市                                                                                                    | 西城区                                                                                                  | 1000                                    | 测试服务中心                                                                                                    | 3    | 2                             | 2      | 1              | 老年利                                   | 101                                     |
|                                                                                                  | 调查员信息统计                                                                                                    | 北京市                                                                                                    | 北京市                                                                                                    | T-1986                                                                                               | 110107                                  | 万黒山区刀牛破康委                                                                                                    | 3    | 4                             | 4      | 2              | -11-1-0                               | 201243                                  |
|                                                                                                  | 服务人员能力调查表                                                                                                    | 北市市                                                                                                    | 北南市                                                                                                    | ×V/                                                                                                  | 110107                                  | 「日本山口上工地学家」                                                                                                    | 2    | 2                             | 4      | 1              | 五田位                                   | 4014                                    |
|                                                                                                  | 问卷管理 >                                                                                                    | 北市中                                                                                                    | 北京市                                                                                                    | TXS                                                                                                  | 110107                                  | 北京市石墨山区八岳朱満社区コナ砲を中小                                                                                                    | 2    | 4                             | 4      | 2              | 山王叱                                   | 484                                     |
|                                                                                                  | 1.345-7-75-95-100                                                                                                    | 北京市                                                                                                    | and the second                                                                                                    | Mediate                                                                                              | 110107                                  | 北京中石東山区八角街道社区上主版労中心                                                                                                    | 3    | 3                             | 4      | 2              |                                       | Sill Sill Sill Sill Sill Sill Sill Sill |
| 8                                                                                                | 分类十预管理 >                                                                                                    | 北古市                                                                                                    |                                                                                                    | 神走区                                                                                                  | 110108                                  | 神徒区卫生健康受                                                                                                    | 2    | 4                             | 4      | 2              | estat.                                | See 4                                   |
| 0                                                                                                | 系统管理 >                                                                                                    | 102410                                                                                                    | ារសុវាព                                                                                                    | )毋;正区                                                                                                | 110108                                  | 16只巾冲运药伸上生的活防                                                                                                    | 3    | 2                             | 4      | 1              | 相仲州                                   | 动制作                                     |
|                                                                                                  | $\rightarrow$ $\rightarrow$ $\rightarrow$ $\rightarrow$ $\rightarrow$                                                                                                    | 太毛油2                                                                                                    | を しんしょう しんしょう しんしょ しんしょ | 急表的材                                                                                                 | 又限。                                     |                                                                                                    |      |                               |        | -X             |                                       |                                         |
|                                                                                                  | 市级具有<br>操作: 点                                                                                                    | 重有响重                                                                                                    | 表管理                                                                                                    | ,点击ì                                                                                                 | 调查员                                     | 信息表,可见调查                                                                                                    | 员信   | 息:                            |        |                | •                                     |                                         |
| Ð                                                                                                | 市级具有<br>操作: 点                                                                                                    | 查有 啊 重<br>京击调查:                                                                                                    | 表管理                                                                                                    | ,点击                                                                                                  | 调查员                                     | 信息表,可见调查                                                                                                    | 员信   | 息:                            | *      |                |                                       |                                         |
| 2                                                                                                | 市级具有<br>操作:点                                                                                                    |                                                                                                    | 表管理                                                                                                    | ,点击ì                                                                                                 | 调查员                                     | 信息表,可见调查                                                                                                    | 员信   | 息:<br>()                      | ××,    |                |                                       | [ / 调                                   |
| 2                                                                                                | 市级具有<br>操作:点                                                                                                    |                                                                                                    | 表管理                                                                                                    | ,点击1                                                                                                 | 调查员                                     | 信息表,可见调查                                                                                                    | 员信   | 息:                            | ××,    |                | <b>山</b> …<br>首页                      | <br>〔 / 调                               |
| 5<br>©                                                                                           | 市级具有<br>操作:点<br>综合管理 ~<br>调直表管理 ~                                                                                                    |                                                                                                    | 表管理                                                                                                    | ,点击                                                                                                  | 调查员                                     | 信息表,可见调查                                                                                                    | 员信   | 息:                            |        |                | 山 、<br>首页                             | Ē / JB                                  |
| ء<br>٩                                                                                           | 市级具有<br>操作: 点<br>综合管理 ~<br>调直表管理 ~                                                                                                    |                                                                                                    | 表管理                                                                                                    | ,点击                                                                                                  | 调查员                                     | 信息表,可见调查                                                                                                    | 员信   | 息:                            |        |                | u ···                                 | E / 4                                   |
| ъ<br>С<br>С<br>С                                                                                 | 市级具有<br>操作:点<br>综合管理 ~<br>调查表管理 ~<br>调查员信息表<br>》说街道心理健康服                                                                                                    |                                                                                                    | 表管理<br>                                                                                                    | ,点击<br><sup>按案</sup>                                                                                 | 周查员                                     | 信息表,可见调查                                                                                                    | 员信   | 息:<br>***                     |        | P3 y           | <u>ن</u>                              | [ / 训<br>操作                             |
| 6<br>0<br>[                                                                                      | 市级具有<br>操作: 点<br>综合管理 ~<br>调直表管理 ~<br>词直员信息表<br>Strivutationage<br>generationage<br>generationage                                                                                                    |                                                                                                    |                                                                                                    | , 点击<br>,<br>,<br>,<br>,<br>,<br>,<br>,<br>,<br>,<br>,<br>,<br>,<br>,                                | 周查员                                     | 信息表,可见调查                                                                                                    | 员信   | 息:<br>P2 T                    |        |                | 已 · · ·                               | [ / 遇                                   |
| 5<br>0                                                                                           | 市级具有<br>操作: 点<br>線合管理 ~<br>测直表管理 ~<br>测直表管理 ~<br>测直点管题。<br>Srfulpa表<br>词句后隐统计                                                                                                    | <ul> <li>三 1 (内)</li> <li>三 1 (内)</li> <li>- 1 (内)</li> <li>- 1 (内)</li> <li>- 1 (内)</li></ul>                                                                                                    |                                                                                                    | , 点击1<br>波<br><sup>援末</sup><br>区县名称 7<br>长安区<br>长安区                                                  | 周查员                                     | 信息表,可见调查                                                                                                    |      | 息:                            | 111111 | P3 y<br>1<br>1 | · · · · · · · · · · · · · · · · · · · | [ / 』                                   |
| ъ<br>С<br>С<br>С<br>С                                                                            | <ul> <li>市级具有</li> <li>操作:点</li> <li>综合管理</li> <li>%</li> <li>调查表管理</li> <li>%</li> <li>调查点信息表</li> <li>&gt;</li> <li>&gt;</li> <li></li> <li></li></ul> <li></li> <li></li> <li> <li></li> <li> <li></li> <li> <li></li> <li> <li></li> <li> <li></li> <li> <li></li> <li> <li></li> <li> <li></li> <li> <li></li> <li> <li></li> <li> <li></li> <li> <li></li> <li> <li></li> <li> <li></li> <li> <li></li> <li> <li> <li> <li></li> <li> <li></li> <li> <li></li> <li> <li></li> <li> <li></li> <li> <li> <li> <li> <li> <li> <li> <li> <li> <li> <li> <li> <li> <li> <li> <li> <li> <li> <li> <li> <li> <li> <li> <li> <li> <li> <li> <li> <li> <ul> <li></li></ul> <li><td><ul> <li>三日(何)</li> <li>三日(何)</li> <l< td=""><td></td><td>, 点击1<br/>2<br/>2<br/>2<br/>2<br/>2<br/>2<br/>2<br/>2<br/>2<br/>2<br/>2<br/>2<br/>2<br/>2<br/>2<br/>2<br/>2<br/>2<br/>2</td><td>周查员</td><td>信息表,可见调查<br/><u> 新在单</u> <u> 新在单</u> <u> </u> <u> </u> <u> </u> <u> </u> <u> </u> <u> </u> <u> </u> <u> </u> <u> </u> <u></u></td><td></td><td>息:<br/>P2 y<br/>11111<br/>22222</td><td></td><td>P3 y<br/>1<br/>1</td><td><u>а</u></td><td>[[/]] 操作</td></l<></ul></td></li></li></li></li></li></li></li></li></li></li></li></li></li></li></li></li></li></li></li></li></li></li></li></li></li></li></li></li></li></li></li></li></li></li></li></li></li></li></li></li></li></li></li></li></li></li></li></li></li></li></li></li> | <ul> <li>三日(何)</li> <li>三日(何)</li> <l< td=""><td></td><td>, 点击1<br/>2<br/>2<br/>2<br/>2<br/>2<br/>2<br/>2<br/>2<br/>2<br/>2<br/>2<br/>2<br/>2<br/>2<br/>2<br/>2<br/>2<br/>2<br/>2</td><td>周查员</td><td>信息表,可见调查<br/><u> 新在单</u> <u> 新在单</u> <u> </u> <u> </u> <u> </u> <u> </u> <u> </u> <u> </u> <u> </u> <u> </u> <u> </u> <u></u></td><td></td><td>息:<br/>P2 y<br/>11111<br/>22222</td><td></td><td>P3 y<br/>1<br/>1</td><td><u>а</u></td><td>[[/]] 操作</td></l<></ul> |                                                                                                    | , 点击1<br>2<br>2<br>2<br>2<br>2<br>2<br>2<br>2<br>2<br>2<br>2<br>2<br>2<br>2<br>2<br>2<br>2<br>2<br>2 | 周查员                                     | 信息表,可见调查<br><u> 新在单</u> <u> 新在单</u> <u> </u> <u> </u> <u> </u> <u> </u> <u> </u> <u> </u> <u> </u> <u> </u> <u> </u> <u></u> |      | 息:<br>P2 y<br>11111<br>22222  |        | P3 y<br>1<br>1 | <u>а</u>                              | [[/]] 操作                                |
| 2<br>3<br>1<br>1<br>1<br>1<br>1<br>1<br>1<br>1<br>1<br>1<br>1<br>1<br>1<br>1<br>1<br>1<br>1<br>1 | <ul> <li>市级具有</li> <li>操作:点</li> <li>操作:点</li> <li>综合管理</li> <li>梁直点信息表</li> <li>ジ辑街道心理健康服</li> <li>医疗机构表</li> <li>调查员信息统计</li> <li>服务人员能力调查表</li> <li>问卷管理</li> </ul>                                                                                                    | 正<br>日<br>一<br>二<br>二<br>二<br>二<br>二<br>二<br>二<br>二<br>二<br>二<br>二<br>二<br>二                                                                                                    |                                                                                                    | , 点击<br>, , , , , , , , , , , , , , , , , , ,                                                        | 周查员                                     | 信息表,可见调查<br>所在单处 在中心分布。 P<br>文化 行戏部门 多<br>大百世公分布 2                                                                           |      | 息:<br>P2 T<br>111111<br>22222 | 111111 | P3 y<br>1<br>1 | 6 ····                                | [ / 導 操作                                |
| C<br>C<br>C<br>C<br>C<br>C<br>C<br>C<br>C<br>C<br>C<br>C<br>C<br>C<br>C<br>C<br>C<br>C<br>C      | 市级具有<br>操作: 点           操作: 点           综合管理         ~           调查表管理         ~           调查表管理         ~           项查员信息表         ~           ジ硝街道心理健康服         医疗机构表           调查员信息统计         服务人员能力调查表           问卷管理         ~                                                                                                    |                                                                                                    |                                                                                                    | , 点击<br>(<br>///////////////////////////////////                                                     | 周查员                                     | 信息表,可见调查<br>所在此4 5在此公布。 P<br>方式的7 多<br>行戏的7 多                                                                                | 员信   | 息:<br>P2 T<br>11111<br>22222  |        | P3 y<br>1      |                                       | [ / 』                                   |
| 2<br>2<br>2<br>1<br>2<br>1<br>2<br>2<br>3<br>8                                                   | 市级具有<br>操作: 点                                                                                                    | 旦 目 (内) Ⅱ (項 击 调 査) (項 击 调 査) (項 击 调 査) (項 由 現 査) (項 由 現 査) (項 由 規 査) (項 由 規 査) (項 由 規 査) (項 由 規 査) (項 由 規 査) (項 由 規 査) (項 由 規 査) (項 由 規 査) (項 由 規 査) (項 由 規 査) (項 由 規 査) (項 由 規 査) (項 由 規 査) (項 由 規 査) (項 由 規 査) (項 由 規 査) (項 由 規 査) (項 由 規 査) (項 由 規 査) (項 由 規 査) (項 由 規 査) (項 由 規 査) (項 由 規 査) (項 由 規 査) (項 由 規 査) (項 由 規 査) (項 由 祖 査) (項 由 祖 査) (項 由 祖 査) (項 由 祖 査) (項 由 祖 査) (項 由 祖 査) (項 由 祖 査) (項 由 祖 査) (項 由 祖 査) (項 由 祖 査) (項 由 祖 査) (項 由 祖 査) (項 由 祖 査) (項 由 祖 査) (項 由 祖 査) (項 由 祖 査) (項 由 祖 査) (項 由 祖 査) (項 由 祖 査) (頁 由 祖 査) (頁 由 祖 査) (頁 由 祖 査) (頁 由 祖 査) (頁 由 祖 査) (頁 由 祖 査) (頁 由 祖 査) (頁 由 祖 査) (頁 由 祖 査) (頁 由 祖 査) (頁 由 祖 査)                                                                                                    |                                                                                                    | , 点击1<br>. <sup>按数</sup><br>区最名称 Y<br>长安区<br>长安区                                                     | 周查员                                     | 信息表,可见调查<br>下在单约 存在中位分布 P<br>存在 存在的 3<br>中<br>行政部口 9<br>中                                                                    |      | 息:                            |        | P3 y<br>1      | u ···<br>首页                           | [ / 算                                   |

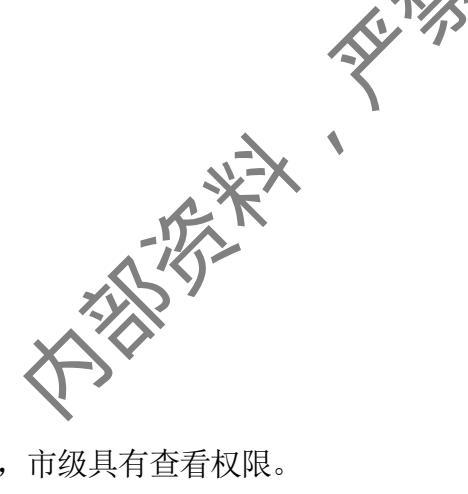

# 6. 查看乡镇街道心理健康服务能力表

乡镇街道填写完成乡镇街道心理健康服务能力表后,市级具有查看权限。 操作: 点击乡镇街道心理健康服务能力表,即可查看:

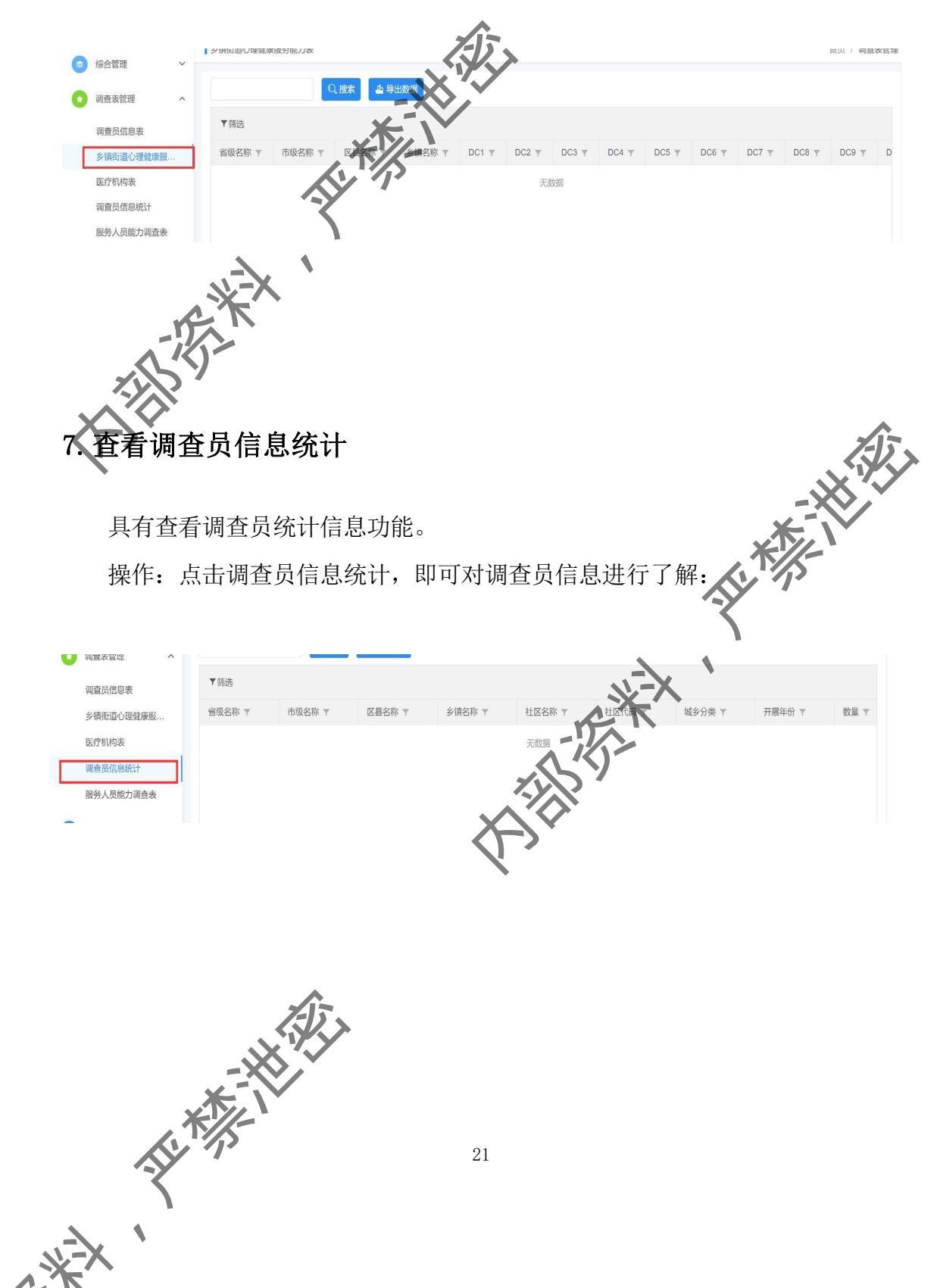

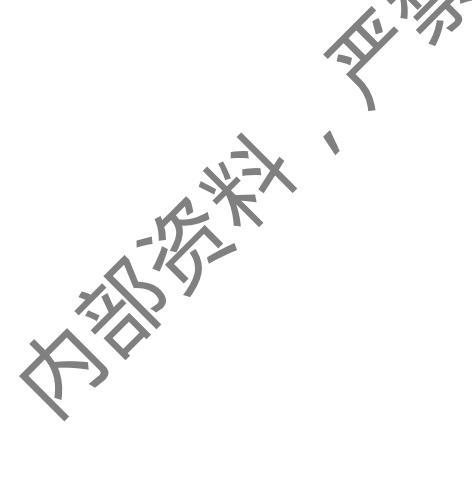

# 8. 服务人员能力调查表

\*\*

市级具有查看服务人员能力调查表的权限。

操作:点击服务人员能力调查表,即可显示数据:

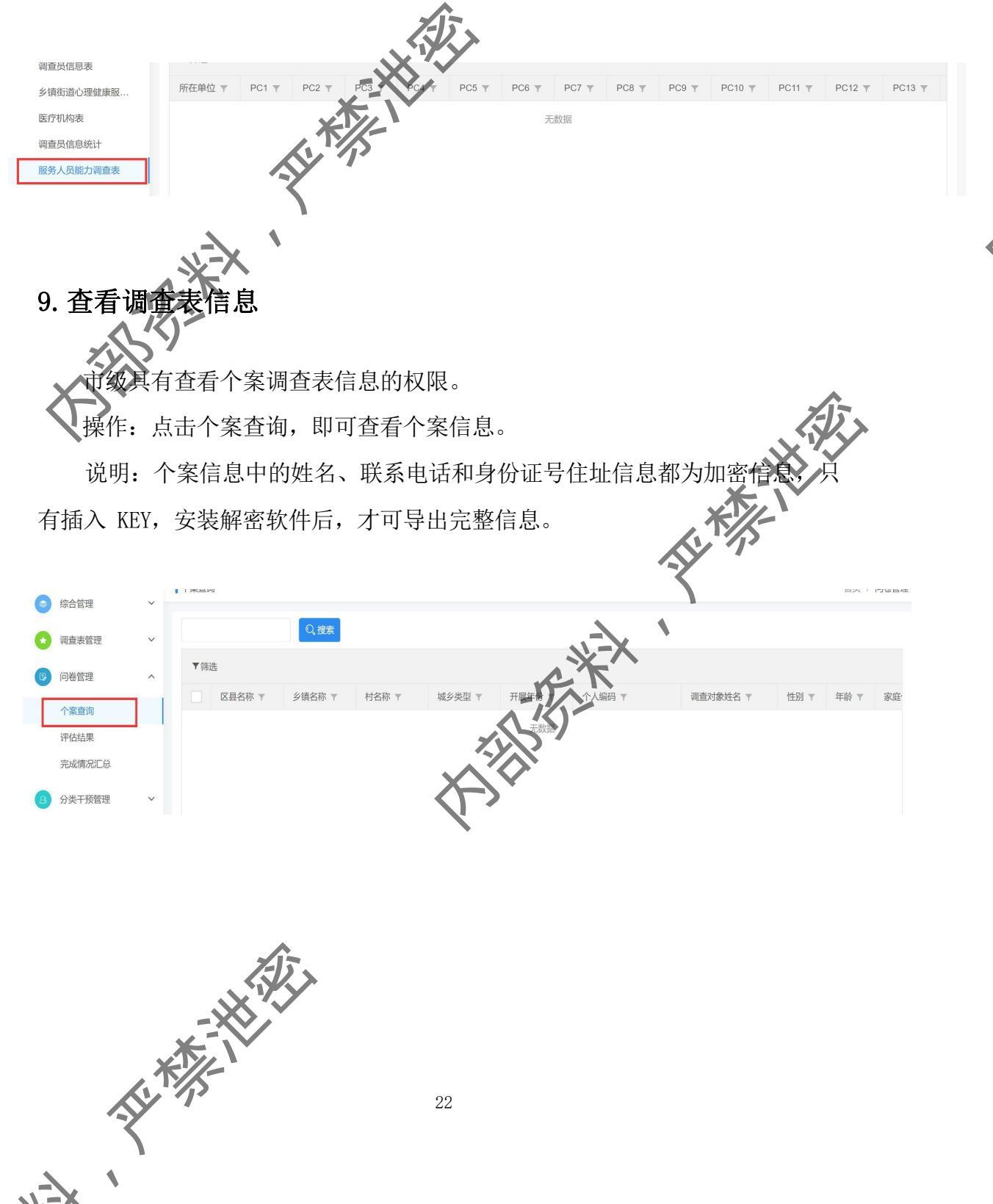

### 10. 查看评估结果

市级可查看市级、县区和乡镇街道、村居评估结果的信息。 操作:点击评估结果,显示数据后,点击需查看的评估结果进行查看:

1

Ŷ

|                                                                                                    |             |                                                                                                    |                                                                                                    |                                                                                                    |                                                                                                    |                                                                             |                                                                                                    |                                                                                                    |                                                                                                    |                                                                                                    |                                                                                             | 百贞 / 问卷管理                                                                                                    | E                                                                                                    |
|----------------------------------------------------------------------------------------------------|-------------|----------------------------------------------------------------------------------------------------|----------------------------------------------------------------------------------------------------|----------------------------------------------------------------------------------------------------|----------------------------------------------------------------------------------------------------|-----------------------------------------------------------------------------|----------------------------------------------------------------------------------------------------|----------------------------------------------------------------------------------------------------|----------------------------------------------------------------------------------------------------|----------------------------------------------------------------------------------------------------|---------------------------------------------------------------------------------------------|----------------------------------------------------------------------------------------------------|----------------------------------------------------------------------------------------------------|
|                                                                                                    |             |                                                                                                    |                                                                                                    | D、搜索 🏼 🛓 导                                                                                                    | 出数据                                                                                                    | ~                                                                           |                                                                                                    |                                                                                                    |                                                                                                    |                                                                                                    |                                                                                             |                                                                                                    |                                                                                                    |
| 司查表管理                                                                                                    | т           | 小市级统计图                                                                                                    | 形 小区县统                                                                                                    | 計图形 小乡                                                                                                    | 镇统计图形                                                                                                    | - HASTIEN                                                                   |                                                                                                    |                                                                                                    |                                                                                                    |                                                                                                    |                                                                                             |                                                                                                    |                                                                                                    |
| 可卷管理                                                                                                    | ^           | _                                                                                                    |                                                                                                    |                                                                                                    |                                                                                                    | 77                                                                          |                                                                                                    |                                                                                                    |                                                                                                    |                                                                                                    |                                                                                             |                                                                                                    |                                                                                                    |
| 个案查询                                                                                                    |             |                                                                                                    |                                                                                                    |                                                                                                    |                                                                                                    |                                                                             |                                                                                                    |                                                                                                    |                                                                                                    |                                                                                                    |                                                                                             |                                                                                                    |                                                                                                    |
| 平估结果                                                                                                    |             | 省级名                                                                                                    | 名称 平 市級                                                                                                    | 名称 🔻 🛛 🖸                                                                                                    | 县名称                                                                                                    | 損名称 ▼                                                                       | 社区代码 🔻                                                                                                    | 社区名称 🔻                                                                                                    | 城乡分类 ▼                                                                                                    | 开展年份 ▼                                                                                                    | 总人数 🍸                                                                                       | * 年龄组6                                                                                                    |                                                                                                    |
| 完成情况汇总                                                                                                    |             |                                                                                                    |                                                                                                    | XT                                                                                                    | 1                                                                                                    |                                                                             | 无数据                                                                                                    |                                                                                                    |                                                                                                    |                                                                                                    |                                                                                             |                                                                                                    |                                                                                                    |
| 宗合查询                                                                                                    | ~           |                                                                                                    |                                                                                                    |                                                                                                    | 5                                                                                                    |                                                                             |                                                                                                    |                                                                                                    |                                                                                                    |                                                                                                    |                                                                                             |                                                                                                    |                                                                                                    |
| 公告资料管理                                                                                                    | ~           |                                                                                                    |                                                                                                    | Y                                                                                                    |                                                                                                    |                                                                             |                                                                                                    |                                                                                                    |                                                                                                    |                                                                                                    |                                                                                             |                                                                                                    |                                                                                                    |
|                                                                                                    |             |                                                                                                    | 5                                                                                                    |                                                                                                    |                                                                                                    |                                                                             |                                                                                                    |                                                                                                    |                                                                                                    |                                                                                                    |                                                                                             |                                                                                                    |                                                                                                    |
|                                                                                                    |             |                                                                                                    |                                                                                                    |                                                                                                    |                                                                                                    |                                                                             |                                                                                                    |                                                                                                    |                                                                                                    |                                                                                                    |                                                                                             |                                                                                                    |                                                                                                    |
|                                                                                                    |             |                                                                                                    |                                                                                                    |                                                                                                    |                                                                                                    |                                                                             |                                                                                                    |                                                                                                    |                                                                                                    |                                                                                                    |                                                                                             |                                                                                                    |                                                                                                    |
|                                                                                                    |             |                                                                                                    | n Lin                                                                                                    | -                                                                                                    |                                                                                                    |                                                                             |                                                                                                    |                                                                                                    |                                                                                                    |                                                                                                    |                                                                                             |                                                                                                    |                                                                                                    |
| - 杏毛                                                                                                    | FA:         | 级宗国                                                                                                    | は 情ど                                                                                                    | <b>F</b> .                                                                                                    |                                                                                                    |                                                                             |                                                                                                    |                                                                                                    |                                                                                                    |                                                                                                    |                                                                                             |                                                                                                    |                                                                                                    |
|                                                                                                    | 1.11.5      |                                                                                                    | MIH V                                                                                                    | <u> </u>                                                                                                    |                                                                                                    |                                                                             |                                                                                                    |                                                                                                    |                                                                                                    |                                                                                                    |                                                                                             |                                                                                                    |                                                                                                    |
|                                                                                                    | C           |                                                                                                    |                                                                                                    |                                                                                                    |                                                                                                    |                                                                             |                                                                                                    |                                                                                                    |                                                                                                    |                                                                                                    |                                                                                             |                                                                                                    |                                                                                                    |
|                                                                                                    |             | - · ·                                                                                                    |                                                                                                    |                                                                                                    |                                                                                                    |                                                                             |                                                                                                    |                                                                                                    |                                                                                                    |                                                                                                    |                                                                                             |                                                                                                    |                                                                                                    |
|                                                                                                    | 5K          |                                                                                                    |                                                                                                    |                                                                                                    |                                                                                                    |                                                                             |                                                                                                    |                                                                                                    |                                                                                                    |                                                                                                    |                                                                                             |                                                                                                    |                                                                                                    |
|                                                                                                    | KY          |                                                                                                    |                                                                                                    |                                                                                                    |                                                                                                    |                                                                             |                                                                                                    |                                                                                                    |                                                                                                    |                                                                                                    |                                                                                             |                                                                                                    |                                                                                                    |
| 亩.474 E                                                                                                    | i 🖈         | 本毛木                                                                                                    | 一古粉                                                                                                    | 捉今げ                                                                                                    | と とう いう かんしょう しょう しょう しょう しょう しょう しょう しょう しょう しょう                                                                                                    | 1/1 JU RE                                                                   | I                                                                                                    |                                                                                                    |                                                                                                    |                                                                                                    |                                                                                             |                                                                                                    |                                                                                                    |
| 山纵                                                                                                    | く月1         | 亘有4                                                                                                    | ゝ川 釵:                                                                                                    | 116元00                                                                                                    | 「同のに                                                                                                    | 们似阨                                                                         | 2:                                                                                                    |                                                                                                    |                                                                                                    |                                                                                                    |                                                                                             |                                                                                                    |                                                                                                    |
| ZVX                                                                                                    | ا           |                                                                                                    |                                                                                                    |                                                                                                    |                                                                                                    |                                                                             |                                                                                                    |                                                                                                    |                                                                                                    |                                                                                                    |                                                                                             |                                                                                                    |                                                                                                    |
|                                                                                                    | Ň.          |                                                                                                    |                                                                                                    |                                                                                                    |                                                                                                    |                                                                             |                                                                                                    |                                                                                                    |                                                                                                    |                                                                                                    |                                                                                             |                                                                                                    |                                                                                                    |
| ヘイノン                                                                                                    | · ·         |                                                                                                    |                                                                                                    |                                                                                                    |                                                                                                    |                                                                             |                                                                                                    |                                                                                                    |                                                                                                    |                                                                                                    |                                                                                             |                                                                                                    |                                                                                                    |
|                                                                                                    |             |                                                                                                    |                                                                                                    |                                                                                                    |                                                                                                    |                                                                             |                                                                                                    |                                                                                                    |                                                                                                    |                                                                                                    |                                                                                             |                                                                                                    |                                                                                                    |
|                                                                                                    |             |                                                                                                    |                                                                                                    |                                                                                                    |                                                                                                    |                                                                             |                                                                                                    |                                                                                                    |                                                                                                    |                                                                                                    |                                                                                             | · · · · · · · · · · · · · · · · · · ·                                                                                                    |                                                                                                    |
|                                                                                                    |             |                                                                                                    |                                                                                                    |                                                                                                    |                                                                                                    |                                                                             |                                                                                                    |                                                                                                    |                                                                                                    |                                                                                                    |                                                                                             |                                                                                                    |                                                                                                    |
| ->`                                                                                                    |             |                                                                                                    |                                                                                                    |                                                                                                    |                                                                                                    |                                                                             |                                                                                                    |                                                                                                    |                                                                                                    |                                                                                                    |                                                                                             |                                                                                                    |                                                                                                    |
| 人心理关爱项目                                                                                                    | 3           | ≡ c                                                                                                    | 系统管理                                                                                                    |                                                                                                    |                                                                                                    |                                                                             |                                                                                                    |                                                                                                    |                                                                                                    |                                                                                                    |                                                                                             | Æ.                                                                                                    | 99999                                                                                                    |
| 人心理关爱项目                                                                                                    | ∃           | ⊒ C                                                                                                    | 系统管理                                                                                                    |                                                                                                    |                                                                                                    |                                                                             |                                                                                                    |                                                                                                    |                                                                                                    |                                                                                                    |                                                                                             | , A                                                                                                    | 10999                                                                                                    |
| 三人心理关爱项目                                                                                                    | ∃           | ☲ C                                                                                                    | 系统管理                                                                                                    |                                                                                                    |                                                                                                    |                                                                             |                                                                                                    |                                                                                                    |                                                                                                    |                                                                                                    |                                                                                             |                                                                                                    | .00999<br>首页,                                                                                                    |
| 人心理关爱项目<br><sup>宗合管理</sup>                                                                                           | 3           | 至 C ☐ 完成情况汇息                                                                                                    | 系统管理                                                                                                    |                                                                                                    |                                                                                                    |                                                                             |                                                                                                    |                                                                                                    |                                                                                                    |                                                                                                    | ->                                                                                          |                                                                                                    | 10999<br>首页,                                                                                                    |
| 人心理关爱项目                                                                                                    | -           |                                                                                                    | 系统管理                                                                                                    | ○ 151/45                                                                                                    | 6. BUW                                                                                                    |                                                                             |                                                                                                    |                                                                                                    |                                                                                                    |                                                                                                    |                                                                                             |                                                                                                    | <b>19999</b><br>首页)                                                                                                    |
| 人心理关爱项目<br>综合管理<br>周查表管理                                                                                             |             | 三 C<br>【完成情況にな                                                                                                    | 系统管理                                                                                                    | 0,搜索                                                                                                    | 4 导出数据                                                                                                    |                                                                             |                                                                                                    |                                                                                                    |                                                                                                    |                                                                                                    |                                                                                             |                                                                                                    | <b>1</b> 9999<br>首页 /                                                                                                    |
| 人心理关爱项目<br>综合管理<br>同查表管理                                                                                             | *           |                                                                                                    | 系统管理                                                                                                    | Q.搜索                                                                                                    | 4 导出数据                                                                                                    |                                                                             |                                                                                                    |                                                                                                    |                                                                                                    |                                                                                                    | *                                                                                           |                                                                                                    | <b>1</b> 19999<br>首页                                                                                                    |
| 人心理关爱项目<br>综合管理<br>周查表管理<br>日分的研想                                                                                    |             | 三 C 1 完成情况汇点 ▼ 筛选                                                                                                    | 系统管理                                                                                                    | Q.搜索                                                                                                    | ▲ 导出数据                                                                                                    |                                                                             |                                                                                                    |                                                                                                    |                                                                                                    | .*                                                                                                    |                                                                                             |                                                                                                    | <b>首</b> 页 /                                                                                                    |
| 6人心理关爱项目<br>综合管理<br>周查表管理<br>可卷管理                                                                                    | = ~ ~       | □ C 1 完成情况汇点 ▼筛选 ※条称 ▼                                                                                                    | 系统管理<br>总                                                                                                    | 0、授家                                                                                                    | ▲ 导出数据<br>区目代码                                                                                                    | 反員交統                                                                        | 乡镇伊瓜                                                                                                    | 么结么欲                                                                                                    | 村田仲政                                                                                                    | X                                                                                                    |                                                                                             | HEEFO                                                                                                    | 1999<br>首页 /                                                                                                    |
| 5人心理关爱项目<br>综合管理<br>回查表管理<br>可参管理<br>可参管理<br>个案查询                                                                    | 3           | ○ C 二 完成情况にた ▼ 筛选 首名称 ▼                                                                                                    | 系統管理<br>总<br>市代码 ▼                                                                                                    | Q. 搜索<br>市名称 ▼                                                                                                    | ▲ 导出数据<br>区县代码                                                                                                    | 区县名称                                                                        | 乡镇代码                                                                                                    | 乡镇名称                                                                                                    | 村居代码                                                                                                    |                                                                                                    |                                                                                             | 开展年份                                                                                                    | 19999<br>首页<br>数量 ·                                                                                                    |
| 人心理关爱项目<br>宗合管理<br>同查表管理<br>可参管理<br>个案查询<br>平估结果                                                                     | =<br>~<br>~ | 三 C<br>↓完成情况にない<br>▼ 筛选<br>省名称 ▼<br>可北<br>マル                                                                                                    | 系统管理<br>总.<br>市代码 Y<br>130500                                                                                                    | Q. 搜索<br>市名称 平<br>邢台市                                                                                                    | <b>全 导出数据</b><br>区县代码<br>130534                                                                                                    | 区县名称                                                                        | 乡镇代码<br>1305341                                                                                                    | 乡镇名称<br>油坊镇                                                                                                    | 村居代码                                                                                                    |                                                                                                    | 2                                                                                           | <ul> <li>开展年份…</li> <li>2020</li> <li>2045</li> </ul>                                                                                                    |                                                                                                    |
| 人心理关爱项目<br>宗合管理<br>司查表管理<br>司卷管理<br>个案查询<br>平估结果<br>完成情况汇总                                                           | ∃<br>~<br>~ | 三 C 「完成情况には ▼筛选< 首名称 ▼ 可北 可北                                                                                                    | 系统管理<br>8.<br>市代码 下<br>130500<br>130500                                                                                                    | Q.搜索<br>市名称 ▼<br>邢台市<br>邢台市                                                                                                    | ▲ 导出数据<br>区最代码<br>130534<br>130534                                                                                                    | 区县名称                                                                        | 乡镇代码<br>1305341<br>1305341                                                                                                    | 乡镇名称<br>油坊镇<br>油坊镇                                                                                                    | 村居代码<br>1305341<br>1305341                                                                                                    | (1)加速(1)<br>1)加速(1)<br>前升(主行)                                                                                                    | 2<br>2<br>2                                                                                 | <ul> <li>・</li> <li>・</li> <li>・<td>首页<br/>数量<br/>95<br/>102</td></li></ul>                                | 首页<br>数量<br>95<br>102                                                                                                    |
| 年人心理关爱项目<br>综合管理<br>周查表管理<br>同卷管理<br>个案查询<br>平估结果<br>完成情况汇总                                                          | ∃<br>~<br>~ | <ul> <li>Ξ C</li> <li>↓ 完成情况にあ</li> <li>▼ 第法</li> <li>■ 首名称 ▼</li> <li>■ 引北</li> <li>■ 引北</li> </ul>                                                                                                    | 系統管理<br>は<br>市代码 平<br>130500<br>130500<br>130500                                                                                                    | Q.搜索<br>市名称▼<br>邢台市<br>邢台市<br>邢台市                                                                                                    | ▲ 登出政策<br>区員代码<br>130534<br>130534<br>130534                                                                                                    | 区最名称<br>清河县<br>清河县<br>清河县                                                   | 乡镇代码…<br>1305341…<br>1305341…<br>1305341…                                                                                                    | 乡镇名称<br>油坊镇<br>油坊镇                                                                                                    | 村居代码<br>1305341<br>1305341<br>1305341                                                                                                    | 利本之                                                                                                    | 2<br>2<br>2<br>2                                                                            | <ul> <li>・ 开展年份…</li> <li>2020</li> <li>2019</li> <li>2019</li> </ul>                                                                                                    | 首页 /<br>首页 /<br>数量 ·<br>95<br>102<br>169                                                                                                    |
| 人心理关爱项目<br>综合管理<br>同查表管理<br>同卷管理<br>个案查询<br>平估结果<br>毛成情况汇总                                                           |             | <ul> <li>こ</li> <li>こ</li></ul> | <ul> <li>素統管理</li> <li>あが管理</li> <li>あが使弱 ▼</li> <li>130500</li> <li>130500</li> <li>130500</li> <li>130500</li> <li>130500</li> </ul>                                                                                                    | Q 搜索<br>市名称 ¥<br>邢台市<br>邢台市<br>邢台市<br>邢台市                                                                                                    | ▲ 受出数据<br>区晶代码<br>130534<br>130534<br>130534<br>130534                                                                                                    | 区县名称<br>清河县<br>清河县<br>清河县<br>清河县                                            | 乡镇代码…<br>1305341…<br>1305341…<br>1305341…<br>1305341…                                                                                                    | 乡镇名称<br>油坊镇<br>油坊镇<br>油坊镇                                                                                                    | 村居代码<br>1305341<br>1305341<br>1305341<br>1305341                                                                                                    | <b>1</b>                                                                                                    | 2<br>2<br>2<br>2<br>2<br>2<br>2                                                             | <ul> <li>・ 开展年份…</li> <li>2020</li> <li>2019</li> <li>2019</li> <li>2019</li> <li>2020</li> </ul>                                                                                                    | 首页 /                                                                                                    |
| 人心理关爱项目<br>宗合管理<br>回查表管理<br>回卷管理<br>个案查询<br>平估结果<br>完成情况汇总<br>分关于预管理<br>系统管理                                         |             | 豆 C ↓ 完成情况にた ▼ 辨选 ※ 新名称 ▼ 可北 可北 可北 可北 可北 可北 可北 可北 可北 可北 可北 可北 可北 可北 可北 可北 可北 可北 可北 可北 可北 可北 可北 可北 可北 可北 可北                                                                                                    | <ul> <li>赤統管理</li> <li>歩</li> <li>市代码 平</li> <li>130500</li> <li>130500</li> <li>130500</li> <li>130500</li> <li>130500</li> <li>130500</li> <li>130500</li> </ul>                                                                                                    | Q 搜索           市名称 ▼           那台市           那台市           那台市           那台市                                                                                                    | ▲ 受出致感<br>区居代码<br>130534<br>130534<br>130534<br>130534<br>130534<br>130534                                                                                                    | 区显名称<br>浦河县<br>清河县<br>浦河县<br>浦河县<br>浦河县                                     | 乡镇代码…<br>1305341…<br>1305341…<br>1305341…<br>1305341…<br>1305341…                                                                                                    | 乡镇名称<br>油坊镇<br>油坊镇<br>油坊镇<br>油坊镇                                                                                                    | 村居代码<br>1305341<br>1305341<br>1305341<br>1305341<br>1305341                                                                                                    | 13.54<br>第6日<br>前311年村<br>居孙庄村<br>黄庄村<br>前卵屯村                                                                                                    | 2<br>2<br>2<br>2<br>2<br>2<br>2<br>2<br>2<br>2<br>2<br>2<br>2<br>2<br>2                     | <ul> <li>・</li> <li>・</li> <li>・<td>首页<br/>首页<br/>数量<br/>95<br/>102<br/>169<br/>128<br/>177</td></li></ul> | 首页<br>首页<br>数量<br>95<br>102<br>169<br>128<br>177                                                                                                    |
| 人心理关爱项目<br>综合管理<br>间查表管理<br>问卷管理<br>个案查询<br>平估结果<br>完成情况汇急<br>分关干预管理<br>系统管理                                         |             | ○ C           二         二            二            ●            ●            ●           ●         ●           ●         ●           ●         ●           ●         ●           ●         ●           ●         ●           ●         ●           ●         ●           ●         ●           ●         ●                                                                                                    | <ul> <li>条統管理</li> <li></li> <li>ホ市代码 平</li> <li>130500</li> <li>130500</li> <li>130500</li> <li>130500</li> <li>130500</li> <li>130500</li> <li>130500</li> <li>130500</li> </ul>                                                                                                    | Q 搜索           市名称 ▼           邢台市           邢台市           邢台市           邢台市           邢台市           邢台市                                                                                                    | ▲ 登出数据<br>区最代码<br>130534<br>130534<br>130534<br>130534<br>130534<br>130534<br>130534                                                                                                    | 区县名称<br>清河县<br>清河县<br>清河县<br>清河县<br>清河县<br>清河县                              | 乡镇代码…<br>1305341…<br>1305341…<br>1305341…<br>1305341…<br>1305341…<br>1305341…                                                                                                    | 乡镇名称<br>油坊镇<br>油坊镇<br>油坊镇<br>油坊镇<br>油坊镇                                                                                                    | 村居代码<br>1305341<br>1305341<br>1305341<br>1305341<br>1305341<br>1305341                                                                                                    | 13、574<br>34名村<br>前小庄村<br>五小庄村<br>黄庄村<br>前郭屯村<br>后郭屯村                                                                                                    | 2<br>2<br>2<br>2<br>2<br>2<br>2<br>2<br>2<br>2<br>2<br>2<br>2<br>2<br>2<br>2<br>2<br>2      | <ul> <li>・</li> <li>・</li></ul>                                                                 | 首页 1<br>一<br>数量 ・<br>95<br>102<br>169<br>128<br>177<br>95                                                                                                    |
| 人心理关爱项目<br>综合管理<br>则查表管理<br>可卷管理<br>个案查询<br>平估信果<br>完成情况汇总<br>公关干预管理<br>经大干预管理<br>综合查询                               |             | ○ C           予成績況にな           ▼ 薄洗           縮谷称 ▼           可北           可北           可北           可北           可北           可北           可北           可北           可北           可北           可北           可北           可北           可北                                                                                                    | <ul> <li>         ・<br/>・<br/>・</li></ul>                                                                                                    | Q 提來           市名称 ▼           那台市           那台市           那台市           那台市           那台市           那台市           那台市           那台市                                                                                                    | ▲ 导出改建<br>区最代码…<br>130534<br>130534<br>130534<br>130534<br>130534<br>130534<br>130534<br>130534                                                                                                    | 区 县名称<br>清河县<br>清可县<br>清可县<br>清可县<br>清可县<br>清可县<br>清可县<br>清可县               | <ul> <li>乡镇代码…</li> <li>1305341…</li> <li>1305341…</li> <li>1305341…</li> <li>1305341…</li> <li>1305341…</li> <li>1305341…</li> <li>1305341…</li> <li>1305341…</li> <li>1305341…</li> </ul>                                                                                                    | 乡镇名称<br>油坊镇<br>油坊镇<br>油坊镇<br>油坊或<br>油坊或<br>加快商<br>山市大                                                                                           | 村居代码<br>1305341<br>1305341<br>1305341<br>1305341<br>1305341<br>1305341<br>1305341                                                                                                    | <ol> <li>サーマン・シーマン・シーマン・シーマン・シーマン・シーマン・シーマン・シーマン・シ</li></ol>                                                                                                    | 2<br>2<br>2<br>2<br>2<br>2<br>2<br>2<br>2<br>2<br>2<br>2<br>2<br>2<br>2<br>2<br>2<br>2<br>2 | <ul> <li>・ 开展年份…</li> <li>2020</li> <li>2019</li> <li>2019</li> <li>2019</li> <li>2019</li> <li>2019</li> <li>2020</li> <li>2019</li> <li>2020</li> <li>2019</li> <li>2020</li> <li>2020</li> <li>2020</li> <li>2020</li> </ul>                                                                                                    | 首页 //                                                                                                    |
| 人心理关爱项目<br>综合管理<br>电查表管理<br>中卷管理<br>个案查询<br>平估结果<br>完成情况汇总<br>公共干预管理<br>综合查询<br>年发管理                                 |             | ○ C       ○     ○       ○     ▼       第名称<                                                                                                    | <ul> <li>株装管理</li> <li>株装管理</li> <li>株式会社</li> <li>株式会社</li> <li>株式会社</li> <li>株式会社</li> <li>第二人の日本</li> <li>第二人の日本</li> <li>第二人</li></ul>                                                                                                    | Q.披來<br>市名称 Y<br>邢台市<br>邢台市<br>邢台市<br>邢台市<br>邢台市<br>邢台市<br>邢台市                                                                                                    | 上         9出改選           区目代码         130534           130534         130534           130534         130534           130534         130534           130534         130534           130534         130534           130534         130534 | 区                                                                           | <ul> <li>乡镇代码…</li> <li>1305341…</li> <li>1305341…</li> <li>1305341…</li> <li>1305341…</li> <li>1305341…</li> <li>1305341…</li> <li>1305341…</li> <li>1305341…</li> <li>1305341…</li> <li>1305341…</li> <li>1305341…</li> </ul>                                                                                                    | 乡镇名称<br>油坊镇<br>油坊镇<br>油坊镇<br>油坊银<br>油坊银<br>油坊银<br>油坊街<br>油坊街<br>(<br>1)<br>1)<br>1)<br>1)<br>1)<br>1)<br>1)<br>1)<br>1)<br>1)<br>1)<br>1)<br>1) | 村居代码<br>1305341<br>1305341<br>1305341<br>1305341<br>1305341<br>1305341<br>1305341<br>1305341                                                                                                    | 19.55<br>19.55<br>19.55 | 2<br>2<br>2<br>2<br>2<br>2<br>2<br>2<br>2<br>2<br>2<br>2<br>2<br>2<br>2<br>2<br>2<br>2<br>2 | <ul> <li>・ 开展年份…</li> <li>2020</li> <li>2019</li> <li>2019</li> <li>2019</li> <li>2019</li> <li>2020</li> <li>2019</li> <li>2020</li> <li>2020</li> <li>2020</li> <li>2020</li> <li>2020</li> <li>2020</li> <li>2020</li> <li>2020</li> <li>2020</li> <li>2020</li> <li>2020</li> <li>2020</li> </ul>                                                                                                    | in 1999<br>首页 /                                                                                                    |
| 人心理关爱项目<br>综合管理<br>电查表管理<br>可卷管理<br>个案查询<br>平估结果<br>分类干预管理<br>余合查询<br>开发管理                                           |             | ○ C           予成成績況により           ▼薄洗           首名称 ▼           可北           可北           可北           可北           可北           可北           可北           可北           可北           可北           可北           可北           可北           可北           可北           可北           可北           可北           可北           可北           可北                                                                                                    | <ul> <li>         ・<br/>・<br/>・</li></ul>                                                                                                    | Q.投來<br>市名称 Y<br>邢台市<br>邢台市<br>邢台市<br>邢台市<br>邢台市<br>邢台市<br>邢台市                                                                                                    |                                                                                                    | 区                                                                           | <ul> <li>乡頃代码</li> <li>1305341</li> <li>1305341</li> <li>1305341</li> <li>1305341</li> <li>1305341</li> <li>1305341</li> <li>1305341</li> <li>1305341</li> <li>1305341</li> <li>1305341</li> <li>1305341</li> <li>1305341</li> <li>1305341</li> <li>1305341</li> <li>1305341</li> <li>1305341</li> </ul>                                 | 乡镇名称<br>油坊镇<br>油坊镇<br>油坊镇<br>油坊県<br>油坊県<br>油坊県<br>油坊県<br>油坊県                                                                                    | 村居代码<br>1305341<br>1305341<br>1305341<br>1305341<br>1305341<br>1305341<br>1305341<br>1305341<br>1305341                                                                                                    | 19.454<br>16.54<br>前が主村<br>高が主村<br>第部中村<br>后部中村<br>5.82口解村<br>安家部村<br>施家町村                                                                                                    | 多奏型<br>2<br>2<br>2<br>2<br>2<br>2<br>2<br>2<br>2<br>2<br>2<br>2<br>2                        | <ul> <li>・ 开展年份…</li> <li>2020</li> <li>2019</li> <li>2019</li> <li>2020</li> <li>2019</li> <li>2020</li> <li>2019</li> <li>2020</li> <li>2020</li> <li>2020</li> <li>2020</li> <li>2020</li> <li>2020</li> <li>2020</li> <li>2020</li> <li>2020</li> <li>2020</li> <li>2020</li> <li>2020</li> <li>2020</li> <li>2020</li> <li>2020</li> <li>2020</li> <li>2020</li> <li>2020</li> <li>2020</li> <li>2020</li> </ul>                                                                                                    | 直页 /                                                                                                    |
| 人心理关爱项目<br>综合管理<br>电查表管理<br>可参管理<br>个案查询<br>平估结果<br>之成情况汇总<br>分类干预管理<br>余余管理<br>余合查询<br>开发管理<br>故据管理                 |             | ○ C           〒式は前元にしていたい           ▼姉选           当名称 ▼           可北           可北           可北           可北           可北           可北           可北           可北           可北           可北           可北           可北           可北           可北           可北           可北           可北           可北           可北           可北           可北                                                                                                    | <ul> <li>単株装置</li> <li>単株装置</li> <li>市代码 平</li> <li>130500</li> <li>130500</li> <li>130500</li> <li>130500</li> <li>130500</li> <li>130500</li> <li>130500</li> <li>130500</li> <li>130500</li> <li>130500</li> <li>130500</li> <li>130500</li> <li>130500</li> <li>130500</li> <li>130500</li> </ul>                                                                                                    | Q.搜索<br>市名称 Y<br>邢台市<br>邢台市<br>邢台市<br>邢台市<br>邢台市<br>邢台市<br>邢台市<br>邢台市                                                                                                    | ▲ 登出数据<br>区居代码<br>130534<br>130534<br>130534<br>130534<br>130534<br>130534<br>130534<br>130534<br>130534<br>130534<br>130534<br>130534<br>130534                                                                                             | 区 显名称<br>清可县<br>清可县<br>清可县<br>清可县<br>清可县<br>清可县<br>清可县<br>清可县<br>清可县<br>清可县 | <ul> <li>ジ頃代59…</li> <li>1305341…</li> <li>1305341…</li> <li>1305341…</li> <li>1305341…</li> <li>1305341…</li> <li>1305341…</li> <li>1305341…</li> <li>1305341…</li> <li>1305341…</li> <li>1305341…</li> <li>1305341…</li> <li>1305341…</li> <li>1305341…</li> <li>1305341…</li> </ul>                                                   | 乡镇名称<br>油坊镇<br>油坊镇<br>油坊镇<br>油坊镇<br>油坊镇<br>油坊镇<br>油坊镇<br>油坊镇<br>油坊镇                                                                             | 村居代码<br>1305341<br>1305341<br>1305341<br>1305341<br>1305341<br>1305341<br>1305341<br>1305341<br>1305341<br>1305341                                                                                                    | 行いたす         がにす         がにす         が         に         が         に                                                                                                    | シ 安型<br>2<br>2<br>2<br>2<br>2<br>2<br>2<br>2<br>2<br>2<br>2<br>2<br>2                       | <ul> <li>・ 开展年份…</li> <li>2020</li> <li>2019</li> <li>2019</li> <li>2020</li> <li>2019</li> <li>2020</li> <li>2019</li> <li>2020</li> <li>2020</li> <li>2020</li> <li>2020</li> <li>2020</li> <li>2020</li> <li>2020</li> <li>2020</li> <li>2020</li> <li>2020</li> <li>2020</li> <li>2020</li> <li>2020</li> <li>2020</li> <li>2020</li> <li>2020</li> <li>2020</li> <li>2020</li> <li>2020</li> <li>2020</li> </ul>                                                                                                    | 首页 //                                                                                                    |
| 人心理关要项目<br>宗合管理<br>司参管理<br>司参管理<br>个案直询<br>平佔结果<br>子成情况汇总<br>分关于预管理<br>余合查询<br>子女管理<br>效据管理<br>公法答理管理                |             | ○ C           未成備況に           ▼焼透           当名称 ▼           可北           可北           可北           可北           可北           可北           可北           可北           可北           可北           可北           可北           可北           可北           可北           可北           可北           可北           可北           可北           可北           可北           可北                                                                                                    | <ul> <li>■</li> <li>■</li> <li>●</li> <li>●</li> <li< td=""><td>Q. 提次           市名称 平           那台市           那台市           那台市           那台市           那台市           那台市           那台市           那台市           市台市           市台市           市台市           市台市           市台市           市台市           市台市           市台市           市台市           市台市           市台市           市台市</td><td>▲ 野出政部<br/>区間代码 …<br/>130534<br/>130534<br/>130534<br/>130534<br/>130534<br/>130534<br/>130534<br/>130534<br/>130534<br/>130534<br/>130534<br/>130534<br/>130534</td><td>区县名称<br/>清河县<br/>清河县<br/>清河县<br/>清河县<br/>清河县<br/>清河县<br/>清河县<br/>清河县<br/>清河县<br/>清河县</td><td><ul> <li>乡镇代码</li> <li>1305341</li> <li>1305341</li> <li>1305341</li> <li>1305341</li> <li>1305341</li> <li>1305341</li> <li>1305341</li> <li>1305341</li> <li>1305341</li> <li>1305341</li> <li>1305341</li> <li>1305341</li> <li>1305341</li> <li>1305341</li> </ul></td><td>乡镇名称<br/>油坊镇<br/>油坊镇<br/>油坊镇<br/>油坊镇<br/>油坊镇<br/>油坊镇<br/>油坊镇<br/>油坊镇</td><td>村居代码           1305341           1305341           1305341           1305341           1305341           1305341           1305341           1305341           1305341           1305341           1305341           1305341           1305341           1305341           1305341           1305341           1305341           1305341           1305341           1305341</td><td>1<br/>1<br/>1<br/>1<br/>1<br/>1<br/>1<br/>1<br/>1<br/>1<br/>1<br/>1<br/>1</td><td>2<br/>2<br/>2<br/>2<br/>2<br/>2<br/>2<br/>2<br/>2<br/>2<br/>2<br/>2<br/>2<br/>2<br/>2<br/>2<br/>2<br/>2<br/>2</td><td><ul> <li>・ 开展年份…</li> <li>2020</li> <li>2019</li> <li>2019</li> <li>2019</li> <li>2019</li> <li>2019</li> <li>2020</li> <li>2020</li> </ul></td><td><ul> <li>         ・</li> <li>         ・</li></ul></td></li<></ul> | Q. 提次           市名称 平           那台市           那台市           那台市           那台市           那台市           那台市           那台市           那台市           市台市           市台市           市台市           市台市           市台市           市台市           市台市           市台市           市台市           市台市           市台市           市台市 | ▲ 野出政部<br>区間代码 …<br>130534<br>130534<br>130534<br>130534<br>130534<br>130534<br>130534<br>130534<br>130534<br>130534<br>130534<br>130534<br>130534                                                                                           | 区县名称<br>清河县<br>清河县<br>清河县<br>清河县<br>清河县<br>清河县<br>清河县<br>清河县<br>清河县<br>清河县  | <ul> <li>乡镇代码</li> <li>1305341</li> <li>1305341</li> <li>1305341</li> <li>1305341</li> <li>1305341</li> <li>1305341</li> <li>1305341</li> <li>1305341</li> <li>1305341</li> <li>1305341</li> <li>1305341</li> <li>1305341</li> <li>1305341</li> <li>1305341</li> </ul>                                                                   | 乡镇名称<br>油坊镇<br>油坊镇<br>油坊镇<br>油坊镇<br>油坊镇<br>油坊镇<br>油坊镇<br>油坊镇                                                                                    | 村居代码           1305341           1305341           1305341           1305341           1305341           1305341           1305341           1305341           1305341           1305341           1305341           1305341           1305341           1305341           1305341           1305341           1305341           1305341           1305341           1305341 | 1<br>1<br>1<br>1<br>1<br>1<br>1<br>1<br>1<br>1<br>1<br>1<br>1                                                                                                    | 2<br>2<br>2<br>2<br>2<br>2<br>2<br>2<br>2<br>2<br>2<br>2<br>2<br>2<br>2<br>2<br>2<br>2<br>2 | <ul> <li>・ 开展年份…</li> <li>2020</li> <li>2019</li> <li>2019</li> <li>2019</li> <li>2019</li> <li>2019</li> <li>2020</li> <li>2020</li> </ul>                                                                                                    | <ul> <li>         ・</li> <li>         ・</li></ul>                                                                                                    |
| A心理关要项目<br>高合管理<br>周査表管理<br>同巻管理<br>下変直询<br>平估结果<br>子成情况汇总<br>分类干预管理<br>会合直询<br>子发管理<br>公式管理<br>公式管理<br>公式管理<br>公式管理 |             | ○ C           未成績況に           ▼焼透           当名称 ▼           可北           可北           可北           可北           可北           可北           可北           可北           可北           可北           可北           可北           可北           可北           可北           可北           可北           可北           可北           可北           可北                                                                                                    | 承統管理           本           市代码 平           130500           130500           130500           130500           130500           130500           130500           130500           130500           130500           130500           130500           130500           130500           130500           130500           130500           130500                                                                                                    | Q. 說朱           市名称 平           形台市           邢台市           邢台市           邢台市           邢台市           邢台市           邢台市           邢台市           邢台市           邢台市           邢台市           邢台市           邢台市           邢台市           邢台市           邢台市           邢台市                                           | ▲ 野出政部<br>区観代码 …<br>130534<br>130534<br>130534<br>130534<br>130534<br>130534<br>130534<br>130534<br>130534<br>130534                                                                                                    | 区 县名称<br>清河县<br>清河县<br>清河县<br>清河县<br>清河县<br>清河县<br>清河县<br>清河县<br>清河县<br>清河县 | ジ頃代码           1305341           1305341           1305341           1305341           1305341           1305341           1305341           1305341           1305341           1305341           1305341           1305341           1305341           1305341           1305341           1305341           1305341           1305341 | <ul> <li>乡镇名称…</li> <li>油坊镇</li> <li>油坊镇</li> <li>油坊镇</li> <li>油坊镇</li> <li>油坊镇</li> <li>油坊镇</li> <li>油坊镇</li> <li>油坊镇</li> </ul>               | 村居代码           1305341           1305341           1305341           1305341           1305341           1305341           1305341           1305341           1305341           1305341           1305341           1305341           1305341           1305341           1305341           1305341           1305341           1305341           1305341                   | 1<br>1<br>1<br>1<br>1<br>1<br>1<br>1<br>1<br>1<br>1<br>1<br>1                                                                                                    | 2<br>2<br>2<br>2<br>2<br>2<br>2<br>2<br>2<br>2<br>2<br>2<br>2<br>2<br>2<br>2<br>2<br>2<br>2 | <ul> <li>・ 开展年份…</li> <li>2020</li> <li>2019</li> <li>2019</li> <li>2019</li> <li>2019</li> <li>2020</li> <li>2020</li> </ul>                                                                                                    | ing (1)<br>ing (1)<br>i |
| 人心理关要项目<br>宗合管理<br>司参管理<br>司参管理<br>个案重询<br>平估结果<br>完成情况汇总<br>分关干预管理<br>宗合查询<br>子女管理<br>故据管理<br>公告资料管理                |             | ○ C           〒式は構成している           ▼焼造           首名称 ▼           可北           可北           可北           可北           可北           可北           可北           可北           可北           可北           可北           可北           可北           可北           可北           可北           可北           可北           可北           可北           可北                                                                                                    | 承統管理           由           市代码 平           130500           130500           130500           130500           130500           130500           130500           130500           130500           130500           130500           130500           130500           130500           130500                                                                                                    | Q. 提次           市名称 平           形台市           邢台市           邢台市           邢台市           邢台市           邢台市           邢台市           邢台市           邢台市           邢台市           邢台市           邢台市           邢台市           邢台市                                                                                     | ▲ 野出政部<br>区長代码<br>130534<br>130534<br>130534<br>130534<br>130534<br>130534<br>130534<br>130534<br>130534<br>130534                                                                                                    | 区 显名称<br>清可县<br>清可县<br>清可县<br>清可县<br>清可县<br>清可县<br>清可县<br>清可县<br>清可县<br>清可县 | <ul> <li>乡镇代码</li> <li>1305341</li> <li>1305341</li> <li>1305341</li> <li>1305341</li> <li>1305341</li> <li>1305341</li> <li>1305341</li> <li>1305341</li> <li>1305341</li> <li>1305341</li> <li>1305341</li> <li>1305341</li> <li>1305341</li> <li>1305341</li> </ul>                                                                   | 乡镇名称     油坊镇     油坊镇     迪坊镇     迪坊镇     迪坊镇     迪坊镇     迪坊镇     迪坊镇                                                                            | 村居代码           1305341           1305341           1305341           1305341           1305341           1305341           1305341           1305341           1305341           1305341           1305341           1305341           1305341           1305341           1305341           1305341           1305341                                                       |                                                                                                    | 多英型<br>2<br>2<br>2<br>2<br>2<br>2<br>2<br>2<br>2<br>2<br>2<br>2<br>2                        | <ul> <li>         ・         ・         ・</li></ul>                                                                                                    | <ul> <li>前の95</li> <li>前次</li> <li>数量</li> <li>95</li> <li>102</li> <li>169</li> <li>128</li> <li>1777</li> <li>95</li> <li>160</li> <li>114</li> <li>32</li> <li>63</li> <li>283</li> <li>編編編</li> </ul>                                                                                                    |

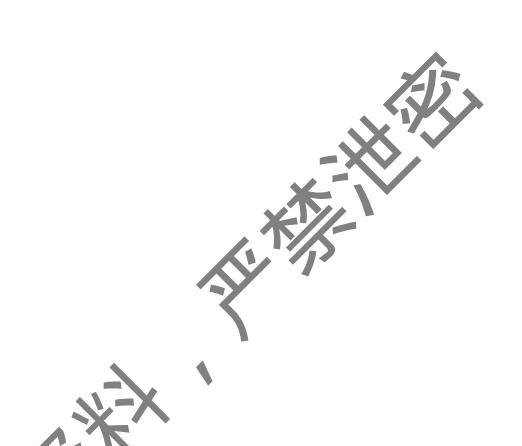

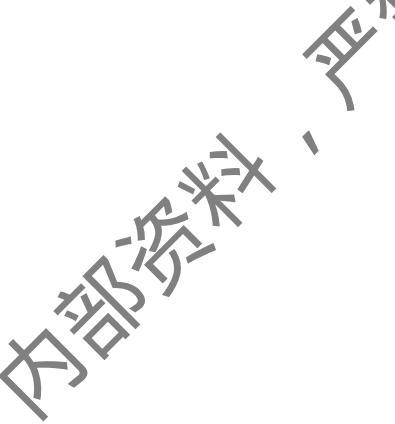

### 12. 查看本市级分类干预名单

市级具有查看本市市级分类干预名单的权限。

操作:点击分类干预管理,点击干预对象名单,查看一般人群、临界人员和 高危人群名单。

说明:名单信息中的姓名、联系电话和身份证号住址信息都为加密信息,只 有插入 KEY、安装解密软件后,才可导出完整信息。

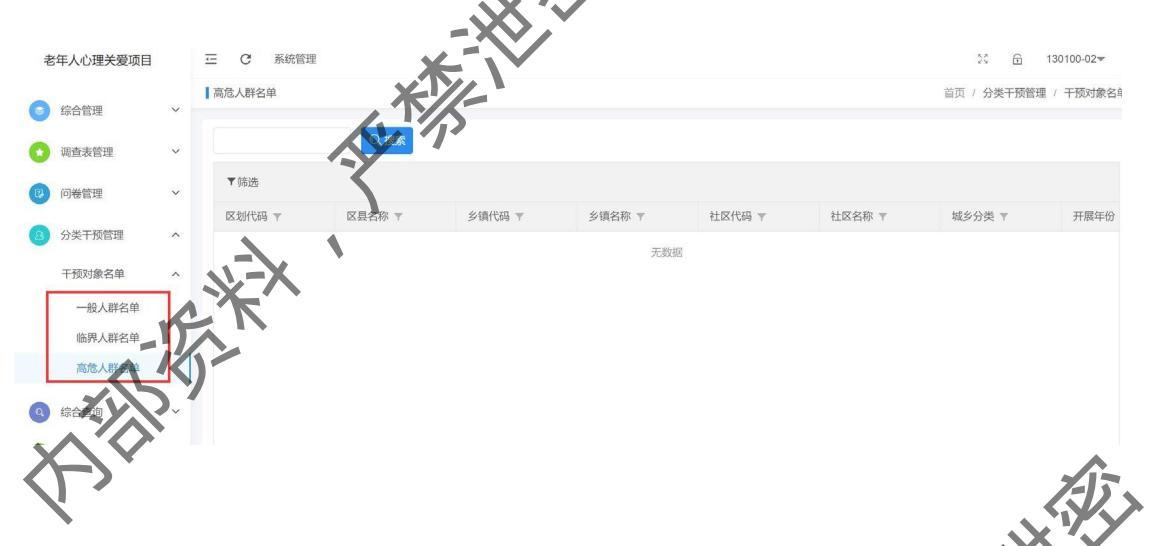

## 13. 查看统计结果

查看各级调查统计结果、调查表完成统计。各级行政单位参与数量统计: 调查统计 首页 / 综合查询 ◎ 综合管理 Q。搜索 👍 导出数据 3 调查表管理 ▼筛选 (1) 问卷管理 区县代码 区具名称 乡镇代码、 首页完成数量 🔻 第二部分完成数量 分类干预管理 ◎ 系统管理 Q 综合查询 行政区划数量统计 图形统计 24 1

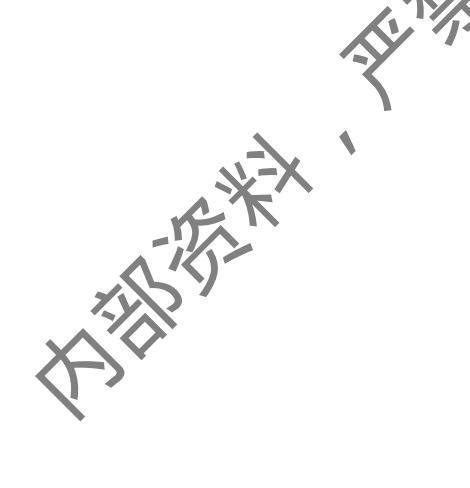

# 14. 公告资料下载

可在平台查看消息通知、下载相关资料:

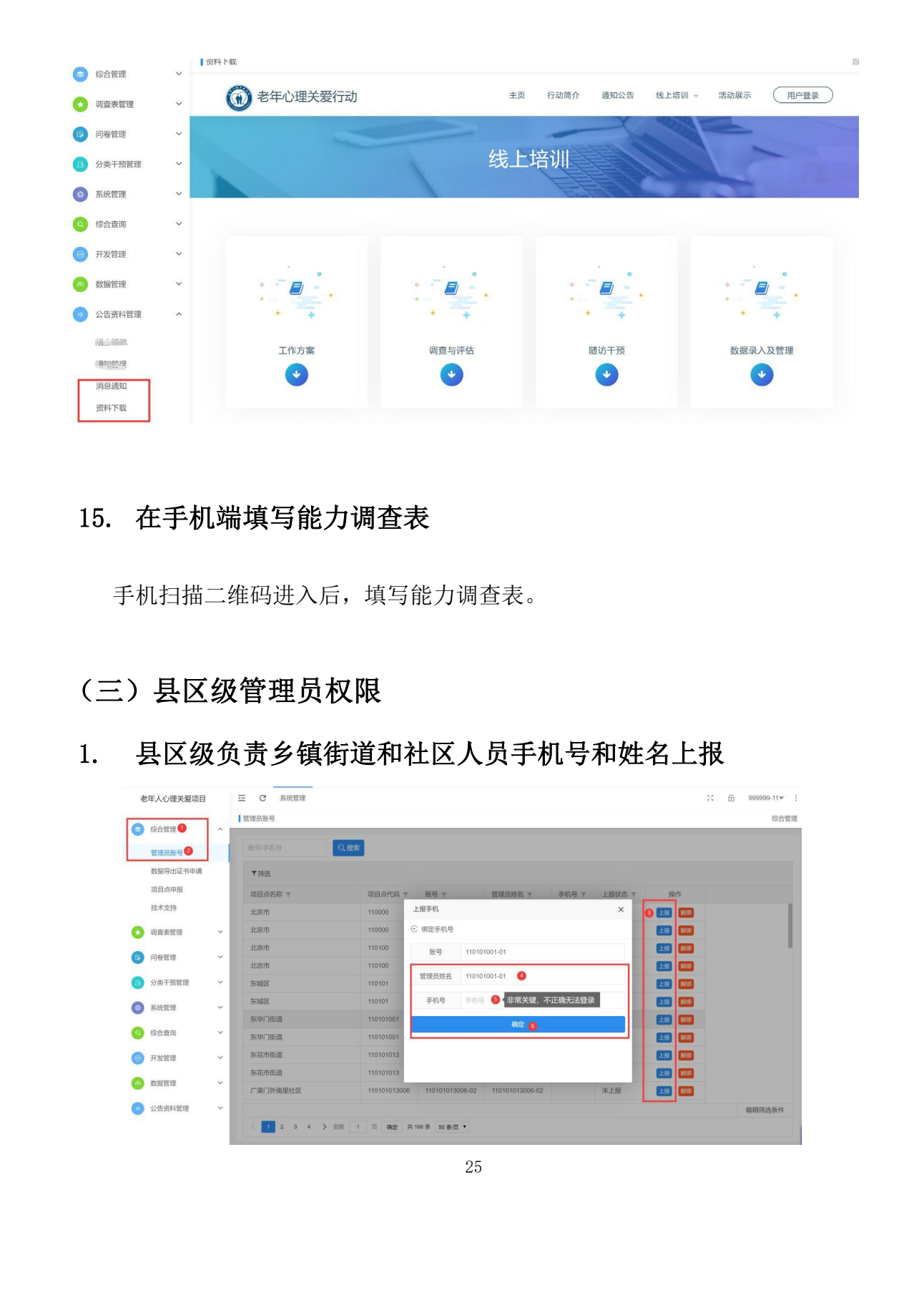

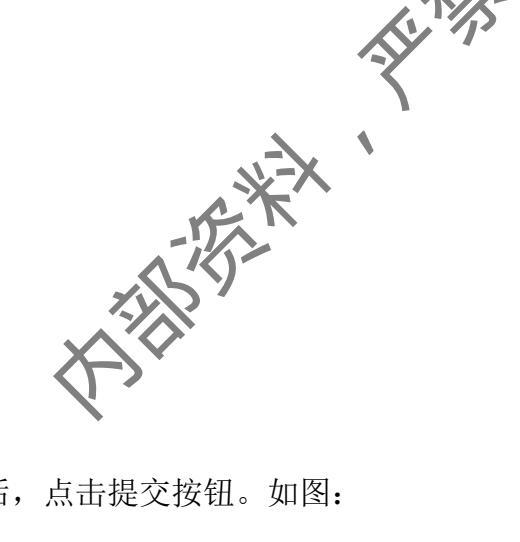

目贝 / 湖道表冒

#### 2. 填写县区级医疗机构表

**达**行机构表

县区级填写县区级的医疗机构表。

操作:点击医疗机构表,点击添加,录入完成后,点击提交按钮。如图:

| 区县名标 / 区间代表 /           | A2 T                    |              |             |       |      |          |
|-------------------------|-------------------------|--------------|-------------|-------|------|----------|
| 区县名称 Y 区创代内 Y<br>110000 | A2 🔻                    |              |             |       |      |          |
| 110000                  |                         | A3 🔻         | A4 🖤        | A5 🔻  | A6 🔻 | A6_1     |
|                         | 北京市房山区精神卫生保健院           | 3            | 2           | 4     | 1    | 老年科      |
| 115FZ 110102            | 测试服务中心                  | 3            | 2           | 2     | 1    | 老年科      |
| 石倉山区 110107             | 石景山区卫生健康委               | 3            | 4           | 4     | 2    |          |
| 石景山区 110107             | 五里坨医院                   | 2            | 2           | 4     | 1    | 五里坨      |
| 石景山区 110107             | 北京市石景山区八角街道社区卫生服务中心     | 3            | 1           | 4     | 2    |          |
| 海淀区 110108              | 海淀区卫生健康委                | 2            | 4           | 4     | 2    |          |
| 海淀区 110108              | 北京市海淀区精神卫生防治院           | 3            | 2           | 4     | 1    | 精神科      |
| 延庆区 110119              | 北京市延庆区精神病医院             | 3            | 2           | 4     | 1    | 精神科      |
| 13店, 斋 便 用<br>点击添加按钮。   | 加密工具 KEY。申<br>,填写相关信息,国 | 「「「K」<br>国家项 | EY  <br>〔目红 | 的探    | 小官炮  | 住<br>「后, |
|                         |                         | 2            |             |       |      |          |
|                         |                         |              |             |       |      |          |
|                         | ~                       |              |             |       |      |          |
|                         | ₩-X                     |              |             |       |      |          |
|                         |                         |              |             |       |      |          |
| Q,搜索 ▲                  | 导出数据 デ 添加 2             |              |             |       |      |          |
|                         |                         |              |             |       |      |          |
|                         |                         |              |             |       |      |          |
| 用机构名称 🔻 使用 🥠            | 和号码 🔻 证书邮寄出             | 地 ▼          | 开票单位        | 位名称 🔻 | 7 开票 | [单(      |
|                         |                         | 无数据          |             |       |      |          |
|                         |                         |              |             |       |      |          |
|                         |                         |              |             |       |      |          |
|                         |                         |              |             |       |      |          |
|                         |                         |              |             |       |      |          |
|                         |                         |              |             |       |      |          |
|                         |                         |              |             |       |      |          |
|                         |                         |              |             |       |      |          |
| 26                      |                         |              |             |       |      |          |
|                         |                         |              |             |       |      |          |
|                         |                         |              |             |       |      |          |
|                         |                         |              |             |       |      |          |

|                                                                                                    |                                                                                                    |                                          |                                                                                                    |                                                                                                    |                                                                                                    |                                                                                                    |                                                                                                    |                                                           |                                                             |                                                |                                   | K                                                                                              |
|----------------------------------------------------------------------------------------------------|----------------------------------------------------------------------------------------------------|------------------------------------------|----------------------------------------------------------------------------------------------------|----------------------------------------------------------------------------------------------------|----------------------------------------------------------------------------------------------------|----------------------------------------------------------------------------------------------------|----------------------------------------------------------------------------------------------------|-----------------------------------------------------------|-------------------------------------------------------------|------------------------------------------------|-----------------------------------|------------------------------------------------------------------------------------------------|
|                                                                                                    |                                                                                                    |                                          |                                                                                                    |                                                                                                    |                                                                                                    |                                                                                                    |                                                                                                    |                                                           |                                                             | 7-X<br>K                                       | •                                 |                                                                                                |
|                                                                                                    | 基本信息                                                                                                    |                                          |                                                                                                    |                                                                                                    |                                                                                                    |                                                                                                    |                                                                                                    | 1                                                         | 5                                                           |                                                |                                   |                                                                                                |
|                                                                                                    | 使用机构                                                                                                    | 四名称*                                     | 请输入使用                                                                                                    | 机构名称                                                                                                    |                                                                                                    |                                                                                                    |                                                                                                    | Ŷ                                                         | -                                                           |                                                |                                   |                                                                                                |
|                                                                                                    | 使用人                                                                                                    | 、姓名*                                     | 请输入使用                                                                                                    | 人姓名                                                                                                    |                                                                                                    | <                                                                                                    | $\mathbf{b}$                                                                                         | •                                                         |                                                             |                                                |                                   |                                                                                                |
|                                                                                                    | 手机                                                                                                    | ↓号码*                                     | 请输入手机                                                                                                    | 号码                                                                                                    |                                                                                                    |                                                                                                    | •                                                                                                    |                                                           |                                                             |                                                |                                   |                                                                                                |
|                                                                                                    | 证书邮寄                                                                                                    | 时也址*                                     | 请输入证书                                                                                                    | 邮寄地址                                                                                                    |                                                                                                    |                                                                                                    |                                                                                                    |                                                           |                                                             |                                                |                                   |                                                                                                |
|                                                                                                    | 开票单位                                                                                                    | 2名称*                                     | 请输入开票                                                                                                    | 单位名称                                                                                                    |                                                                                                    |                                                                                                    |                                                                                                    |                                                           |                                                             |                                                |                                   |                                                                                                |
|                                                                                                    | 开票单位                                                                                                    | ∞税号*                                     | 请输入开票                                                                                                    | 单位税号                                                                                                    |                                                                                                    | \$ <del>}</del>                                                                                                    |                                                                                                    |                                                           |                                                             |                                                |                                   |                                                                                                |
|                                                                                                    | 单位盖章                                                                                                    | 这件*                                      | ▲ 选择图片                                                                                                    | **                                                                                                    |                                                                                                    |                                                                                                    |                                                                                                    |                                                           |                                                             |                                                |                                   |                                                                                                |
|                                                                                                    |                                                                                                    |                                          |                                                                                                    | 1                                                                                                    |                                                                                                    |                                                                                                    |                                                                                                    |                                                           |                                                             |                                                |                                   |                                                                                                |
|                                                                                                    |                                                                                                    | <b>\</b> .                               |                                                                                                    |                                                                                                    |                                                                                                    |                                                                                                    |                                                                                                    |                                                           |                                                             |                                                |                                   |                                                                                                |
|                                                                                                    |                                                                                                    | 提交                                       |                                                                                                    | 取消                                                                                                    |                                                                                                    |                                                                                                    |                                                                                                    |                                                           |                                                             |                                                |                                   |                                                                                                |
|                                                                                                    |                                                                                                    |                                          |                                                                                                    |                                                                                                    |                                                                                                    |                                                                                                    |                                                                                                    |                                                           |                                                             |                                                |                                   |                                                                                                |
| ~                                                                                                    | ·/~                                                                                                    |                                          |                                                                                                    |                                                                                                    |                                                                                                    |                                                                                                    |                                                                                                    |                                                           |                                                             |                                                |                                   |                                                                                                |
|                                                                                                    |                                                                                                    |                                          |                                                                                                    |                                                                                                    |                                                                                                    |                                                                                                    |                                                                                                    |                                                           |                                                             |                                                |                                   |                                                                                                |
|                                                                                                    | いていていていていていていていていていていていていていていていていていていて                                                                                                    | 级医                                       | ミ疗机                                                                                                    | 构表                                                                                                    |                                                                                                    |                                                                                                    |                                                                                                    |                                                           |                                                             |                                                |                                   |                                                                                                |
| ·<br>其<br>王                                                                                                    | <b>写县区</b>                                                                                                    | 级医                                       | 医疗机                                                                                                    | 构表                                                                                                    |                                                                                                    |                                                                                                    |                                                                                                    |                                                           |                                                             |                                                | Ą                                 |                                                                                                |
| 具区级                                                                                                    | <b>写县区</b><br>镇写本                                                                                                    | <b>级区</b>                                | <b>医疗机</b><br>1医疗机                                                                                                    | <b>构表</b>                                                                                                    | 5                                                                                                    |                                                                                                    |                                                                                                    |                                                           |                                                             | *                                              |                                   |                                                                                                |
| <b>其</b> 区级<br>掘佐、                                                                                                    | <b>马县区</b><br>镇写本                                                                                                    | <b>级区</b><br>(市的)                        | <b>医疗机</b><br>1医疗机                                                                                                    | <b>构表</b>                                                                                                    | 云加                                                                                                    | <b>录 )                                   </b>                                                                                                    | 坦态                                                                                                   | 拉扣                                                        |                                                             | 又因                                             |                                   |                                                                                                |
| 县区级操作:                                                                                                    | <b>与县区</b><br>填写本<br>点击医                                                                                                    | <b>级区</b><br>市的<br>疗机                    | <b>医疗机</b><br>1医疗材<br>_构表,                                                                                                    | <b>构表</b><br>1、构表。<br>点击注                                                                                                    | 。                                                                                                    | 录入完成后,点击                                                                                                    | 提交                                                                                                   | 按钮                                                        |                                                             | 图:                                             |                                   |                                                                                                |
| 县区级<br>操作:                                                                                                    | <b>学县区</b><br>填写本<br>点击医                                                                                                    | <b>级区</b><br>市的<br>疗机                    | <b>医疗机</b><br>1医疗材<br>.构表,                                                                                                    | <b>构表</b><br>1.构表。<br>点击》                                                                                                    | 。<br>忝加, <sup>当</sup>                                                                                                    | 录入完成后,点击                                                                                                    | 提交                                                                                                   | 按钮                                                        |                                                             | 图:                                             |                                   | 目以 / <b>初国农</b>                                                                                |
| 县区级<br>操作:                                                                                                    | <b>子县区</b><br>填写本<br>点击医<br>、                                                                                                    | <b>级区</b><br>市的<br>疗机                    | <b>医疗机</b><br>D医疗机<br>.构表,                                                                                                    | <b>构表</b><br>1.构表。<br>点击注                                                                                                    | 。<br>忝加,爻                                                                                                    | 录入完成后,点击                                                                                                    | ·提交                                                                                                  | 按钮                                                        |                                                             | 图:                                             |                                   | 国风 / 神道表                                                                                       |
| 县区级<br>操作:<br>:<br>:<br>:<br>:<br>:<br>:<br>:<br>:<br>:<br>:<br>:<br>:<br>:<br>:<br>:<br>:<br>:<br>:                                                                                                    | <b>写县区</b><br>填写本<br>点击医<br>、                                                                                                    | <b>级区</b><br>市的<br>疗机                    | <b>医疗机</b><br>1医疗机<br>.构表,                                                                                                    | <b>构表</b><br>1.构表。<br>点击?                                                                                                    | 。<br>忝加, Ѯ<br>‱ <b>≙</b> ₩₩                                                                                                    | 录入完成后,点击                                                                                                    | 提交                                                                                                   | 按钮                                                        |                                                             | 图:                                             |                                   |                                                                                                |
| 县区级<br>操作:<br>論證理<br>這所信息表                                                                                                    | <b>学会</b>                                                                                                    | <b>级区</b><br>市的<br>疗机                    | <b>医疗机</b><br>J医疗机<br>_构表,                                                                                                    | <b>构表</b><br>1.构表。<br>点击?                                                                                                    | 。<br>忝力口, 之<br>‱ <b>④ 导出数</b><br>区划代码 ▼                                                                                                    | 录入完成后,点击                                                                                                    | ·提交                                                                                                  | 按钮                                                        | A5 T                                                        | 图:<br>A6 T                                     | A6_1 *                            | 国 (2 1 利益来)<br>操作                                                                              |
| 县区级<br>操作:<br>論案管理<br>違员信息表<br>(項問道)-理盤康熙.                                                                                                    | <b>手县区</b><br>填写本<br>点击医                                                                                                    | <b>级区</b><br>市的<br>疗机<br><sup>1100</sup> | <b>医疗机</b><br>□医疗材<br>_构表,<br>●                                                                                                    | <b>构表</b><br>1.构表。<br>点击注                                                                                                    | 。<br>添力口, ラ<br>加<br>全 导出を<br>区划代码 平<br>110000                                                                                                    | 录入完成后,点击<br>A2 T<br>北新市房山区精神工作研究                                                                                                    | ·提交<br>A3 T<br>3                                                                                     | <b>按</b> 针                                                | A5 T<br>4                                                   | 图:<br>A6 T<br>1                                | A6_1 *<br>老年科                     | E欠 / 判当な<br>操作<br>疑() (1) (1) (1) (1) (1) (1) (1) (1) (1) (                                    |
| 長区级     操作:     協会管理     協会管理     協会管理     協会信息表     (街の道の理解康熙     近の通知理解康熙     近の通知理解康熙     近の通知理解康熙     近の通知理解康熙     近の通知理解康熙     近の通知理解康熙     近の通知理解     世界     「切りの表していたい。     「切りの表していたい。     「切りのあしていたい。     「切りのあしていたい。     「切りのあしていたい。     「切りのあしていたいたいにのかります。     「切りのあしていたいたいたいたいにのかります。     「切りのあしていたいたいたいたいたいたいたいたいたいたいたいたいたいたいたいたいたいたいた                                                                                                    | <b>手長区</b><br>項写本<br>点击医<br>・<br>・<br>・<br>・<br>・<br>・<br>・<br>・<br>・<br>・<br>・<br>・<br>・<br>・<br>・<br>・<br>・<br>・<br>・                                                                                                    | <b>级区</b><br>市的<br>疗机<br><sup>M93枚</sup> | 医疗机<br>D医疗机<br>人构表,                                                                                                    | <b>构表</b><br>山构表。<br>点击注<br>(25) (+7)<br>(25) (-7)<br>(25) (-7)<br>(25)                                                                                                    | -<br>添加, う<br>                                                                                                    | 录入完成后,点击<br>和<br>A2 T<br>北京市质山区精中工作例如<br>测试服务中4                                                                                                    | 提交<br>A3 T<br>3<br>3                                                                                 | <b>按</b> 针<br>A4 ¥<br>2<br>2                              | A5 T<br>4<br>2                                              | 图:<br>A6 T<br>1                                | A6_1 *<br>老年料<br>老年料              | 日次 / WEEの<br>現作<br>「瞬間」 ■100<br>「瞬間」 ■100                                                      |
| 具区级<br>操作:<br>查表管理<br>查表管理<br>道员信息表<br>(新机构要€<br>道员信息统计                                                                                                    | 第長区<br>填写本<br>点击医<br>、<br>、<br>、<br>、<br>、<br>、<br>、<br>、<br>、<br>、<br>、<br>、<br>、<br>、<br>、<br>、<br>、<br>、<br>、                                                                                                    |                                          | <b>医疗机</b><br>□医疗材<br>_构表,                                                                                                    | <b>构表</b><br>山构表。<br>点击注<br>(Z# + 2                                                                                                    | ある<br>添加<br>全 等出数                                                                                                    | 录入完成后,点击<br>A2 T<br>北京市房山区精神249407<br>湖试题劳中2<br>石페(JCATHYNG)                                                                                                    | 提交<br>A3 ¥<br>3<br>3<br>3                                                                            | 按针<br>A4 ¥<br>2<br>2<br>4                                 | A5 T<br>4<br>2<br>4                                         | 图:<br>A6 T<br>1<br>1<br>2                      | A6_1、<br>老年料<br>老年科               | 日欠 / WIEを<br>振作<br>「新聞」 「新聞<br>「新聞」 「新聞<br>「新聞」 「新聞                                            |
| ● 反级<br>中国<br>中国<br>中国<br>中国<br>中国<br>中国<br>中国<br>中国<br>中国<br>中国                                                                                                    | 第县区<br>填写本<br>点击医 ↓ ↓ ↓ ↓ ↓ ↓ ↓ ↓ ↓ ↓ ↓ ↓ ↓ ↓ ↓ ↓ ↓ ↓ ↓                                                                                                    |                                          | <b>医疗机</b><br>D医疗机<br>,构表,<br>.本本、<br>*<br><sup>市線名称</sup><br>*                                                                                                    | <b>构表</b><br>山构表。<br>点击?<br>(要求 + * *<br>(要求 * *                                                                                                    | ある<br>表力口, う<br>5加<br>全 受出機<br>110000<br>110102<br>110107<br>110107                                                                                                    | 录入完成后,点击<br>A2 T<br>北京市房山区晴年工年9407<br>海城區务中1<br>石扇山区市41243<br>石扇山区市41243<br>石扇山区市41243                                                                                                    | 提交<br>A3 T<br>3<br>3<br>2                                                                            | <b>按</b><br>4<br>2<br>4<br>2                              | A5 T<br>4<br>2<br>4<br>4                                    | 图:<br>A6 T<br>1<br>1<br>2<br>1                 | A6_1、<br>老年科<br>老年科<br>五里坨        | 日次 / 神道衣<br>振作<br>原明 高齢<br>原明 高齢<br>原明 高齢                                                      |
| ● 「「」<br>中国<br>中国<br>中国<br>中国<br>中国<br>中国<br>中国<br>中国<br>中国<br>中国                                                                                                    | ままで、 なままで、 なままて、 なまま なまま なまま なまま なまま なまま なまま なまま なまま なま |                                          | €疗机 □医疗机 □医疗材 战表, ▲ ▲ ▲ ▲ ★ ★                                                                                                    | <b>构表</b><br>山构表。<br>点击注<br>(図45年)<br>(図5年)<br>(図55)<br>(図55)<br>(図55)<br>(05)<br>(05)<br>(05)<br>(05)<br>(05)<br>(05)<br>(05)<br>(                                                                                                    | ある<br>赤力口, う<br>新加<br>(全 等出版<br>)<br>(2)<br>(110102<br>110107<br>110107<br>110107<br>(110107                                                                                                    | 录入完成后,点击<br>A2 T<br>北京市房山区精神卫子同时<br>潮试题务中的<br>石眉 <b>以正址的系统</b><br>子球记题系                                                                                                    | 提交<br>A3 T<br>3<br>3<br>3<br>3<br>3<br>3<br>3<br>3<br>3<br>3<br>3<br>3<br>3<br>3<br>3<br>3<br>3<br>3 | <b>按</b><br>44 平<br>2<br>4<br>2<br>1                      | A5 T<br>4<br>2<br>4<br>4<br>4<br>4                          | 图:<br>A6 T<br>1<br>1<br>2<br>1<br>2            | A6_1、<br>老年料<br>老年料<br>五里坨        |                                                                                                |
| よのです。  よりには、このでは、またまでは、またま い い い い い い い い い い い い い い い い い い | <b>手長区</b>                                                                                                    |                                          | <b>長疗机</b><br>□医疗材<br>」肉表,<br>□太源市<br>□<br>北原市<br>□<br>北原市<br>□<br>北原市<br>□<br>北原市<br>□<br>北原市                                                                                                    | <b>构表</b><br>山构表。<br>点击法<br>(25)<br>(25) | あた<br>新加<br>全<br>等出8                                                                                                    | 录入完成后,点击<br>然<br><sup>人2 T</sup><br>北京市房山区精神工程保护<br>游成服务中的<br>石刷山工程计划で<br>子可以255<br>子可255<br>子可255                                                                                                    | 提交<br>A3 ¥<br>3<br>3<br>3<br>2<br>3<br>2<br>2<br>3<br>2                                              | A4 ▼         2         4         1         4              | A5 T<br>4<br>2<br>4<br>4<br>4<br>4<br>4<br>4<br>4           | A6 T<br>1<br>1<br>2<br>1<br>2<br>2             | A6_1、<br>老年科<br>老年科<br>五里坨        |                                                                                                |
|                                                                                                    | <b>手長区</b><br>項写本<br>点击医<br>・<br>・<br>・<br>・<br>、<br>切<br>切<br>切<br>切<br>切<br>切<br>の<br>、<br>の<br>の<br>の<br>の<br>の<br>の<br>の<br>の<br>の<br>の<br>の                                                                                                    |                                          | €疗机 □医疗机 □医疗材 □构表, □本 □本 □ □ □ □ □ □ □ □ □ □ □ □ □ □ □ □ □ □ □ □ □ □ □ □ □ □ □ □ □ □ □ □ □ □ □ □ □ □ □ □ □ □ □ □ □ □ □ □ □ □ □ □ □ □ □ □ □ □ □ □ □ □ □ □ □ □ □ □ □ □ □ □ □ |                                                                                                    | 示力口, 学   示力口, 学   示力し, 学   示力し, 学   示力し, 学 | 表入完成后,点击<br>を<br>A2 で<br>北京市房山区晴寺で毎月97<br>満成医労中2<br>石原山区工事を取る<br>万般に感望<br>中の一般の日本のの一般の<br>「「日本の一般の日本の一般の<br>「日本の一般の日本の一般の<br>「日本の一般の<br>「日本の一般の<br>「日本の一<br>「日本の一<br>「日本の<br>「日本の一<br>「日本の一<br>「日本の一<br>「日本の一<br>「日本の一<br>「日本の一<br>「日本の一<br>「日本の一 | ·提交<br>A3 T<br>3<br>3<br>3<br>3<br>2<br>3<br>2<br>3<br>2<br>3                                        | <b>技行</b><br>A4 マ<br>2<br>2<br>4<br>2<br>1<br>1<br>4<br>2 | A5 T<br>4<br>2<br>4<br>4<br>4<br>4<br>4<br>4<br>4<br>4<br>4 | <b>A6 T</b><br>1<br>1<br>2<br>1<br>2<br>2<br>1 | A6_1、<br>老年科<br>老年科<br>五里坨<br>精神科 | 日火 / W田文<br>現作<br>「昭明 三郎<br>「昭明 三郎<br>「昭明 三郎<br>「昭明 三郎<br>「昭明 三郎<br>「昭明 三郎<br>「昭明 三郎<br>「昭明 三郎 |

Ć

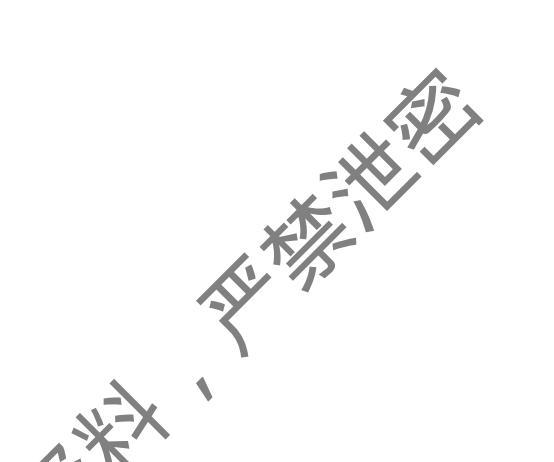

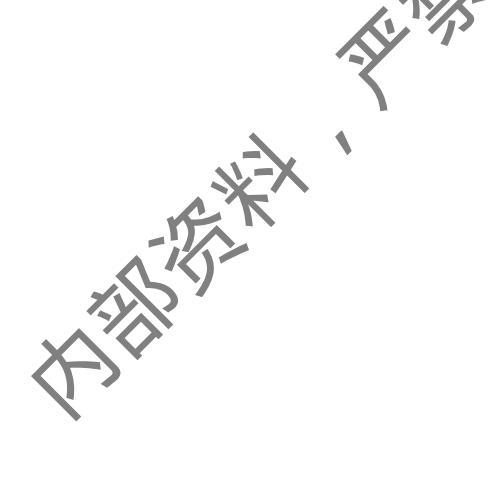

# 5. 查看调查员信息表

县区级具有查看调查员信息表的权限。

操作: 点击调查表管理, 点击调查员信息表, 可见调查员信息:

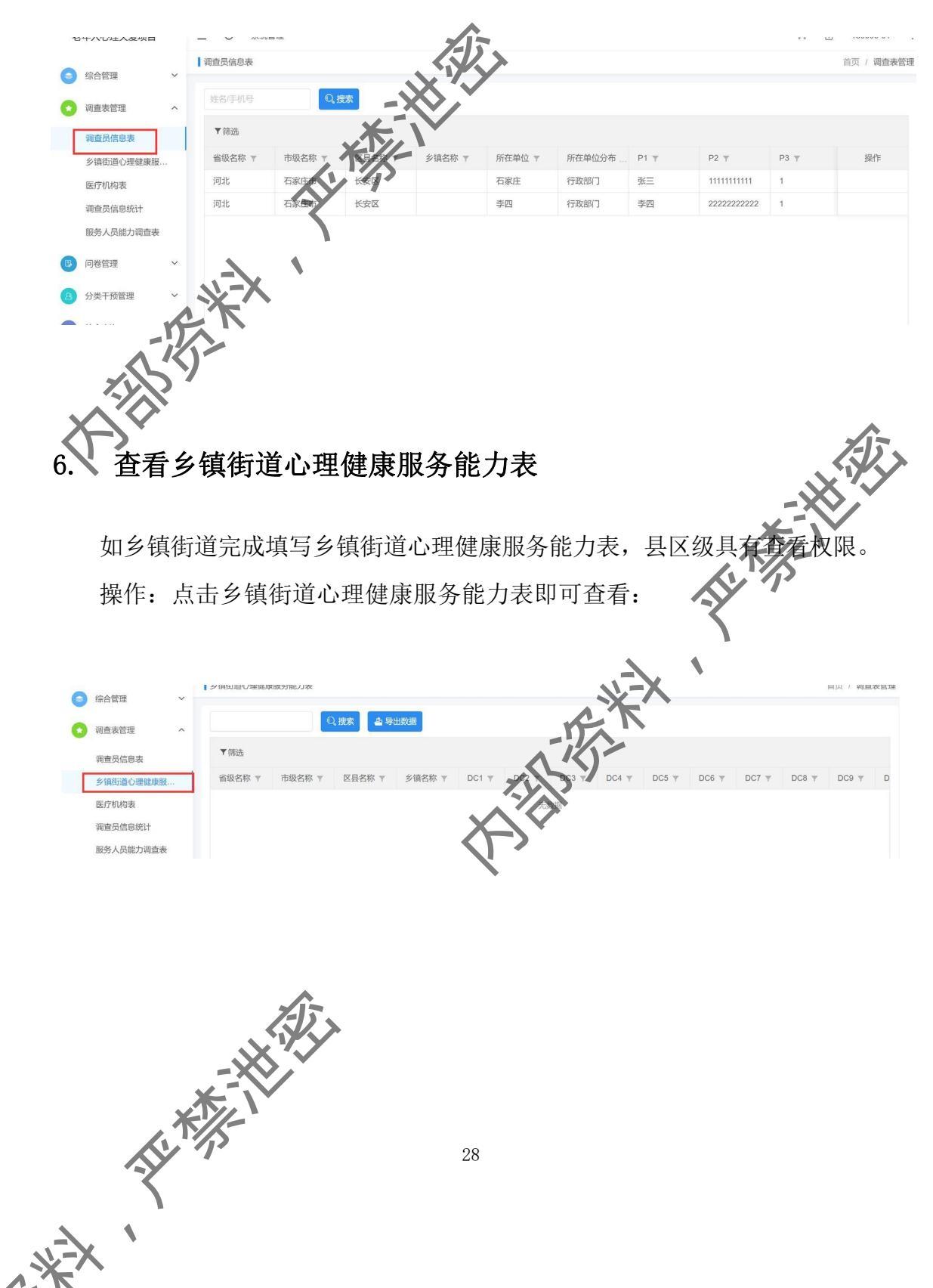

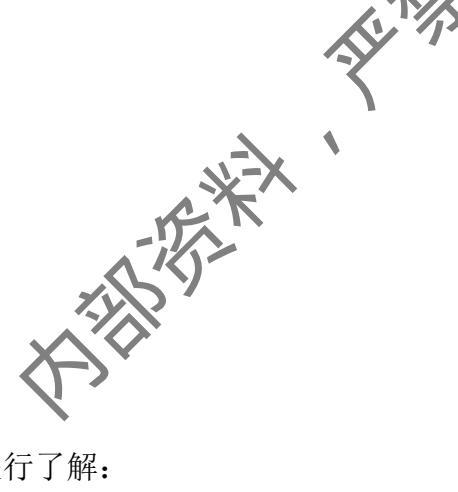

# 7. 查看调查员信息统计

具有查看调查员统计信息功能的权限。

操作: 点击调查员信息统计,即可对调查员信息进行了解:

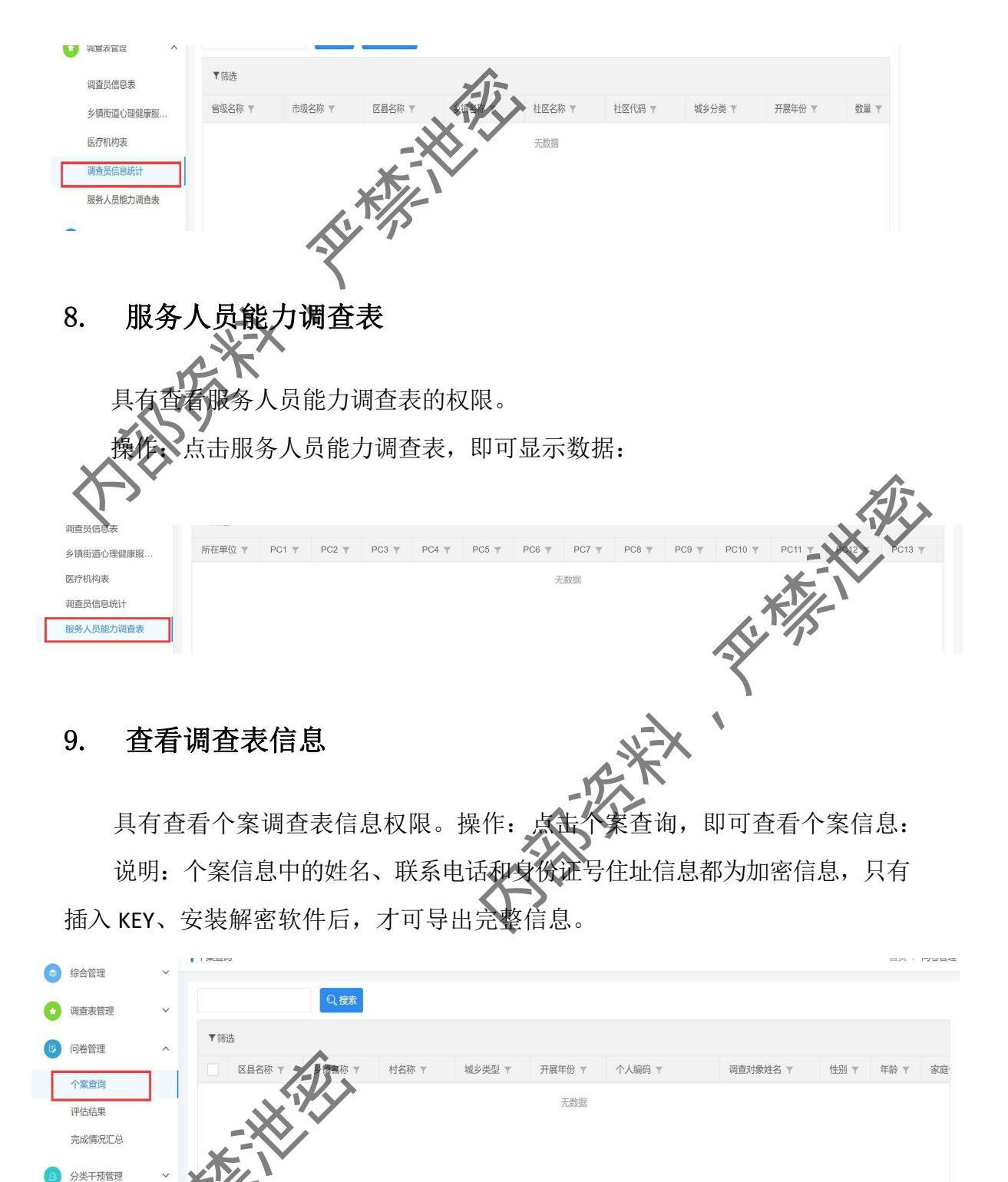

5-15-1-Ś 具有查看县区和乡镇街道、村居评估结果信息的权限 操作:点击评估结果、显示数据后,点击需查看的评估结果进行查看:

1Xp

| 🙆 调查表管理                                                                                                    |                            | ~                                                                                                    |                                                                                                    |                                                                                                    |                                                                                                    |                                                                                                    |                                                                                                    |                                                                            |                                                                                                    |                                                                                                    |                                                                                             | 回风                                                                                        | / POTO EN ALE                                                                                               |
|----------------------------------------------------------------------------------------------------|----------------------------|----------------------------------------------------------------------------------------------------|----------------------------------------------------------------------------------------------------|----------------------------------------------------------------------------------------------------|----------------------------------------------------------------------------------------------------|----------------------------------------------------------------------------------------------------|----------------------------------------------------------------------------------------------------|----------------------------------------------------------------------------|----------------------------------------------------------------------------------------------------|----------------------------------------------------------------------------------------------------|---------------------------------------------------------------------------------------------|-------------------------------------------------------------------------------------------|----------------------------------------------------------------------------------------------------|
| 60回公司5                                                                                                    | em                         |                                                                                                    |                                                                                                    | Q.搜索                                                                                                    | 4 导出数据                                                                                                    |                                                                                                    |                                                                                                    |                                                                            |                                                                                                    |                                                                                                    |                                                                                             |                                                                                           |                                                                                                    |
|                                                                                                    | 81                         | 小市                                                                                                    | 级统计图形                                                                                                    | ↓ 区县统计图形                                                                                                    | - 小 乡镇统计图                                                                                                    | 题形 小社区約                                                                                                    | 充计图形                                                                                                    | 1                                                                          |                                                                                                    |                                                                                                    |                                                                                             |                                                                                           |                                                                                                    |
| ◎ 问卷管理                                                                                                    |                            | ^ <b>_</b> (1)                                                                                                    | Ref.                                                                                                    |                                                                                                    |                                                                                                    | 15                                                                                                    |                                                                                                    |                                                                            |                                                                                                    |                                                                                                    |                                                                                             |                                                                                           |                                                                                                    |
| 个案查询                                                                                                    | _                          | _                                                                                                    |                                                                                                    | 市场交流 。                                                                                                    | · <b>D</b> B23                                                                                                    | い う                                                                                                    | · - 社区代4                                                                                                    | a w 2+172                                                                  | · 2-2-2                                                                                                    | )# = II                                                                                                    | 展在份 💌                                                                                       | 白人物 一                                                                                     | 年龄组合                                                                                                    |
| 评估结果                                                                                                    |                            |                                                                                                    | E-XCI()                                                                                                    | (Pak Dis                                                                                                    | 1 SASTERIA                                                                                                    |                                                                                                    | TLESIGE                                                                                                    |                                                                            | -D10 1 946-5 7                                                                                                    | , <u>,</u> ,,,,,,,,,,,,,,,,,,,,,,,,,,,,,,,,,,                                                                                                    | /ben-10 1                                                                                   | ACAT COX T                                                                                |                                                                                                    |
| 完成情况》                                                                                                    | 汇总                         |                                                                                                    |                                                                                                    |                                                                                                    |                                                                                                    |                                                                                                    | 763                                                                                                    | 以姑                                                                         |                                                                                                    |                                                                                                    |                                                                                             |                                                                                           |                                                                                                    |
| ④ 综合查询                                                                                                    |                            | ~                                                                                                    |                                                                                                    | X                                                                                                    |                                                                                                    |                                                                                                    |                                                                                                    |                                                                            |                                                                                                    |                                                                                                    |                                                                                             |                                                                                           |                                                                                                    |
| ◎ 公告资料管                                                                                                    | 管理                         | ~                                                                                                    |                                                                                                    | . */                                                                                                    | F                                                                                                    |                                                                                                    |                                                                                                    |                                                                            |                                                                                                    |                                                                                                    |                                                                                             |                                                                                           |                                                                                                    |
|                                                                                                    |                            |                                                                                                    |                                                                                                    | 51                                                                                                    |                                                                                                    |                                                                                                    |                                                                                                    |                                                                            |                                                                                                    |                                                                                                    |                                                                                             |                                                                                           |                                                                                                    |
|                                                                                                    |                            |                                                                                                    | X                                                                                                    |                                                                                                    |                                                                                                    |                                                                                                    |                                                                                                    |                                                                            |                                                                                                    |                                                                                                    |                                                                                             |                                                                                           |                                                                                                    |
|                                                                                                    |                            |                                                                                                    |                                                                                                    |                                                                                                    |                                                                                                    |                                                                                                    |                                                                                                    |                                                                            |                                                                                                    |                                                                                                    |                                                                                             |                                                                                           |                                                                                                    |
| 杏看                                                                                                    | 各                          | 级宗国                                                                                                    | 龙情光                                                                                                    | ᆔ.                                                                                                    |                                                                                                    |                                                                                                    |                                                                                                    |                                                                            |                                                                                                    |                                                                                                    |                                                                                             |                                                                                           |                                                                                                    |
| Ъ.Н                                                                                                    | а. П. ÷                    |                                                                                                    | W III V                                                                                                    | <u>'u</u>                                                                                                    |                                                                                                    |                                                                                                    |                                                                                                    |                                                                            |                                                                                                    |                                                                                                    |                                                                                             |                                                                                           |                                                                                                    |
|                                                                                                    |                            | <b>∖.−X</b>                                                                                                    |                                                                                                    |                                                                                                    |                                                                                                    |                                                                                                    |                                                                                                    |                                                                            |                                                                                                    |                                                                                                    |                                                                                             |                                                                                           |                                                                                                    |
|                                                                                                    |                            |                                                                                                    |                                                                                                    |                                                                                                    |                                                                                                    |                                                                                                    |                                                                                                    |                                                                            |                                                                                                    |                                                                                                    |                                                                                             |                                                                                           |                                                                                                    |
|                                                                                                    |                            | T                                                                                                    |                                                                                                    |                                                                                                    |                                                                                                    |                                                                                                    |                                                                                                    |                                                                            |                                                                                                    |                                                                                                    |                                                                                             |                                                                                           |                                                                                                    |
| 日古才                                                                                                    | 秋 <i>王</i>                 | 누ㅂ┍                                                                                                    | 米市市                                                                                                    | シードは                                                                                                    | キッロチファ                                                                                                    | 'H                                                                                                    |                                                                                                    |                                                                            |                                                                                                    |                                                                                                    |                                                                                             |                                                                                           |                                                                                                    |
| 具有≇                                                                                                    | 主有シ                        | ◆昱区                                                                                                    |                                                                                                    | 元成作                                                                                                    | う の 秋 ド                                                                                                    | 哏。                                                                                                    |                                                                                                    |                                                                            |                                                                                                    |                                                                                                    |                                                                                             |                                                                                           |                                                                                                    |
|                                                                                                    | <b>IX</b>                  |                                                                                                    |                                                                                                    |                                                                                                    |                                                                                                    |                                                                                                    |                                                                                                    |                                                                            |                                                                                                    |                                                                                                    |                                                                                             |                                                                                           |                                                                                                    |
|                                                                                                    | $\mathbf{\nabla}$          |                                                                                                    |                                                                                                    |                                                                                                    |                                                                                                    |                                                                                                    |                                                                                                    |                                                                            |                                                                                                    |                                                                                                    |                                                                                             |                                                                                           |                                                                                                    |
| ZY                                                                                                    | 2                          |                                                                                                    |                                                                                                    |                                                                                                    |                                                                                                    |                                                                                                    |                                                                                                    |                                                                            |                                                                                                    |                                                                                                    |                                                                                             |                                                                                           |                                                                                                    |
|                                                                                                    |                            |                                                                                                    |                                                                                                    |                                                                                                    |                                                                                                    |                                                                                                    |                                                                                                    |                                                                            |                                                                                                    |                                                                                                    |                                                                                             |                                                                                           |                                                                                                    |
| 人心理关爱项目                                                                                                    | 3                          | ΞC                                                                                                    | 系统管理                                                                                                    |                                                                                                    |                                                                                                    |                                                                                                    |                                                                                                    |                                                                            |                                                                                                    |                                                                                                    |                                                                                             |                                                                                           |                                                                                                    |
|                                                                                                    |                            |                                                                                                    |                                                                                                    |                                                                                                    |                                                                                                    |                                                                                                    |                                                                                                    |                                                                            |                                                                                                    |                                                                                                    |                                                                                             | 21                                                                                        | 999999                                                                                                    |
| -                                                                                                    |                            | 完成情况汇总                                                                                                    | 1                                                                                                    |                                                                                                    |                                                                                                    |                                                                                                    |                                                                                                    |                                                                            |                                                                                                    |                                                                                                    |                                                                                             |                                                                                           | 9999999<br>首页 /                                                                                             |
| 合管理                                                                                                    | ~                          | 完成情况汇总                                                                                                    | 1                                                                                                    |                                                                                                    |                                                                                                    |                                                                                                    |                                                                                                    |                                                                            |                                                                                                    |                                                                                                    |                                                                                             | A)                                                                                        | 9999999<br>首页 /                                                                                             |
| 合管理                                                                                                    | ~                          | 完成情况汇总                                                                                                    |                                                                                                    | Q.搜索                                                                                                    | 查 导出数据                                                                                                    |                                                                                                    |                                                                                                    |                                                                            |                                                                                                    |                                                                                                    |                                                                                             |                                                                                           | 9999999<br>首页 /                                                                                             |
| 合管理<br>查表管理                                                                                                    | ~                          | 【 完成情况汇总                                                                                                    | 2                                                                                                    | Q.搜索                                                                                                    | 4 导出数据                                                                                                    |                                                                                                    |                                                                                                    |                                                                            |                                                                                                    |                                                                                                    |                                                                                             |                                                                                           | 9999999<br>首页 /                                                                                             |
| 合管理<br>查表管理<br>卷管理                                                                                                    | ~                          | 【完成情况汇总<br>▼筛选                                                                                                    | 1<br>                                                                                                    | Q.搜索                                                                                                    | ▲ 导出数据                                                                                                    | 5800                                                                                                    | 2 HE (1570                                                                                                    | de tem dem state                                                           | 49/67                                                                                                    |                                                                                                    | *                                                                                           |                                                                                           | 9999999                                                                                                    |
| 合管理<br>查表管理<br>卷管理<br>案查询                                                                                                    | ~                          | <ul> <li>完成情况に応</li> <li>▼ 筛选</li> <li>音名称 ▼</li> </ul>                                                                                                    | 市代码 〒                                                                                                    | Q. 搜索<br>市名称 平                                                                                                    | ▲ 导出数据<br>区县代码                                                                                                    | 区县名称                                                                                                    | 乡镇代码                                                                                                    | 乡镇名称…                                                                      | 村居代码                                                                                                    | 村居名称                                                                                                    | X                                                                                           | 22 0                                                                                      | 9999999<br>首页 /<br>数量 マ                                                                                     |
| <ul> <li>合管理</li> <li>查表管理</li> <li>卷管理</li> <li>案查询</li> <li>估结果</li> </ul>                                                                                                    | ~                          | <ul> <li>              完成情况に</li></ul>                                                                                                    | 市代码 〒 130500                                                                                                   | Q. 搜索<br>市名称 ¥<br>邢台市                                                                                                    | ▲ 导出数据<br>区县代码<br>130534                                                                                                    | 区县名称<br>清河县                                                                                                    | 乡镇代码<br>1305341                                                                                                    | 乡镇名称油坊镇                                                                    | 村居代码<br>1305341                                                                                                    | 村居名称                                                                                                    | *                                                                                           | 22 0<br>开展年份<br>2020                                                                      | 9999999<br>首页 /<br>数量 マ<br>95                                                                               |
| 合管理<br>查表管理<br>卷管理<br>案查询<br>估结果<br>或情况汇总                                                                                                    | ~                          | <ul> <li>         完成情况に応      </li> <li>         ▼ 筛选      </li> <li>         首名称 ▼      </li> <li>         可北      </li> <li>         可北      </li> </ul>                                                                                                    | 表<br>市代码 Y<br>130500<br>130500                                                                                 | Q. 搜索<br>市名称 <b>下</b><br>邢台市<br>邢台市                                                                                                  | ▲ 导出数据<br>区县代码…<br>130534<br>130534                                                                                                    | 区县名称…<br>清河县<br>清河县                                                                                                    | 乡镇代码<br>1305341<br>1305341                                                                                                    | 乡镇名称<br>油坊镇<br>油坊镇                                                         | 村居代码<br>1305341<br>1305341                                                                                                    | 村居名称<br>四時前<br>同時代                                                                                                    | *                                                                                           | 22<br>开展年份<br>2020<br>2019                                                                | 999999<br>資页 /<br>数量 ▼<br>95<br>102                                                                         |
| <ul> <li>         ・<br/>・<br/>・</li></ul>                                                                                                    | ~                          | <ul> <li>1 完成情况にため</li> <li>▼ 筛选</li> <li>         着名称 ▼     </li> <li>         可北         可北</li></ul> | a<br>市代码<br>130500<br>130500<br>130500                                                                         | Q. 搜索<br>市名称 ▼<br>邢台市<br>邢台市                                                                                                    | ▲ 导出数据<br>区县代码…<br>130534<br>130534<br>130534                                                                                                    | 区县名称<br>清河县<br>清河县<br>清河县                                                                                                    | 乡镇代码<br>1305341<br>1305341<br>1305341                                                                                                    | 乡镇名称<br>油坊镇<br>油坊镇                                                         | · 村居代码<br>1305341<br>1305341<br>1305341                                                                                                    | 村居名和<br>辺らす<br>Nice村<br>たい住村                                                                                                    | ****                                                                                        | 22<br>开展年份<br>2020<br>2019<br>2019                                                        | 999999<br>首页 /                                                                                              |
| <ul> <li>合管理</li> <li>査表管理</li> <li>参管理</li> <li>案查询</li> <li>古结果</li> <li>或情况正总</li> <li>総干预管理</li> </ul>                                                                                                    | ~<br>~                     | <ul> <li>1 完成情况に応</li> <li>▼ 筛选</li> <li>         着名称 ▼     </li> <li>         可北     </li> <li>         可北     </li> <li>         可北     </li> <li>         可北     </li> </ul>                                                                                                    | <ul> <li>市代43 平</li> <li>130500</li> <li>130500</li> <li>130500</li> <li>130500</li> </ul>                     | Q. 搜索<br>市名称 平<br>邢台市<br>邢台市<br>邢台市                                                                                                  | ▲ 导出数规<br>区量代码<br>130534<br>130534<br>130534<br>130534                                                                                                    | 区县名称<br>清河县<br>清河县<br>清河县<br>清河县                                                                                                    | 乡镇代码<br>1305341<br>1305341<br>1305341<br>1305341                                                                                                    | 乡镇名称<br>油坊镇<br>油坊镇<br>油坊镇                                                  | · 村居代码<br>1305341<br>1305341<br>1305341<br>1305341                                                                                                    | 村居名称<br>四石4<br>八小正村<br>英庄村                                                                                                    | 222                                                                                         | 22<br>・<br>开展年份 …<br>2020<br>2019<br>2019<br>2019<br>2019                                 | 9999995<br>首页 /<br>数量 ▼<br>95<br>102<br>169<br>128                                                          |
| <ul> <li>         ・<br/>・<br/>・</li></ul>                                                                                                    | ~<br>~<br>~                | ↓ 完成情况にだ<br>▼ 簿选                                                                                                    | a<br>市代码 Y<br>130500<br>130500<br>130500<br>130500                                                             | Q 读求<br>市名称 Y<br>邢台市<br>邢台市<br>邢台市<br>邢台市                                                                                            | ▲ 导出数规<br>区量代码<br>130534<br>130534<br>130534<br>130534<br>130534                                                                                                    | 区县名称<br>浦河县<br>清河县<br>清河县<br>清河县<br>清河县<br>清河县                                                                                      | 乡镇代码<br>1305341<br>1305341<br>1305341<br>1305341<br>1305341                                                                                                    | 乡镇名称                                                                       | · 村居代码<br>1305341<br>1305341<br>1305341<br>1305341<br>1305341                                                                                                    | 村居名称<br>日子社<br>礼社社<br>黄庄村<br>前卵屯村                                                                                                    | 2 2 2 2 2 2                                                                                 | 22<br>・<br>开展年份 …<br>2020<br>2019<br>2019<br>2020<br>2019<br>2019                         | 999999<br>首页 /<br>数量 Y<br>95<br>102<br>169<br>128<br>177                                                    |
|                                                                                                    | ~<br>~<br>~                | <ul> <li>〒完成情况に反</li> <li>▼ 体选</li> <li></li></ul>                                                                                                    | a<br>市代码 Y<br>130500<br>130500<br>130500<br>130500<br>130500                                                   | Q. 彼欢<br>市名称 平<br>邢台市<br>邢台市<br>邢台市<br>邢台市<br>邢台市                                                                                    | ▲ 导出数规<br>区量代码…<br>130534<br>130534<br>130534<br>130534<br>130534                                                                                                    | 区县名称<br>清河县<br>清河县<br>清河县<br>清河县<br>清河县<br>清河县<br>清河县                                                                               | 乡頃代码<br>1305341<br>1305341<br>1305341<br>1305341<br>1305341<br>1305341                                                                                                    | 乡镇名称<br>油坊镇<br>油坊镇<br>油坊镇<br>油坊镇<br>油坊镇<br>油坊镇                             | · 村居代码<br>1305341<br>1305341<br>1305341<br>1305341<br>1305341<br>1305341                                                                                                    | 村居名称<br>7931年<br>1931年<br>高い庄村<br>黄庄村<br>高等屯村                                                                                                    | 2<br>2<br>2<br>2<br>2<br>2<br>2<br>2<br>2                                                   | 22<br>・<br>开展年份 …<br>2020<br>2019<br>2029<br>2019<br>2020<br>2019<br>2020<br>2019<br>2020 | 999999<br>資页 /<br>数量 マ<br>95<br>102<br>169<br>128<br>177<br>95                                              |
| <ul> <li>・・     <li>・         ・          ・          ・          ・          ・          ・          ・         ・          ・         ・          ・         ・          ・         ・          ・         ・          ・         ・          ・         ・          ・         ・         </li> </li> <li>         ・         </li> <li>         ・         </li> <li>         ・</li> <li>         ・</li> <l< td=""><td>*<br/>*<br/>*<br/>*</td><td><ul> <li>〒完成情况にため</li> <li>▼ 締选</li> <li></li></ul></td><td>a<br/>市代码 マ<br/>130500<br/>130500<br/>130500<br/>130500<br/>130500<br/>130500</td><td>Q.按次           市名称 平           邢台市           邢台市           邢台市           邢台市           邢台市           邢台市           邢台市           邢台市</td><td><ul> <li>今出数第</li> <li>公員代码</li> <li>130534</li> <li>130534</li> <li>130534</li> <li>130534</li> <li>130534</li> <li>130534</li> <li>130534</li> </ul></td><td>区县名称<br/>清河县<br/>清河县<br/>清河县<br/>清河县<br/>清河县<br/>清河县<br/>清河县<br/>清河县</td><td>乡镇代码<br/>1305341<br/>1305341<br/>1305341<br/>1305341<br/>1305341<br/>1305341<br/>1305341<br/>1305341</td><td>乡镇名称<br/>油坊镇<br/>油坊镇<br/>油坊镇<br/>油坊镇<br/>油坊镇<br/>油坊镇</td><td>· 村居代码<br/>1305341<br/>1305341<br/>1305341<br/>1305341<br/>1305341<br/>1305341<br/>1305341</td><td>村居名称<br/>7931年<br/>1931年<br/>高い注村<br/>寛庄村<br/>高郎屯村<br/>五郎屯村<br/>东遼口巽村</td><td>2<br/>2<br/>2<br/>2<br/>2<br/>2<br/>2<br/>2<br/>2<br/>2<br/>2<br/>2<br/>2</td><td></td><td>999999<br/>黄页 /<br/>数量 ▼<br/>95<br/>102<br/>169<br/>128<br/>177<br/>95<br/>160</td></l<></ul> | *<br>*<br>*<br>*           | <ul> <li>〒完成情况にため</li> <li>▼ 締选</li> <li></li></ul>                                                                                                    | a<br>市代码 マ<br>130500<br>130500<br>130500<br>130500<br>130500<br>130500                                         | Q.按次           市名称 平           邢台市           邢台市           邢台市           邢台市           邢台市           邢台市           邢台市           邢台市 | <ul> <li>今出数第</li> <li>公員代码</li> <li>130534</li> <li>130534</li> <li>130534</li> <li>130534</li> <li>130534</li> <li>130534</li> <li>130534</li> </ul>                                                                                                    | 区县名称<br>清河县<br>清河县<br>清河县<br>清河县<br>清河县<br>清河县<br>清河县<br>清河县                                                                        | 乡镇代码<br>1305341<br>1305341<br>1305341<br>1305341<br>1305341<br>1305341<br>1305341<br>1305341                                                                                                    | 乡镇名称<br>油坊镇<br>油坊镇<br>油坊镇<br>油坊镇<br>油坊镇<br>油坊镇                             | · 村居代码<br>1305341<br>1305341<br>1305341<br>1305341<br>1305341<br>1305341<br>1305341                                                                                                    | 村居名称<br>7931年<br>1931年<br>高い注村<br>寛庄村<br>高郎屯村<br>五郎屯村<br>东遼口巽村                                                                                                    | 2<br>2<br>2<br>2<br>2<br>2<br>2<br>2<br>2<br>2<br>2<br>2<br>2                               |                                                                                           | 999999<br>黄页 /<br>数量 ▼<br>95<br>102<br>169<br>128<br>177<br>95<br>160                                       |
| 合管理<br>查表管理<br>查表管理<br>整管理<br>案直询<br>估估结果<br>此于预管理<br>失管理<br>会查询<br>处管理                                                                                                    | *<br>*<br>*<br>*<br>*<br>* | <ul> <li>〒完成情况にため</li> <li>▼休选</li> <li>              登名称 ▼         </li> <li>             の北         </li> <li>             の北         </li> </ul>                                                                                                    | a<br>市代码 Y<br>130500<br>130500<br>130500<br>130500<br>130500<br>130500<br>130500<br>130500                     | Q. 续奏<br>市名称 Y<br>邢台市<br>邢台市<br>邢台市<br>邢台市<br>邢台市<br>邢台市                                                                             | <ul> <li>         ・         ・         ・</li></ul>                                                                                                    | 区县名称<br>清河县<br>清河县<br>清河县<br>清河县<br>清河县<br>清河县<br>清河县<br>清河县                                                                        | 乡镇代码<br>1305341<br>1305341<br>1305341<br>1305341<br>1305341<br>1305341<br>1305341<br>1305341<br>1305341                                                                                                    | 乡镇名称<br>油坊镇<br>油坊镇<br>油坊镇<br>油坊镇<br>油坊镇<br>油坊镇                             | <ul> <li>村居代码…</li> <li>1305341…</li> <li>1305341…</li> <li>1305341…</li> <li>1305341…</li> <li>1305341…</li> <li>1305341…</li> <li>1305341…</li> <li>1305341…</li> <li>1305341…</li> <li>1305341…</li> <li>1305341…</li> <li>1305341…</li> </ul>                                                                                                    | 村居名称<br>四名4<br>百分4<br>百分4<br>百分4<br>百分9<br>百分9<br>百分9<br>百分9<br>百分9<br>百分9<br>百分9<br>百分9<br>百分9<br>百分9                                                                                                    | 2<br>2<br>2<br>2<br>2<br>2<br>2<br>2<br>2<br>2<br>2<br>2<br>2<br>2<br>2<br>2<br>2<br>2<br>2 | ・<br>・<br>・<br>・<br>・<br>・<br>・<br>・<br>・<br>・<br>・<br>・<br>・<br>・                        | 999999<br>新页 /<br>数量 ▼<br>95<br>102<br>169<br>128<br>177<br>95<br>160<br>114                                |
| 合管理<br>重表管理<br>参管理<br>案直询<br>估结课<br>关于预管理<br>会查询<br>安管理                                                                                                    | ×<br>~<br>~<br>~           | <ul> <li>○完成情况に反応</li> <li>▼休徳</li> <li>○部</li> <li>○日北</li> <li>○日北</li> </ul>                                                                                                    | a<br>市代码 マ<br>130500<br>130500<br>130500<br>130500<br>130500<br>130500<br>130500<br>130500                     | Q.被求<br>市名称 Y<br>邢台市<br>邢台市<br>邢台市<br>邢台市<br>邢台市<br>邢台市<br>邢台市                                                                       |                                                                                                    | 区县名称<br>清河县<br>清河县<br>清河县<br>清河县<br>清河县<br>清河县<br>清河县<br>清河县<br>清河县                                                                 | 乡頃代码<br>1305341<br>1305341<br>1305341<br>1305341<br>1305341<br>1305341<br>1305341<br>1305341                                                                                                    | 乡镇名称<br>油坊镇<br>油坊镇<br>油坊镇<br>油坊镇<br>油坊镇<br>油坊镇<br>油坊镇<br>油坊镇<br>油坊镇<br>油坊镇 | <ul> <li>村居代码</li> <li>1305341</li> <li>1305341</li> <li>1305341</li> <li>1305341</li> <li>1305341</li> <li>1305341</li> <li>1305341</li> <li>1305341</li> <li>1305341</li> <li>1305341</li> <li>1305341</li> <li>1305341</li> <li>1305341</li> </ul>                                                                                                    | 村屆名称<br>毎年<br>(1)<br>(1)<br>(1)<br>(1)<br>(1)<br>(1)<br>(1)<br>(1)<br>(1)<br>(1)                                                                                                    | 2<br>2<br>2<br>2<br>2<br>2<br>2<br>2<br>2<br>2<br>2<br>2<br>2<br>2<br>2<br>2<br>2<br>2<br>2 | ・<br>・<br>・<br>・<br>・<br>・<br>・<br>・<br>・<br>・<br>・<br>・<br>・<br>・                        | 999999<br>第页 /<br>第页 /<br>95<br>102<br>169<br>128<br>177<br>95<br>160<br>114<br>32                          |
| 合管理<br>查表管理<br>卷管理<br>案查询<br>估估结果<br>处于预管理<br>会查询<br>发管理<br>据管理                                                                                                    | *<br>*<br>*<br>*<br>*<br>* | <ul> <li>完成情况に反</li> <li>▼师选</li> <li>耐法</li> <li>可比</li> <li>可比</li> <li>可比</li> <li>可比</li> <li>可比</li> <li>可比</li> <li>可比</li> <li>可比</li> <li>可比</li> <li>可比</li> <li>可比</li> <li>可比</li> <li>可比</li> <li>可比</li> <li>可比</li> <li>可比</li> <li>可比</li> <li>可比</li> </ul>                                                                                                    | a<br>市代码 下<br>130500<br>130500<br>130500<br>130500<br>130500<br>130500<br>130500<br>130500<br>130500           | Q.被來<br>邢名称 ▼<br>邢台市<br>邢台市<br>邢台市<br>邢台市<br>邢台市<br>邢台市<br>邢台市                                                                       | <ul> <li> 日本 号出鉄連 </li> <li> 区量代码 … </li> <li> 130534 </li> <li> 130534 </li> <li> 130534 </li> <li> 130534 </li> <li> 130534 </li> <li> 130534 </li> <li> 130534 </li> <li> 130534 </li> <li> 130534 </li> <li> 130534 </li> <li> 130534 </li> <li> 130534 </li> </ul>                                                | 区县名称<br>清河县<br>清河县<br>清河县<br>清河县<br>清河县<br>清河县<br>清河县<br>清河县                                                                        | <ul> <li>ジ頃代码…</li> <li>1305341…</li> <li>1305341…</li> </ul>                    | 乡镇名称<br>油坊镇<br>油坊镇<br>油坊镇<br>油坊镇<br>油坊镇<br>油坊镇<br>油坊镇<br>油坊镇<br>油坊镇<br>油坊镇 | <ul> <li>村居代码…</li> <li>1305341…</li> <li>1305341…</li> <li>1305341…</li> <li>1305341…</li> <li>1305341…</li> <li>1305341…</li> <li>1305341…</li> <li>1305341…</li> <li>1305341…</li> <li>1305341…</li> <li>1305341…</li> <li>1305341…</li> <li>1305341…</li> <li>1305341…</li> <li>1305341…</li> <li>1305341…</li> </ul>                                                       | 村居名称<br>四古<br>二<br>二<br>二<br>二<br>二<br>二<br>二<br>二<br>二<br>二<br>二<br>二<br>二                                                                                                    | 2<br>2<br>2<br>2<br>2<br>2<br>2<br>2<br>2<br>2<br>2<br>2<br>2<br>2<br>2<br>2<br>2<br>2<br>2 | ・<br>・<br>・<br>・<br>・<br>・<br>・<br>・<br>・<br>・<br>・<br>・<br>・<br>・                        | 999999<br>第页 /<br>第页 /<br>95<br>102<br>169<br>128<br>177<br>95<br>160<br>114<br>32<br>63                    |
| 合管理<br>重表管理<br>整管理<br>案直询<br>估结课<br>案面询<br>估结课<br>关于预管理<br>关于预管理<br>经管理<br>经管理                                                                                                    |                            | <ul> <li>完成情况に反</li> <li>▼师法</li> <li>電名称 ▼</li> <li>可北</li> <li>可北</li> <li>可北</li> <li>可北</li> <li>可北</li> <li>可北</li> <li>可北</li> <li>可北</li> <li>可北</li> <li>可北</li> <li>可北</li> <li>可北</li> <li>可北</li> <li>可北</li> <li>可北</li> <li>可北</li> <li>可北</li> <li>可北</li> </ul>                                                                                                    | 本<br>市代码 平<br>130500<br>130500<br>130500<br>130500<br>130500<br>130500<br>130500<br>130500<br>130500<br>130500 | Q.被來<br>邢台市<br>邢台市<br>邢台市<br>邢台市<br>邢台市<br>邢台市<br>邢台市<br>邢台市<br>邢台市                                                                  |                                                                                                    | 区 县名称<br>清可县<br>清可县<br>清可县<br>清可县<br>清可县<br>清可县<br>清可县<br>清可县<br>清可县<br>清可县                                                         | <ul> <li>ジ頃代码 …</li> <li>1305341…</li> <li>1305341…</li> <li>1305341…</li> <li>1305341…</li> <li>1305341…</li> <li>1305341…</li> <li>1305341…</li> <li>1305341…</li> <li>1305341…</li> <li>1305341…</li> <li>1305341…</li> <li>1305341…</li> <li>1305341…</li> <li>1305341…</li> <li>1305341…</li> <li>1305341…</li> </ul>                                                                         | 乡镇名称<br>油坊镇<br>油坊镇<br>油坊镇<br>油坊镇<br>油坊镇<br>油坊镇<br>油坊镇<br>油坊镇<br>油坊镇<br>油坊镇 | <ul> <li>村居代码…</li> <li>1305341…</li> <li>1305341…</li> </ul> | 村居名和<br>7354<br>7354<br>7354<br>7354<br>7354<br>7354<br>7354<br>7355<br>7355                                                                                                    | 2<br>2<br>2<br>2<br>2<br>2<br>2<br>2<br>2<br>2<br>2<br>2<br>2<br>2<br>2<br>2<br>2<br>2<br>2 | ・<br>・<br>・<br>・<br>・<br>・<br>・<br>・<br>・<br>・<br>・<br>・<br>・<br>・                        | 999999<br>一页 /<br>95<br>95<br>95<br>102<br>169<br>128<br>177<br>95<br>160<br>114<br>32<br>63<br>283         |
| 合管理<br>重表管理<br>整查清理<br>整管理<br>案直询<br>估结果<br>发行管理<br>发管理<br>发管理<br>发管理                                                                                                    |                            | <ul> <li>完成情况に反</li> <li>▼称选</li> <li>磁名称 ▼</li> <li>可北</li> <li>可北</li> <li>可北</li> <li>可北</li> <li>可北</li> <li>可北</li> <li>可北</li> <li>可北</li> <li>可北</li> <li>可北</li> <li>可北</li> <li>可北</li> </ul>                                                                                                    | 本<br>市代码 平<br>130500<br>130500<br>130500<br>130500<br>130500<br>130500<br>130500<br>130500<br>130500<br>130500 | Q.被來<br>邢名称 Y<br>邢台市<br>邢台市<br>邢台市<br>邢台市<br>邢台市<br>邢台市<br>邢台市<br>邢台市                                                                |                                                                                                    | 区 县名称<br>清 河 县<br>清 可 县<br>清 可 县<br>清 可 县<br>清 可 县<br>清 可 县<br>清 可 县<br>清 可 县<br>清 可 县<br>清 可 县<br>清 可 县<br>清 可 县<br>清 可 县<br>清 可 县 | <ul> <li>ジ頃代码 …</li> <li>1305341…</li> <li>1305341…</li> </ul>                                                       | 乡镇名称<br>油坊镇<br>油坊镇<br>油坊镇<br>油坊镇<br>油坊镇<br>油坊镇<br>油坊镇<br>油坊镇<br>油坊镇<br>油坊镇 | <ul> <li>村居代码…</li> <li>1305341…</li> <li>1305341…</li> <li>1305341…</li> <li>1305341…</li> <li>1305341…</li> <li>1305341…</li> <li>1305341…</li> <li>1305341…</li> <li>1305341…</li> <li>1305341…</li> <li>1305341…</li> <li>1305341…</li> <li>1305341…</li> <li>1305341…</li> <li>1305341…</li> <li>1305341…</li> </ul>                                                       | <ul> <li>村居名和</li> <li>日本</li> <li>日本</li> <l< td=""><td>2 2 2 2 2 2 2 2 2 2 2 2 2 2 2 2 2 2 2 2</td><td></td><td>999995<br/>一页 /<br/>数量 7<br/>95<br/>102<br/>169<br/>128<br/>177<br/>95<br/>160<br/>114<br/>32<br/>63<br/>283<br/></td></l<></ul> | 2 2 2 2 2 2 2 2 2 2 2 2 2 2 2 2 2 2 2 2                                                     |                                                                                           | 999995<br>一页 /<br>数量 7<br>95<br>102<br>169<br>128<br>177<br>95<br>160<br>114<br>32<br>63<br>283<br>         |
| 管理<br>表素管理<br>查询<br>結果<br>情况に息 千预管理 管理 管理 資料管理                                                                                                    |                            | <ul> <li>完成情况に反</li> <li>▼称选</li> <li>磁名称 ▼</li> <li>可北</li> <li>可北</li> <li>可北</li> <li>可北</li> <li>可北</li> <li>可北</li> <li>可北</li> <li>可北</li> <li>可北</li> <li>可北</li> <li>可北</li> </ul>                                                                                                    | 本<br>市代码 平<br>130500<br>130500<br>130500<br>130500<br>130500<br>130500<br>130500<br>130500<br>130500<br>130500 | Q.被來<br>邢名称 平<br>邢名市<br>邢台市<br>邢台市<br>邢台市<br>邢台市<br>邢台市<br>邢台市<br>邢台市                                                                | 全 守出政策           区県代码           130534           130534           130534           130534           130534           130534           130534           130534           130534           130534           130534           130534           130534           130534           130534           130534           130534 | 区县名称<br>清河县<br>清河县<br>清河县<br>清河县<br>清河县<br>清河县<br>清河县<br>清河县<br>清河县<br>清河县                                                          | <ul> <li>ジ頃代码 …</li> <li>1305341…</li> <li>1305341…</li> </ul> | 乡镇名称<br>油坊镇<br>油坊镇<br>油坊镇<br>油坊镇<br>油坊镇<br>油坊镇<br>油坊镇<br>油坊镇<br>油坊镇<br>油坊镇 | <ul> <li>村居代码…</li> <li>1305341…</li> <li>1305341…</li> <li>1305341…</li> <li>1305341…</li> <li>1305341…</li> <li>1305341…</li> <li>1305341…</li> <li>1305341…</li> <li>1305341…</li> <li>1305341…</li> <li>1305341…</li> <li>1305341…</li> <li>1305341…</li> <li>1305341…</li> <li>1305341…</li> </ul>                                                                         | <ul> <li>村居名和</li> <li>田石</li> <li>田石</li> <li>西本</li> <li>西本</li> <li>西第中</li> <li>石等</li> <li>市第中</li> <li>石等</li> <li>市第中</li> <li>石等</li> <li>市第中</li> <li>石等</li> <li>市第中</li> <li>石等</li> <li>市第中</li> <li>石等</li> <li>市第中</li> <li>石等</li> <li>市第中</li> <li>石</li> <li>市第中</li> <li>石</li> <li>市第中</li> <li>日</li> <li>市</li> <li>市&lt;</li></ul>                                                                                                    |                                                                                             | ・<br>・<br>・<br>・<br>・<br>・<br>・<br>・<br>・<br>・<br>・<br>・<br>・                             | 99999<br>教士<br>教士<br>95<br>102<br>169<br>128<br>177<br>95<br>160<br>114<br>32<br>63<br>283<br>編輯時記<br>18292 |

![](_page_30_Picture_0.jpeg)

1 KT

### 12. 查看本级分类干预名单

具有查看本级分类干预名单的权限。

操作:点击分类干预管理、干预对象名单,查看一般人群、临界人员和高危 人群名单:

说明: 名单信息中的姓名、联系电话和身份证号住址信息都为加密信息,只有插入 KEY、安装解密软件后,才只导出完整信息。

![](_page_30_Picture_5.jpeg)

### 13. 查看统计结果

![](_page_31_Picture_0.jpeg)

# 14. 公告资料下载

可在平台查看消息通知、下载相关资料:

![](_page_31_Figure_3.jpeg)

![](_page_32_Picture_0.jpeg)

### 2. 查看省级、市级和县区级医疗机构表

查看各级医疗机构表。

操作:点击医疗机构表,即可进行查看:

| 乡镇街道心理健康服         医疗机构表         调查员信息统计         服务人员能力调查表         2         问谷管理         3         分类干预管理                                                                                                    | <ul> <li>省级名称</li> <li>河北</li> <li>河北</li> <li>河北</li> </ul>                      | 市级名称 ▼           邢台市           邢台市                                                                                                    | 区县名称 ▼                  | 区划代码<br>13 <b>05</b> 00 | A2 T                                                                      | A3 🔻                   | A4 🔻       | A5 🔻                                    | A6 🔻                  | A  |
|----------------------------------------------------------------------------------------------------|-----------------------------------------------------------------------------------|----------------------------------------------------------------------------------------------------|-------------------------|-------------------------|---------------------------------------------------------------------------|------------------------|------------|-----------------------------------------|-----------------------|----|
| 医疗机构表<br>调查员信息统计<br>服务人员能力调查表           2         问卷管理            3         分类干预管理                                                                                                    | 河北       河北       河北                                                              | 邢台市                                                                                                    |                         | 139590                  | 那台市人民医院                                                                   | 2                      |            |                                         |                       |    |
| 调查员信息统计         服务人员能力调查表         2       问卷管理         3       分类干预管理                                                                                                    | 河北河北                                                                              | 邢台市                                                                                                    |                         |                         |                                                                           |                        | 3          | 1                                       | 1                     | 1  |
| 服务人员能力调查表         P       问卷管理       ~         3       分类干预管理       ~                                                                                                    | 河北                                                                                |                                                                                                    |                         | 180500                  | 邢台市第三医院                                                                   | 2                      | 3          | 4                                       | 1                     | 4  |
| 问卷管理                                                                                                    |                                                                                   | 邢台市                                                                                                    |                         | 130500                  | 邢台市第七医院                                                                   | 2                      | 2          | 2                                       | 2                     |    |
| <ul> <li>P卷管理</li> <li>A</li> <li>A<td>河北</td><td>邢台市</td><td>25/</td><td>130500</td><td>邢台市第一医院</td><td>2</td><td>2</td><td>1</td><td>1</td><td>Ż</td></li></ul> | 河北                                                                                | 邢台市                                                                                                    | 25/                     | 130500                  | 邢台市第一医院                                                                   | 2                      | 2          | 1                                       | 1                     | Ż  |
| 分类干预管理 ~                                                                                                    | 河北                                                                                | 邢台市                                                                                                    | TYS                     | 130500                  | 邢台医学高等专科学校第二附属医院                                                          | 2                      | 3          | 4                                       | 1                     | 齐  |
|                                                                                                    | ~ 河北                                                                              | 邢台市                                                                                                    |                         | 130500                  | 冀中能源邢台矿业集团有限责任公司总医院                                                       | 2                      | 3          | 4                                       | 1                     | η  |
| ◎ 系统管理 >                                                                                                    | 河北                                                                                | 邢台市                                                                                                    | 清河县                     | 130534                  | 清河县人民医院                                                                   | 3                      | 2          | 1                                       | 1                     | 1  |
| STORESE STORES                                                                                                    | 河北                                                                                | 邢台市                                                                                                    | 清河县                     | 130534                  | 清河县精神病医院                                                                  | 3                      | 1          | 4                                       | 1                     | 1  |
| 如果有                                                                                                    | 需要导<br>居导出证                                                                       | 出数据,<br>E书申请,                                                                                                    | 需使用<br>点击添              | 月加密日<br>和按钮             | 二具 KEY。申请 KE<br>1,填写相关信息。                                                 | Y 化<br>国家 <sup>I</sup> | Ⅰ操作<br>项目组 | 流利且收到                                   | <sup>呈</sup> 为:<br>到信 | 見  |
|                                                                                                    |                                                                                   |                                                                                                    |                         |                         |                                                                           |                        |            |                                         | $\sim$                | _  |
| 后,根据填                                                                                                    | 写地址                                                                               | 进行邮寄                                                                                                    | :                       |                         |                                                                           |                        |            | ж.                                      |                       |    |
| 后,根据填                                                                                                    | 写地址                                                                               | 进行邮寄                                                                                                    | :                       |                         |                                                                           |                        | ×          |                                         |                       |    |
| 后,根据填                                                                                                    | 写地址法                                                                              | 进行邮寄                                                                                                    | :                       |                         |                                                                           |                        | K.X        |                                         |                       |    |
| 后,根据填                                                                                                    | 写地址注                                                                              | 进行邮寄                                                                                                    | :                       |                         |                                                                           |                        | L'X        | ~                                       |                       |    |
| 后,根据填                                                                                                    | 写地址                                                                               | 进行邮寄                                                                                                    | :                       |                         |                                                                           |                        | E T        | ~~~~~~~~~~~~~~~~~~~~~~~~~~~~~~~~~~~~~~~ |                       |    |
| 后,根据填华                                                                                                    | 写地址;                                                                              | 进行邮寄                                                                                                    | <b>:</b><br>≝           |                         |                                                                           |                        | E *        | 1/5                                     |                       |    |
| 后,根据填结                                                                                                    | 写地址;                                                                              | 进行邮寄<br>C 系统管<br><sup></sup>                                                                                                    | •<br>里                  |                         | >                                                                         |                        |            | *                                       |                       |    |
| 后,根据填结<br><sup>老年人心理关爱项目</sup>                                                                                                    | 写地址)                                                                              | 进行邮寄<br>C 系統管理<br>数据导出证书申请                                                                                                    | <b>:</b><br>#           |                         | ×-×                                                                       |                        |            | *                                       |                       |    |
| 后,根据填:<br>老年人心理关爱项目<br>。综合管理<br>管理员账号                                                                                                    | 写地址〕                                                                              | 进行邮寄<br>C 系統管理<br>数据导出证书申请                                                                                                    | ₽<br>₽                  | Q. 搜索                   | 导出数据 + 約4                                                                 |                        | E *        | <i>***</i>                              |                       |    |
| 后,根据填结<br>老年人心理关爱项目<br>。综合管理<br>管理员账号                                                                                                    | 写地址)                                                                              | 进行邮寄<br>C 系统管理<br>数据导出证书申请                                                                                                    | :<br>#                  | Q. 搜索                   | 导出数据 + 行机                                                                 |                        | E *        |                                         |                       |    |
| <ul> <li>后,根据填</li> <li>老年人心理关爱项目</li> <li>综合管理</li> <li>管理员账号</li> <li>数据导出证书申请</li> </ul>                                                                                                    | 写地址;                                                                              | 进行邮寄<br>C 系统管理<br>数据导出证书申请                                                                                                    | :<br>#                  | 2,搜索                    | 导出数据 + 144                                                                |                        | E K        |                                         |                       |    |
| <ul> <li>后,根据填</li> <li>老年人心理关爱项目</li> <li>综合管理</li> <li>管理员账号</li> <li>数据导出证书申请</li> <li>项目点申报</li> </ul>                                                                                                    | 写地址;<br>■ = =<br>^ ■                                                              | 进行邮寄<br>C 系统管理<br>数据导出证书申请<br>▼筛选<br>机构代码 ▼                                                                                                    | 里                       | Q.搜索 ▲<br>▼ 使用人         | 导出数据 + 和<br>+ 和<br>生名 + 和 证书邮寄                                            | 世址 ア                   | 开票单(       |                                         | 开票                    | 単  |
| 后,根据填<br>老年人心理关爱项目<br>。<br>综合管理<br>管理员账号<br>数据导出证书申请<br>项目点申报<br>技术支持                                                                                                    | 写地址;<br>■ Ξ<br>-                                                                  | 进行邮寄 C 系统管理 by Balance 1 by Balance 2 by Balance 2 <td>里</td> <td>Q.搜索 ▲<br/>▼ 使用人</td> <td><b>导出数据 + 私</b><br/>生名</td> <td>也址 ▼<br/>无数規</td> <td>开票单位</td> <td></td> <td>开票</td> <td>单们</td> | 里                       | Q.搜索 ▲<br>▼ 使用人         | <b>导出数据 + 私</b><br>生名                                                     | 也址 ▼<br>无数規            | 开票单位       |                                         | 开票                    | 单们 |
| <ul> <li>「后,根据填</li> <li>老年人心理关爱项目</li> <li>         综合管理         管理员账号     </li> <li>         数据号出证书申请         项目点申报         技术支持         3 调查表管理     </li> </ul>                                                                                                    | 写地址;<br>■ Ξ<br>- I<br>- I<br>- I<br>- I<br>- I<br>- I<br>- I<br>- I<br>- I<br>- I | 进行邮寄<br>C 系统管理<br>数据导出证书申请<br>▼筛选<br>机构代码 ▼ /                                                                                                    | 里                       | Q. 搜索 ▲<br>▼ 使用人        | <b>导出数据<br/>+ 約4</b><br>生名 + <b>• • • • • • • • • •</b> • • • • • • • • • | <b>也址 y</b><br>无数振     | 开票单位       |                                         | 开票                    | 单  |
| <ul> <li>「后,根据填</li> <li>老年人心理关爱项目</li> <li>③ 综合管理<br/>管理员账号</li> <li>数据导出证书申请<br/>项目点申报<br/>技术支持</li> <li>③ 调查表管理</li> </ul>                                                                                                    | 写地址;<br>■ Ξ<br>- ■<br>- ■<br>- ■<br>- ■<br>- ■<br>- ■<br>- ■<br>- ■<br>- ■<br>- ■ | 进行邮寄<br>C 系統管理<br>数据导出证书申请<br>「 筛选<br>机构代码 ▼ 1                                                                                                    | <b>:</b><br>里<br>使用机构名称 | Q.搜索 ▲<br>▼ 使用人         | <b>导出数据<br/>+ 124</b><br>生名 下 <b>子</b> (15-69 下 证书邮寄)                     | <b>也址 ▼</b><br>无数据     | 开票单位       |                                         | 开票                    | 单  |
| <ul> <li>后,根据填</li> <li>老年人心理关爱项目</li> <li>综合管理</li> <li>管理员账号</li> <li>数据导出证书申请</li> <li>项目点申报</li> <li>技术支持</li> <li>3 调查表管理</li> <li>9 问卷管理</li> </ul>                                                                                                    | 写地址;<br>■ Ξ<br>へ [<br>]<br>●                                                      | 进行邮寄<br>C 系统管理<br>数据导出证书申请<br>▼筛选<br>机构代码 ▼ 1                                                                                                    | 里                       | Q.搜索 ▲<br>▼ 使用人         | 导出数据         + 和           生名 ~          + 和                              | 世址 ▼<br>无数据            | 开票单位       |                                         | 开票                    | 单  |
| <ul> <li>「后,根据填</li> <li>老年人心理关爱项目</li> <li>(3) 综合管理</li> <li>管理员账号</li> <li>数据导出证书申请</li> <li>项目点申报</li> <li>技术支持</li> <li>(2) 问卷管理</li> <li>(3) 分类干预管理</li> </ul>                                                                                                    | 写地址;<br>■ Ξ<br>- I<br>- I<br>- I<br>- I<br>- I<br>- I<br>- I<br>- I<br>- I<br>- I | 进行邮寄<br>C 系统管理<br>数据导出证书申请<br>▼筛选<br>机构代码 ▼ /                                                                                                    | 里                       | Q. 搜索 ▲<br>▼ 使用人        | <b>导出数据 + 新</b><br>生名 <b>-                                   </b>         | 也址 ▼<br>无数据            | 开票单位       |                                         | 开票                    | 单  |
| <ul> <li>「后,根据填</li> <li>老年人心理关爱项目</li> <li>参告管理</li> <li>管理员账号</li> <li>数据导出证书申请</li> <li>项目点申报</li> <li>技术支持</li> <li>③ 词查表管理</li> <li>③ 问卷管理</li> <li>③ 分类干预管理</li> </ul>                                                                                                    | 写地址)<br>■ Ξ<br>- I<br>- I<br>- I<br>- I<br>- I<br>- I<br>- I<br>- I<br>- I<br>- I | 进行邮寄<br>C 系统管理<br>做据导出证书申请<br>▼筛选<br>机构代码 ▼ /                                                                                                    | <b>:</b><br>里<br>使用机构名称 | Q.搜索 ▲<br>▼ 使用人         | <b>导出数据 + 144</b><br>生名 下 • • • • • • • • • • • • • • • • • •             | 也址 ▼<br>无数振            | 开票单位       |                                         | 开票                    | 单  |

| 使用机构名称*                                                                                                    | 请输入使用机                                                                                                    | 构名称                                                                                                    |                                                                                           |                                                                                                   |                                                                                                    |                                                                                                    |                                                                                                    |                                                                                                    |
|----------------------------------------------------------------------------------------------------|----------------------------------------------------------------------------------------------------|----------------------------------------------------------------------------------------------------|-------------------------------------------------------------------------------------------|---------------------------------------------------------------------------------------------------|----------------------------------------------------------------------------------------------------|----------------------------------------------------------------------------------------------------|----------------------------------------------------------------------------------------------------|----------------------------------------------------------------------------------------------------|
| 使用人姓名*                                                                                                    |                                                                                                    |                                                                                                    |                                                                                           |                                                                                                   | X                                                                                                    | Q.                                                                                                    |                                                                                                    |                                                                                                    |
|                                                                                                    | 请输入使用人                                                                                                    | 姓名                                                                                                    |                                                                                           |                                                                                                   | 1                                                                                                    |                                                                                                    |                                                                                                    |                                                                                                    |
| 手机号码*                                                                                                    | 请输入手机号                                                                                                    | 码                                                                                                    |                                                                                           |                                                                                                   |                                                                                                    |                                                                                                    |                                                                                                    |                                                                                                    |
| 证书邮寄地址*                                                                                                    | 请输入证书邮                                                                                                    | 寄地址                                                                                                    | •                                                                                         |                                                                                                   |                                                                                                    |                                                                                                    |                                                                                                    |                                                                                                    |
| 开票单位名称*                                                                                                    | 请输入开票单                                                                                                    | 位名称                                                                                                    |                                                                                           |                                                                                                   |                                                                                                    |                                                                                                    |                                                                                                    |                                                                                                    |
| 开票单位税号*                                                                                                    | 请输入开票单                                                                                                    | 位税号                                                                                                    |                                                                                           |                                                                                                   |                                                                                                    |                                                                                                    |                                                                                                    |                                                                                                    |
| 单位盖章文件*                                                                                                    | ● 选择图片                                                                                                    | <i>چ</i>                                                                                                    |                                                                                           |                                                                                                   |                                                                                                    |                                                                                                    |                                                                                                    |                                                                                                    |
| KK K                                                                                                    |                                                                                                    |                                                                                                    |                                                                                           |                                                                                                   |                                                                                                    |                                                                                                    |                                                                                                    |                                                                                                    |
|                                                                                                    |                                                                                                    |                                                                                                    |                                                                                           |                                                                                                   |                                                                                                    |                                                                                                    |                                                                                                    |                                                                                                    |
| して、「提示                                                                                                    | <del>ک</del> ل                                                                                                    | 消                                                                                                    |                                                                                           |                                                                                                   |                                                                                                    |                                                                                                    |                                                                                                    |                                                                                                    |
| 提到                                                                                                    | × II                                                                                                    | 消                                                                                                    |                                                                                           |                                                                                                   |                                                                                                    |                                                                                                    |                                                                                                    | <u>^</u>                                                                                                    |
| 提                                                                                                    | Σ<br>Ψ                                                                                                    | 消                                                                                                    |                                                                                           |                                                                                                   |                                                                                                    |                                                                                                    |                                                                                                    | (Ú)                                                                                                    |
| <b>上</b><br>「調査员信                                                                                                    | × ■ ■<br>言息表                                                                                                    | 消                                                                                                    |                                                                                           |                                                                                                   |                                                                                                    |                                                                                                    |                                                                                                    |                                                                                                    |
| 看调查员信                                                                                                    | × ■                                                                                                    | 消                                                                                                    |                                                                                           |                                                                                                   |                                                                                                    | K                                                                                                    |                                                                                                    |                                                                                                    |
| <b>重调查员信</b><br>查看调查员信                                                                                                    | ★ 単                                                                                                    | 湖 又限。                                                                                                    |                                                                                           |                                                                                                   | 4                                                                                                    | ALL X                                                                                                    |                                                                                                    |                                                                                                    |
| <b>手调查员信</b><br>查看调查员信<br>点击调查录                                                                                                    | ▼ ■<br><b>言息表</b><br>言息表的相<br>表管理, 및                                                                                                    | <sup>渊</sup><br>又限。<br>気击调查                                                                                       | 贡信息表,                                                                                     | 可见调                                                                                               | 查员们                                                                                                    | 言息:                                                                                                    |                                                                                                    |                                                                                                    |
| <b>手调查员信</b><br>查看调查员信<br>点击调查录                                                                                                    | ▼ ▼ <b>○ ○ ○</b> <td><sup>渊</sup><br/>又限。<br/>点击调查</td> <td>贡信息表,</td> <td>可见调</td> <td>查员(</td> <td>言思:</td> <td></td> <td></td>                                                                                                    | <sup>渊</sup><br>又限。<br>点击调查                                                                                       | 贡信息表,                                                                                     | 可见调                                                                                               | 查员(                                                                                                    | 言思:                                                                                                    |                                                                                                    |                                                                                                    |
| ● 调查员信<br>查看调查员信<br>点击调查3                                                                                                    | × ■<br><b>言息表</b> 的相表管理,,                                                                                                    | 又限。                                                                                                    | 贡信息表,                                                                                     | 可见调                                                                                               | 查员                                                                                                    | 言息:                                                                                                    |                                                                                                    |                                                                                                    |
| ● 调查员信<br>查看调查员信<br>点击调查3                                                                                                    | ▼ ▼ <b>○ ○ ○</b> <td>又限。</td> <td>员信息表,</td> <td>可见调</td> <td>查员</td> <td>言息:</td> <td></td> <td></td>                                                                                                    | 又限。                                                                                                    | 员信息表,                                                                                     | 可见调                                                                                               | 查员                                                                                                    | 言息:                                                                                                    |                                                                                                    |                                                                                                    |
| ● 调查员信<br>查看调查员信<br>点击调查3                                                                                                    | ▼ ▼ <b>章息表</b> 信息表的相表管理, f <b>● ● ●</b>                                                                                                    | 湖<br>又限。<br>気击调査                                                                                                  | 员信息表,                                                                                     | 可见调                                                                                               | 查员                                                                                                    | 言思:                                                                                                    |                                                                                                    |                                                                                                    |
| ● 调查员信<br>查看调查员信<br>点击调查员<br>《 <sup>1</sup> <sup>或</sup> <sup>3</sup> <sup>3</sup> <sup>3</sup> <sup>3</sup> <sup>3</sup> <sup>3</sup> <sup>3</sup> <sup>3</sup> <sup>3</sup> <sup>3</sup> | 文     取       書息表的相表管理, 兵       表管理, 兵       電磁集市       市吸名際 平       百酸生作       百酸生作       百酸生作       百酸生作       百酸生作       百酸生作       百酸生作       6                                                                                                    |                                                                                                    | :员信息表,<br>部、 新日本 7<br>石家庄<br>李四                                                           | 可见调<br>不可见调<br>不在单位分布…<br>行政前7<br>行政前7                                                            | 查<br>分<br>P1 Y<br>WE<br>和                                                                              | P2 下         11111111111         222222222222                                                                                                    | P3 Y<br>1                                                                                           |                                                                                                    |
|                                                                                                    | ★ 単 <b>主息表</b> 信息表的株表管理, 只 表です。 <b>全 全 全 全 全 全 全 全 全 本 本 本 本 本 本 本 本 本 本 本 本 本 本 本 本 本 本 本 本 本 本 本 本 本 本 本 本 本 本 4 4 4 4 4 4 4 4 4 4 4 4 4 4 4 4 4 4 4 4 4 4 4 4 4 4 4 4 4 4 4 4 4 4 4 4 4 4 4 4 4 4 4 4 4 4 4 4 4 4 4 4 4 4 4 4 4 4 4 4 4 4 4 4 4 4 4 4 4 4 4 4 4 4 4 4 4 4 4 4 4 4 4 4 4 4 4 4 4 4 4 4 4 4 4 4 4 4 4 4 4 4 4 4 4 4 4 4 4 4 4 4 4 4 4 4 4 4 4 4 4 4 4 4 4 4 4 4 4 4 4 4 4 4 4 4 4 4 4 4 4 4</b> <td>開<br/>又限。<br/>気击调査<br/><sup>総称ッ</sup><br/>経<br/>変<br/>図</td> <td>员信息表,</td> <td><ul> <li>可见调</li> <li>新在単位分布</li> <li>行政部门</li> <li>行政部门</li> </ul></td> <td>查<br/>友<br/>Piy<br/><sup>死三</sup> <sup>衶</sup></td> <td>P2 y         11111111111         2222222222</td> <td>P3 y</td> <td><ul> <li>前页 / 调查表館</li> <li>新作</li> </ul></td> | 開<br>又限。<br>気击调査<br><sup>総称ッ</sup><br>経<br>変<br>図                                                                 | 员信息表,                                                                                     | <ul> <li>可见调</li> <li>新在単位分布</li> <li>行政部门</li> <li>行政部门</li> </ul>                               | 查<br>友<br>Piy<br><sup>死三</sup> <sup>衶</sup>                                                            | P2 y         11111111111         2222222222                                                                                                    | P3 y                                                                                                | <ul> <li>前页 / 调查表館</li> <li>新作</li> </ul>                                                                                                    |
|                                                                                                    | 文     取       書息表的相表管理, 只       表管理, 只       文字次                                                                                                    | 開<br>又限。<br>気击调査<br><sup> 最名称 y</sup> 約編<br>な区 4<br>な区 1                                                          | ·员信息表,                                                                                    | 可见调<br>新在单位分布…<br>行政部门<br>行政部门                                                                    | P1 ▼<br>账三<br><sup>种四</sup>                                                                            | 言息:<br>P2 y<br>1111111111<br>2222222222                                                                                                    | P3 T<br>1<br>1                                                                                      | <ul> <li>第二、</li> <li>第二、</li></ul> |
|                                                                                                    | ▼ ▼ ■ ■  ■ ■ ■ ■ ■ ■ ■ ■ ■ ■ ■ ■ ■ ■ ■ ■ ■ ■ ■ ■ ■ ■ ■ ■ ■ ■ ■ ■ ■ ■ ■ ■ ■ ■ ■ ■ ■ ■ ■ ■ ■ ■ ■ ■ ■ ■ ■ ■ ■ ■ ■ ■ ■ ■ ■ ■ ■<                                                                                                    |                                                                                                    | ·员信息表,                                                                                    | <ul> <li>可见调</li> <li>新在単位分布</li> <li>行政部门</li> </ul>                                             | <b>査</b> 员イ<br>P1 Y<br>账三<br>契四                                                                        | P2 Y         1111111111         2222222222                                                                                                    | P3 y                                                                                                | <ul> <li>         ・・・・・・・・・・・・・・・・・・・・・・・・・・・・・</li></ul>                                                                                                    |
|                                                                                                    | 文     取       書息表        言息表的相表管理,        表管理,        Q.世秋        市総名称 平        石家庄市        本        石家庄市                                                                                                    | 湖<br>又限。<br>気击调査<br><sup>828年7</sup> ダ第<br><sup>2010</sup>                                                        | 5员信息表,<br>品味<br><sup>所可如 下</sup><br>品味在<br><sup>美四</sup>                                  | <ul> <li>可见 ()</li> <li>所在単位分布</li> <li>行政部门</li> </ul>                                           | P1 y<br>账三<br>季四                                                                                       | P2 下         1111111111         22222222222                                                                                                    | P3 T<br>1<br>1                                                                                      | <ul> <li>・・・・・・・・・・・・・・・・・・・・・・・・・・・・・・・・・・・・</li></ul>                                                                                                    |
|                                                                                                    | 证书邮寄地址*<br>开票单位名称*<br>开票单位税号*<br>单位盖章文件*                                                                                                    | <ul> <li>证书邮寄地址・<br/>清输入证书邮</li> <li>开票单位名称・<br/>请输入开票单</li> <li>请输入开票单</li> <li>单位盖章文件・</li> <li>选择图片</li> </ul> | 证书邮寄地址<br>开票单位名称<br>开票单位税号<br>增位盖章文件<br>简输入开票单位税<br>通输入开票单位税<br>通输入开票单位税<br>通输入开票单位税<br>。 | 证书邮寄地址     请输入证书邮寄地址       开票单位名称     请输入开票单位名称       计算单位税号     请输入开票单位税       单位盖章文件     • 选择取用 | 证书邮寄地址     请输入证书邮寄地址       开票单位名称     请输入开票单位名称       请输入开票单位保全     请输入开票单位保全       单位盖章文件*     • 选择图片 | <ul> <li>证书邮寄地址</li> <li> 清输入证书邮寄地址</li> <li>         开票单位名称         <ul> <li> 请输入开票单位名称</li> <li> 请输入开票单位保</li> <li> 请输入开票单位保</li> </ul> </li> <li> <ul> <li> 通行知用</li> <li> 通行知用</li> </ul> </li> </ul> | 证书邮寄地址     请输入证书邮寄地址       开票单位名称     请输入开票单位名称       开票单位税号     请输入开票单位保定       单位盖章文件*     • 选择和书 | 证书邮寄地址       请输入证书邮寄地址         开票单位名称       请输入开票单位名称         印金董章文件*       承述資源月                                                                                                    |

Ś

![](_page_34_Picture_0.jpeg)

### 5. 填写乡镇街道心理健康服务能力表

填写乡镇街道心理健康服务能力表。

操作:点击乡镇街道心理健康服务能力表,点击添加按钮。填写完成后,点击保存:

![](_page_34_Figure_4.jpeg)

具有查看服务人员能力调查表的权限。操作:点击服务人员能力调查表,即 可显示数据:

![](_page_34_Figure_6.jpeg)

![](_page_35_Picture_0.jpeg)

首页 / 问卷管理

开展年份 1

#### 查看调查表信息 8.

【评估结则

▲ 导出数据

综合管理

问卷管理 个窓賣街

或情况汇总

综合查询 公告资料管理

具有查看个案调查表信息权限。

操作:点击个案查询,即可查看本级个案信息。

说明:个案信息中的姓名、联系电话和身份证号住址信息都为加密信息。只 有插入 KEY、安装解密软件后,才可导出完整信息。

![](_page_35_Picture_5.jpeg)

![](_page_36_Picture_0.jpeg)

# 10. 查看本级完成情况

具有查看本乡镇街道数据完成情况的权限:

| Ide A Advert |    | 完成情况汇编 | 5      |       |        |        |         |      |         |       |      |        | 首页 / 问卷 |
|--------------|----|--------|--------|-------|--------|--------|---------|------|---------|-------|------|--------|---------|
| 综合管理         | ~  |        |        | -     | -      |        |         |      |         |       |      |        |         |
| 调查表管理        | ~  |        |        | Q, 搜索 | 會导出数据  | (5)    | >       |      |         |       |      |        |         |
| 问卷管理         | ~  | ▼筛选    |        |       |        | $\sim$ |         |      |         |       |      |        |         |
|              |    | 省名称 🔻  | 市代码 🔻  | 市名称 🔻 | 区县代科   | 区县名称   | 乡镇代码    | 乡镇名称 | 村居代码    | 村居名称  | 城乡类型 | 开展年份   | 数量 〒    |
| 个案童词         |    | 可北     | 130500 | 邢台市   | 180534 | 清河县    | 1305341 | 油坊镇  | 1305341 | 邵店村   | 2    | 2020   | 95      |
| 评估结果         | _  | 可北     | 130500 | 邢台州   | Piere. | 清河县    | 1305341 | 油坊镇  | 1305341 | 前孙庄村  | 2    | 2019   | 102     |
| 完成情况汇总       |    | 可北     | 130500 | 用台市   | 430534 | 清河县    | 1305341 | 油坊镇  | 1305341 | 后孙庄村  | 2    | 2019   | 169     |
| 分类干预管理       | ~  | 可北     | 130500 | 邢台市   | 130534 | 清河县    | 1305341 | 油坊镇  | 1305341 | 黄庄村   | 2    | 2020   | 128     |
| 玄体等理         | ~  | 可北     | 130500 | 邢台市   | 130534 | 清河县    | 1305341 | 油坊镇  | 1305341 | 前郭屯村  | 2    | 2019   | 177     |
| 成功日注         |    | 可北     | 130500 | 邢台市   | 130534 | 清河县    | 1305341 | 油坊镇  | 1305341 | 后郭屯村  | 2    | 2020   | 95      |
| 综合查询         | ~  | 可非     | 130500 | 邢台市   | 130534 | 清河县    | 1305341 | 油坊镇  | 1305341 | 东渡口驿村 | 2    | 2020   | 160     |
| 开发管理         | ~  | 2      | 130500 | 邢台市   | 130534 | 清河县    | 1305341 | 油坊镇  | 1305341 | 安家那村  | 2    | 2020   | 114     |
|              | ~  | न्द्र  | 130500 | 邢台市   | 130534 | 清河县    | 1305341 | 油坊镇  | 1305341 | 魏家那村  | 2    | 2020   | 32      |
| 数据管理         | 7  | TEL    | 130500 | 邢台市   | 130534 | 清河县    | 1305341 | 油坊镇  | 1305341 | 董家那村  | 2    | 2020   | 63      |
| 公告资料管理       | _< | 可北     | 130500 | 邢台市   | 130534 | 清河县    | 1305341 | 油坊镇  | 1305341 | 杜家楼村  | 2    | 2020   | 283     |
| ZV           | 21 |        |        |       |        |        |         |      |         |       |      |        | 编辑筛选条件  |
| ~ ~ ~        |    |        |        |       |        |        |         |      |         |       |      | 1.2.01 |         |

具有查看本级的分类干预名单的权限。

操作:点击分类干预管理,点击干预对象名单,查看一般入群、临界人员和高危人群名单。

高危人群名单。说明:名单信息中的姓名、联系电话和身份证号住址信息都为加密信息,只有插入 KEY、安装解密软件后,才可导出完整信息。

| 老年人心理关爱项目                              | 三 C 系統管理                                                                        | 20 🔂 130100-02♥      |
|----------------------------------------|---------------------------------------------------------------------------------|----------------------|
|                                        | 高危人群名单                                                                          | 首页 / 分类干预管理 / 干预对象名单 |
| ● 综合管理 ~                               |                                                                                 |                      |
| ● 调查表管理 ~                              |                                                                                 |                      |
| ◎ 问卷管理 ~                               | ▼筛选                                                                             |                      |
| (3) 分类干预管理 へ                           | 区划代码 ▼         区县名称 ▼         乡镇代码 ▼         乡镇名称 ▼         社区代码 ▼         社区名称 | ▼ 城乡分类 ▼ 开展年份        |
|                                        | 无数据                                                                             |                      |
| 干预对象名单                                 |                                                                                 |                      |
| 一般人群名单                                 |                                                                                 |                      |
| I临界人群名单<br>宣告 / 群々弟                    |                                                                                 |                      |
| 向退入群台半                                 |                                                                                 |                      |
| Q 综合查询 ~                               |                                                                                 |                      |
| - *                                    |                                                                                 |                      |
| · *//                                  |                                                                                 |                      |
| ~~~~~~~~~~~~~~~~~~~~~~~~~~~~~~~~~~~~~~ | 37                                                                              |                      |
|                                        |                                                                                 |                      |
|                                        |                                                                                 |                      |
|                                        |                                                                                 |                      |
|                                        |                                                                                 |                      |
|                                        |                                                                                 |                      |

### 12. 查看统计结果

![](_page_37_Figure_1.jpeg)

1-1

手机扫描二维码进入后,填写能力调查表。

![](_page_37_Picture_3.jpeg)

![](_page_38_Picture_0.jpeg)

(五) 社区服务中心管理员权限

- 1. 查看省级、市级和县区级医疗机构表
  - 查看各级医疗机构表。

操作:点击医疗机构表,即可进行查看:

| 调查员信息表     | ▼筛选    |      |      |        |                     |      |      |      |      |      |
|------------|--------|------|------|--------|---------------------|------|------|------|------|------|
| 乡镇街道心理健康服  | 省级名称 ▼ | 市级名称 | PAR  | 区划代码 🔻 | A2 🔻                | A3 🔻 | A4 🔻 | A5 🔻 | A6 🔻 | A6_1 |
| 医疗机构表      | 河北     | 邢台市  | / // | 130500 | 邢台市人民医院             | 2    | 3    | 1    | 1    | 精神心  |
| 调查员信息统计    | 河北     | 邢台市  |      | 130500 | 邢台市第三医院             | 2    | 3    | 4    | 1    | 神经内  |
| 服务人员能力调查表  | 河北     | 邢台市  |      | 130500 | 邢台市第七医院             | 2    | 2    | 2    | 2    |      |
|            | 河北     | 邢台市  |      | 130500 | 邢台市第一医院             | 2    | 2    | 1    | 1    | 神经内  |
| 回卷管理 🗸     | ANT A  | 邢台市  |      | 130500 | 邢台医学高等专科学校第二附属医院    | 2    | 3    | 4    | 1    | 神经内  |
| 分类干预管理     | 河北     | 邢台市  |      | 130500 | 冀中能源邢台矿业集团有限责任公司总医院 | 2    | 3    | 4    | 1    | 心理门  |
| 系统管理       | PULL   | 邢台市  | 清河县  | 130534 | 清河县人民医院             | 3    | 2    | 1    | 1    | 精神卫  |
| JA-JUE - T | 河北     | 邢台市  | 清河县  | 130534 | 清河县精神病医院            | 3    | 1    | 4    | 1    | 精神科  |

# 

如果有需要导出数据,需使用加密工具 KEY。申请 KEY 的操作流程为: 点击数据导出证书申请,点击添加按钮,填写相关信息,国家项目组收到信息 后,根据填写地址进行邮寄:

![](_page_38_Picture_8.jpeg)

![](_page_39_Figure_0.jpeg)

![](_page_40_Picture_0.jpeg)

# 4. 查看调查表信息

具有查看个案调查表信息的权限。

操作:点击个案查询,即可查看本级个案信息。

说明: 个案信息中的姓名、联系电话和身份证号住址信息都为加密信息。只 有插入 KEY、安装解密软件后,才可导生完整信息。

![](_page_40_Picture_5.jpeg)

具有查看村居评估结果信息的权限。

操作:点击评估结果、显示数据后,点击需查看的评估结果进行查看:

![](_page_40_Picture_8.jpeg)

![](_page_41_Picture_0.jpeg)

# 6. 查看本级完成情况

具有查看本服务中心数据完成情况的权限:

| 合管理           | ~             | 完成情况汇总 | 1      |       |        |      |         |      |         |       |      |      | 百贞 / 问卷管 |
|---------------|---------------|--------|--------|-------|--------|------|---------|------|---------|-------|------|------|----------|
| 自查表管理         | ~             |        |        | Q,搜索  | 4 导出数据 |      |         |      |         |       |      |      |          |
| 可装管神          | ~             | ▼筛选    |        |       |        | 1    | î.      |      |         |       |      |      |          |
| 1 bit set for |               | 省名称 ▼  | 市代码 🔻  | 市名称 🔻 | 区县代码   | KARA | 乡镇代码    | 乡镇名称 | 村居代码    | 村居名称  | 城乡类型 | 开展年份 | 数量 ▼     |
| 、案查询          |               | 可北     | 130500 | 邢台市   | 130534 | 和问题  | 1305341 | 油坊镇  | 1305341 | 邵店村   | 2    | 2020 | 95       |
| 佔结果           |               | 可北     | 130500 | 邢台市   | 130534 | 清明县  | 1305341 | 油坊镇  | 1305341 | 前孙庄村  | 2    | 2019 | 102      |
| 成情况汇总         |               | 可北     | 130500 | 邢台市   | 130534 | 清河县  | 1305341 | 油坊镇  | 1305341 | 后孙庄村  | 2    | 2019 | 169      |
| 类干预管理         | ~             | 可北     | 130500 | 邢台市   | - the  | 清河县  | 1305341 | 油坊镇  | 1305341 | 黄庄村   | 2    | 2020 | 128      |
| 14-44-10      |               | 可北     | 130500 | 1000  | 126501 | 清河县  | 1305341 | 油坊镇  | 1305341 | 前郭屯村  | 2    | 2019 | 177      |
| 地官埋           | ~             | 可北     | 130500 | New   | 130534 | 清河县  | 1305341 | 油坊镇  | 1305341 | 后郭屯村  | 2    | 2020 | 95       |
| 合查询           | ~             | 可北     | 130500 | 派台市   | 130534 | 清河县  | 1305341 | 油坊镇  | 1305341 | 东渡口驿村 | 2    | 2020 | 160      |
| 发管理           | ~             | 可北     | 130500 | 邢台市   | 130534 | 清河县  | 1305341 | 油坊镇  | 1305341 | 安家那村  | 2    | 2020 | 114      |
|               |               | 可北     | 130500 | 邢台市   | 130534 | 清河县  | 1305341 | 油坊镇  | 1305341 | 魏家那村  | 2    | 2020 | 32       |
| 据管理           | ~             | 同共     | 130500 | 邢台市   | 130534 | 清河县  | 1305341 | 油坊镇  | 1305341 | 董家那村  | 2    | 2020 | 63       |
| 告资料管理         | ~             |        | 130500 | 邢台市   | 130534 | 清河县  | 1305341 | 油坊镇  | 1305341 | 杜家楼村  | 2    | 2020 | 283      |
| 1             | P             |        |        |       |        |      |         |      |         |       |      |      | 编辑筛选条件   |
|               | $\mathcal{V}$ |        |        |       |        |      |         |      |         |       |      | 合计   | 18382.00 |
| ~5            | 4             |        |        |       |        |      |         |      |         |       |      | 合计   | 18382.   |

具有查看本级分类干预名单的权限。

操作:点击分类干预管理,点击干预对象名单,查看一般,群、临界人员和 高危人群名单。

说明:名单信息中的姓名、联系电话和身份证号住址信息都为加密信息,只有插入 KEY,安装解密软件后,才可导出完整信息。

| 年人心理关爱项目         |                                                                                                    | 三 C 系统管理                                                                                                    |                                                                                                    |        | $\Sigma$                                                                                                    |                                                                                                    |                                                                                                    | 20 E           | 130100-02-                                                                                                    |
|------------------|----------------------------------------------------------------------------------------------------|----------------------------------------------------------------------------------------------------|----------------------------------------------------------------------------------------------------|--------|----------------------------------------------------------------------------------------------------|----------------------------------------------------------------------------------------------------|----------------------------------------------------------------------------------------------------|----------------|----------------------------------------------------------------------------------------------------|
| The A Street     |                                                                                                    | 高危人群名单                                                                                                    |                                                                                                    |        |                                                                                                    |                                                                                                    |                                                                                                    | 首页 / 分类干预管理    | 里 / 干预对象名自                                                                                                    |
| 综合管理             | ~                                                                                                    |                                                                                                    | C) 489,485                                                                                                    |        | •                                                                                                    |                                                                                                    |                                                                                                    |                |                                                                                                    |
| 调查表管理            | ~                                                                                                    |                                                                                                    | C. IZA                                                                                                    |        |                                                                                                    |                                                                                                    |                                                                                                    |                |                                                                                                    |
| 问卷管理             | ~                                                                                                    | ▼筛选                                                                                                    |                                                                                                    |        |                                                                                                    |                                                                                                    |                                                                                                    |                |                                                                                                    |
| 分半干预管理           | ~                                                                                                    | 区划代码 🔻                                                                                                    | 区县名称 ▼                                                                                                    | 乡镇代码 ▼ | 乡镇名称 ▼                                                                                                    | 社区代码 🔻                                                                                                    | 社区名称 🔻                                                                                                    | 城乡分类 ▼         | 开展年份                                                                                                    |
| 777-14-54        |                                                                                                    |                                                                                                    |                                                                                                    |        | 无数据                                                                                                    |                                                                                                    |                                                                                                    |                |                                                                                                    |
| 十预对家名甲           | Ŷ                                                                                                    | 7.                                                                                                    | 行.                                                                                                    |        |                                                                                                    |                                                                                                    |                                                                                                    |                |                                                                                                    |
| 一般人群名申           |                                                                                                    | 5                                                                                                    |                                                                                                    |        |                                                                                                    |                                                                                                    |                                                                                                    |                |                                                                                                    |
| 高危人群名单           |                                                                                                    |                                                                                                    |                                                                                                    |        |                                                                                                    |                                                                                                    |                                                                                                    |                |                                                                                                    |
| 22 2 2 1 1 1 1 1 | -                                                                                                    | 2-1                                                                                                    |                                                                                                    |        |                                                                                                    |                                                                                                    |                                                                                                    |                |                                                                                                    |
| 综合查询             | X                                                                                                    |                                                                                                    |                                                                                                    |        |                                                                                                    |                                                                                                    |                                                                                                    |                |                                                                                                    |
|                  |                                                                                                    | 15                                                                                                    |                                                                                                    |        | 0                                                                                                    |                                                                                                    |                                                                                                    |                |                                                                                                    |
|                  |                                                                                                    |                                                                                                    |                                                                                                    | 4      | 2                                                                                                    |                                                                                                    |                                                                                                    |                |                                                                                                    |
| <u> </u>         |                                                                                                    |                                                                                                    |                                                                                                    |        |                                                                                                    |                                                                                                    |                                                                                                    |                |                                                                                                    |
|                  |                                                                                                    |                                                                                                    |                                                                                                    |        |                                                                                                    |                                                                                                    |                                                                                                    |                |                                                                                                    |
|                  |                                                                                                    |                                                                                                    |                                                                                                    |        |                                                                                                    |                                                                                                    |                                                                                                    |                |                                                                                                    |
|                  |                                                                                                    |                                                                                                    |                                                                                                    |        |                                                                                                    |                                                                                                    |                                                                                                    |                |                                                                                                    |
|                  | は、小理关愛項目<br>综合管理<br>両査表管理<br>一般子干預管理<br>干预対象名単<br>一般人群名単<br>体界人群名単<br>の<br>高徳人群名単<br>、<br>な<br>、<br>、<br>、<br>、<br>、<br>、<br>、<br>、<br>、<br>、<br>、<br>、<br>、 | <ul> <li>中人心理关型项目</li> <li>学</li> <li>明書素管理</li> <li>学</li> <li>同巻管理</li> <li>公</li> <li>分关于预管理</li> <li>ペ</li> <li>一般人群名単</li> <li>一般人群名単</li> <li>一般人群名単</li> <li>一般人群名単</li> <li>第二次人群名単</li> <li>第二次人群名単</li> <li>第二次人群名単</li> </ul> | <ul> <li>年人心理失望项目</li> <li>二 C 系統管理</li> <li>二 高沈人群名中</li> <li>二 予約</li> <li>二 予約</li> <li>二 予</li></ul> |        | 年人心理失愛項目       三       C       系統管理         综合管理       「       「       () () () () () () () () () () () () () ( | 年人心理关型項目<br>综合管理<br>副金素管理<br>同聲管理<br>一般<br>子校对整名単<br>一般<br>小花<br>一般<br>小花<br>一般<br>小花<br>一<br>一般<br>小花<br>一<br>一<br>一<br>一<br>一<br>一<br>一<br>一<br>一<br>一<br>一<br>一<br>一 | F. A 心理关型项目     G 高 広 御客団     G 高 大 御名 電     C 高 水塔 団     「意志人聞名単     「「「「読」     「「「読」     「「「「読」     「「「「読」     「「「「」」     「「「「」」     「「「「」」     「「「」」     「「「」」     「「「」」     「「「」」     「「「」」     「「「」」     「「「」」     「「「」」     「「「」」     「「」     「「」     「「」     「「」     「「「」     「」     「「」     「「」     「「」     「」     「「」     「「」     「「」     「「」     「「」     「」     「「」     「「」     「「」     「」     「「」     「「」     「「」     「「」     「「」     「」     「「」     「「」     「」     「「」     「「」     「」     「「」     「」     「「」     「」     「「」     「」     「「」     「」     「「」     「「」     「「」     「「」     「」     「「」     「」     「「」     「」     「「」     「」     「「」     「」     「」     「「」     「」     「」     「」     「」     「」     「」     「「」     「」     「」     「」     「」     「」     「」     「」     「」     「」     「」     「」     「」     「」     「」     「」     「」     「」     「」     「」     「」     「」     「」     「」     「」     「」     「」     「」     「」     「」     「」     「」     「」     「」     「」     「」     「」     「」     「」     「」     「」     「」     「」     「」     「」     「」     「」     「」     「」     「」     「」     「」     「」     「」     「」     「」     「」     「」     「」     「」     「」     「」     「」     「」     「」     「」     「」     「」     「」     「」     「」     「」     「」     「」     「」     「」     「」     「」     「」     「」     「」     「」     「     「」     「」     「     「」     「」     「     「     「     「     「」     「     「     「」     「 | F. A ① 建 発 塑 回 | FA 心理关键项目       E C 新校照词       第四 小 女子开放照       第四 小 女子开放照       第四 小 女子开放照       第四 小 女子开放照       第四 小 女子开放照       第四 小 女子开放照       第四 小 女子开放照       第四 小 女子开放照       第四 小 女子开放照       第四 小 女子开放照       第四 小 女子 小 女子 小 女子 小 女子 小 女子 小 女子 小 女子 小 女 |

# 8. 查看统计结果

查看本级调查统计结果、调查表完成统计,本级行政单位参与数量统计:

THE YEAR

1/p

![](_page_42_Figure_2.jpeg)

![](_page_43_Picture_0.jpeg)

10. 在手机端填写能力调查表

手机扫描二维码进入后,填写能力调查表。

# (六) 实施机构管理员权限

填写调查员信息表 1.

> 点击添加按钮,对调查员信息进行添加: 操作:点击调查员信息

(说明:只有添加了调查员信息表,此调查员才可以使用手机进行调查问卷)

![](_page_43_Picture_7.jpeg)

查看调查员信息统计 2.

![](_page_43_Picture_9.jpeg)

点击调查员信息统计,即可查看调查员统计信息:

![](_page_43_Picture_11.jpeg)

![](_page_44_Picture_0.jpeg)

3. 对调查个案数量进行查看

对调查表数量进行查询。

操作:点击个案查询,即可查看调查完成数量和进度:

![](_page_44_Picture_4.jpeg)

(七)调查员权限

### 1. 调查员具有使用手机进行调查表录入权限

登录成功,进入项目后,输入调查员姓名和手机号。验证通过后,即可进行 调查表录入。

![](_page_45_Figure_4.jpeg)

### 2. 注意事项

- 正式开始调查时,姓名和手机号必须由实施机构录入调查员信息表后,才可以获取登录权限。
- 调查对象的联系电话如果是手机号,则直接录入;如果是座机,则连续录入 区号和座机号,例如 03118686856;如果没有联系电话,则录入 99,如果一 个社区有重名字的并且也无联系电话的,则第二个重名字人的联系电话填写 999。

▶ 调查员要在移动端查看或修改调查问卷内容时,有两种情形:

![](_page_46_Picture_0.jpeg)

2) 问卷已经完成并提交,输入调查员姓名和手机号登陆, 点、"确定"按钮。

' k

![](_page_46_Picture_2.jpeg)

4) 调出已录入的问卷,进行查看和修改,重新提交到后台数据库,将覆盖之前的记录。

|        | .ui ≎ ∎    |
|--------|------------|
| 《卫健委心理 | 里健康状况调查    |
|        | 3          |
|        | 2022-05-06 |
| 名      | A          |
| Z      | ▶ 2 🖉 文    |
| XX     | 66         |
| $\sim$ | 139        |
|        | 小营北路       |
|        |            |
|        | 0          |
|        |            |
|        |            |
|        |            |
|        |            |
|        |            |

> 在录入过程中需使用网路,数据实时提交到中心服务器,保证手机/平板网络畅通。

▶ 在录入当前问卷时,尽量不接听电话、查看微信,避免录入界面的跳出以及信息丢失。

![](_page_47_Picture_5.jpeg)